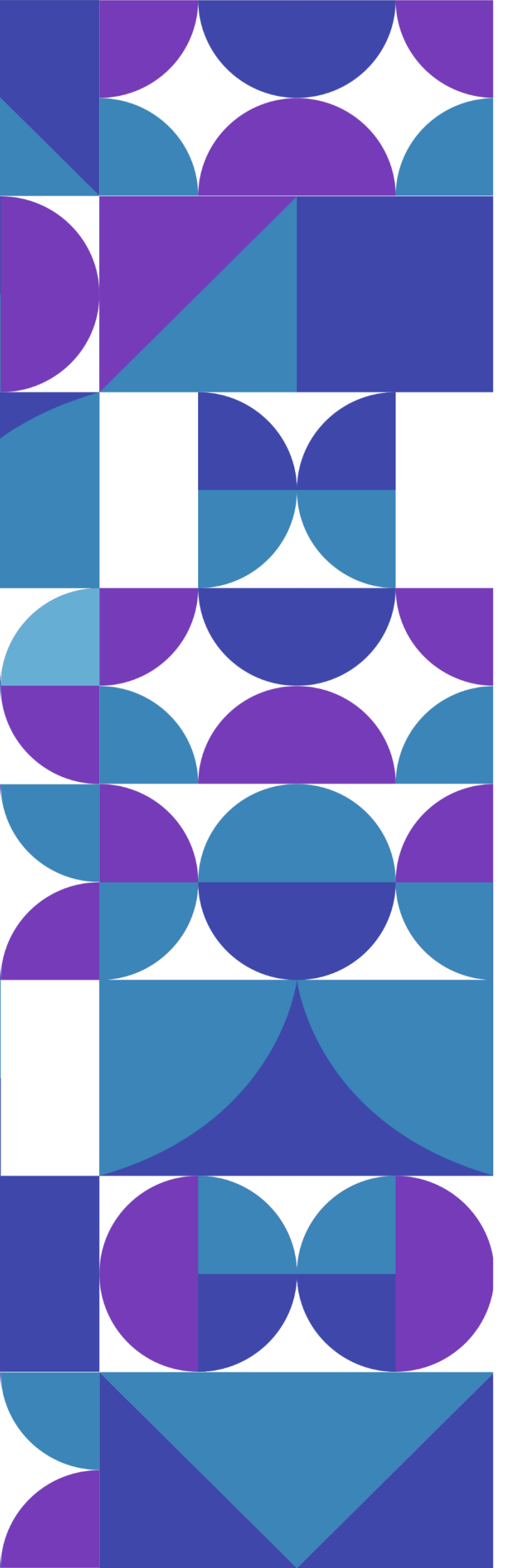

# Sistema de Convênios & Parcerias

## do Estado do Tocantins

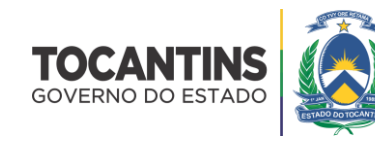

Sistema de Convênios e Parcerias do Estado do Tocantins

# Manual do Usuário

Perfil Concedente

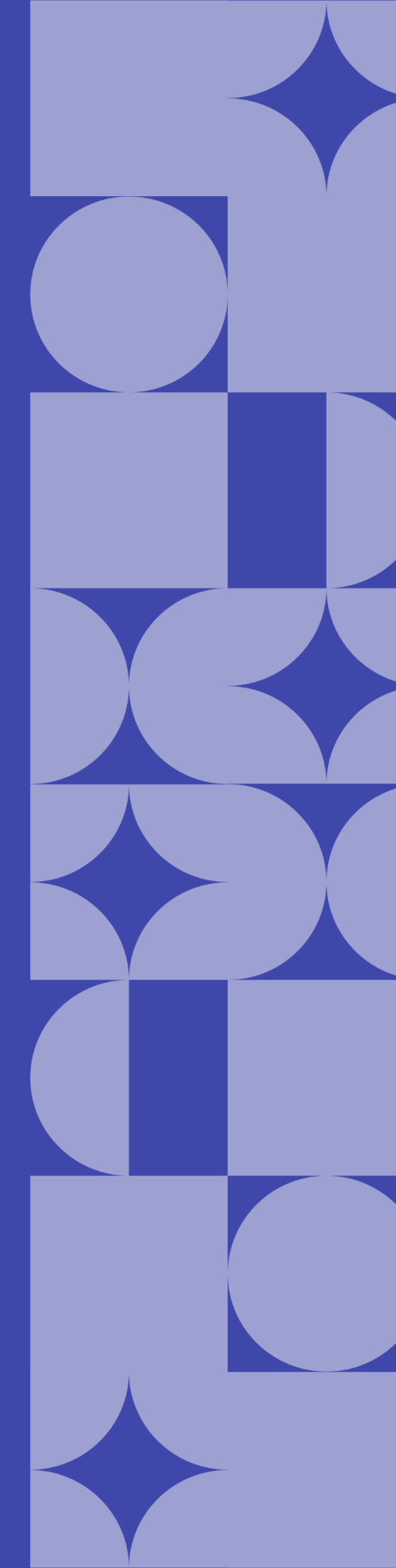

## Sumário

| Acesso ao Sistema                                     | 6   |
|-------------------------------------------------------|-----|
| Layout do Sistema                                     | 7   |
| Como alterar a senha de acesso ao sistema?            | 8   |
| Como recuperar a senha de acesso ao sistema?          | 9   |
| Emendas1                                              | 0   |
| Como listar as emendas cadastradas?1                  | 1   |
| Como visualizar os dados de cadastro da emenda?1      | .3  |
| Como analisar uma emenda?1                            | 4   |
| Como cancelar uma emenda?1                            | .6  |
| Como protocolar uma emenda?1                          | .7  |
| Quando arquivar uma emenda?1                          | .9  |
| Projetos2                                             | 20  |
| Como listar os projetos cadastrados?2                 | 21  |
| Como visualizar os dados de cadastro do projeto?2     | 23  |
| Como juntar novas emendas a um projeto já existente?2 | 25  |
| Quais são os documentos obrigatórios do projeto?2     | 26  |
| Como incluir um comentário no projeto?2               | 28  |
| Como realizar a análise documental do projeto?2       | 29  |
| Como designar o projeto a um servidor de estado?      | 3   |
| Como incluir um parecerista no projeto?3              | 34  |
| Como realizar a análise técnica do projeto?3          | \$5 |
| Como justificar um projeto?3                          | 6   |
| Como incluir uma minuta no projeto?3                  | 37  |
| Como enviar o projeto para análise jurídica?3         | 8   |
| Como realizar a análise jurídica do projeto?3         | 39  |
| Como devolver um projeto ao proponente?4              | 2   |
| Como homologar um projeto?4                           | 13  |
| Como cancelar um projeto?4                            | 4   |
| Convênios4                                            | 15  |
| Como listar os convênios cadastrados?4                | 16  |
| Como visualizar os dados de cadastro do convênio?4    | 17  |

|     | Como inserir documentos no convênio?                         | .48 |
|-----|--------------------------------------------------------------|-----|
|     | Como definir assinatura do termo?                            | .49 |
|     | Como assinar o termo?                                        | .50 |
|     | Como registrar a celebração do convênio?                     | 51  |
|     | Como alterar os fiscais do convênio?                         | .52 |
|     | Como designar o convênio a um servidor de estado?            | 53  |
|     | Como enviar o extrato de publicação?                         | .54 |
|     | Como registrar a publicação do convênio?                     | 55  |
|     | Quais as documentações contábeis do convênio?                | .56 |
|     | Como aditivar o convênio?                                    | .62 |
|     | Como realizar a prorrogação do convênio por ofício?          | .63 |
|     | Como realizar a avaliação dos relatórios de execução?        | .64 |
|     | Como listar os processos de compras cadastrados?             | .67 |
|     | Como visualizar os dados de cadastro do processo de compra?  | .68 |
|     | Como listar os contratos cadastrados?                        | .70 |
|     | Como visualizar os dados de cadastro do contrato?            | .71 |
|     | Como listar as prestações de contas cadastradas?             | .73 |
|     | Como visualizar os dados de cadastro da prestação de contas? | .74 |
|     | Como inserir documentos na prestação de contas?              | .76 |
|     | Como inserir recomendações na prestação de contas?           | .77 |
|     | Como responder uma recomendação da CGE?                      | .78 |
|     | Como designar a prestação a um servidor de estado?           | .81 |
|     | Como analisar a prestação de contas?                         | .82 |
|     | Como certificar a prestação de contas?                       | .83 |
| Cre | edenciamento                                                 | .84 |
|     | Como listar as instituições credenciadas?                    | .85 |
|     | Como visualizar os dados de cadastro do credenciamento?      | .86 |
|     | Como alterar o credenciamento?                               | .87 |
|     | Como analisar a documentação do credenciamento?              | .88 |
|     | Como notificar os usuários da instituição credenciada?       | .90 |
|     | Como listar os representantes da instituição credenciada?    | .91 |
| Ac  | esso Livre                                                   | .93 |
|     |                                                              |     |

SECRETARIA DO **PLANEJAMENTO** E ORÇAMENTO

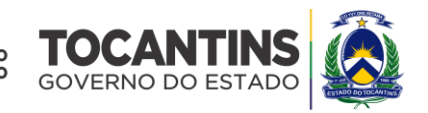

### MAURO CARLESSE Governador do Estado

### WANDERLEI BARBOSA

Vice-Governador do Estado

### SERGISLEI SILVA DE MOURA

Secretário do Planejamento e Orçamento

### JOSÉ PEDRO DIAS LEITE

Secretário Executivo de Planejamento e Orçamento

Equipe Técnica

### **DAVID SIFFERT TORRES**

Superintendente de Captação de Recursos e Gestão do Gasto Público

**VIVIAN DIAS DINIZ** 

Diretora de Gestão para Captação de Recursos

### Acesso ao Sistema

O sistema **CONV@TO** está disponível no endereço eletrônico **http://convenio.to.gov.br**. Para acessar a plataforma de convênios e parcerias do Estado do Tocantins é necessário o preenchimento das suas credenciais de acesso, devendo informar o seu CPF e Senha.

| CPF                           |  |
|-------------------------------|--|
| Esqueceu sua senha?<br>Entrar |  |
| Acesso Livre                  |  |
| Não tem acesso? Credencie-se  |  |
|                               |  |

**Atenção:** O usuário terá até 3 (três) tentativas de acesso, antes que o sistema bloqueie o seu acesso. Quando bloqueado, o seu acesso poderá desbloqueado através do link "**esqueceu sua senha?**", ou poderá contactar o administrador do sistema do seu órgão de lotação, para efetuar o desbloqueio.

O sistema CONV@TO é utilizado por três grupos de usuários, nos quais cada grupo é enquadrado em perfis de acesso parametrizados para o acompanhamento e execução de convênios e parcerias, sendo eles os servidores públicos do estado, os deputados estaduais, e as ente/entidades denominados respectivamente concedentes, parlamentares e proponentes.

Para os servidores públicos e parlamentares, o acesso ao sistema deverá ser solicitado ao órgão de lotação ou ao suporte de atendimento ao usuário, através do e-mail convenio.suporte@sefaz.to.gov.br.

Para os **proponentes** é necessário que seja realizado o credenciamento, através do link **credencie-se**, o qual o usuário irá realizar o cadastro da instituição, bem como do representante legal, e somente através do representante legal que é possível incluir novos usuários.

### Layout do Sistema

Na página inicial o sistema apresenta suas funcionalidades divididas em módulos, dispostos em forma de menus [1], que porventura disponibilizam as ações de acordo com o perfil do usuário. No *grid* notificações [2] são apresentadas as notificações da gestão do sistema aos usuários logados. Além disso, o sistema disponibiliza também os dados estatísticos dos registros cadastrados no sistema por situação de emendas [3], de projetos [4], de programas [5] e convênios [6].

| Conv@TO                     | =                                                                         | ADETUC - ADMINISTRADOR - |
|-----------------------------|---------------------------------------------------------------------------|--------------------------|
| Bem-vindo,<br>ADMINISTRADOR | Painel de Controle                                                        |                          |
| EMENDA                      | <sup>1</sup> Olá, ADMINISTRADOR                                           |                          |
| III Gestão 🗸                | Seja Bem-vindo ao portal de parcerias e convênios do Estado do Tocantins. |                          |
| 🆽 Gestão 🗸 🗸                | Notificações 2                                                            |                          |
| PROJETO                     | Não há novas notificações, para ver as mensagens recebidas, clique aqui.  |                          |
| 🆽 Gestão 🖌 🗸                | Emendas 3 Projetos 4                                                      |                          |
| CONVÊNIO                    | CADASTRADAS CADASTRADOS                                                   |                          |
| 🆽 Gestão 🛛 💙                | EM ANÁLISE EM ANÁLISE                                                     |                          |
| RELATÓRIO                   | DEVOLVIDAS     DEVOLVIDOS                                                 | 6                        |
| 🆽 Gestão 🛛 🗸                |                                                                           | 8                        |
| DENÚNCIAS                   |                                                                           | 0                        |
| 🆽 Gestão 🛛 💙                |                                                                           |                          |
| MONITORAMENTO               | Programas 5 Convênios 6                                                   |                          |
| 🆽 Gestão 🛛 🗸                | CADASTRADOS CONVÊNIOS                                                     | 13                       |
| administração               | EM ANÁLISE PROCESSOS DE COMPRA                                            |                          |
| 🌐 Tabelas Gerais 🛛 💙        | APROVADOS CONTRATOS                                                       | U                        |
| 🆽 Segurança 🗸 🗸             | O     PRESTAÇÃO DE CONTAS                                                 | 0                        |
| III Credenciamento 🗸        |                                                                           | 0                        |
| III Convênios 🗸             |                                                                           |                          |
|                             |                                                                           |                          |

As informações disponibilizadas nas *grids* da página inicial, bem como os módulos apresentados, podem variar de acordo com o órgão em que o usuário está logado, bem como o seu perfil de acesso.

### Como alterar a senha de acesso ao sistema?

Para alterar senha você poderá realizar a alteração através do Módulo Administração, por meio da funcionalidade Alterar Senha, do submódulo Segurança.

| Conv@TO                     | E ADETUC - ADMINISTRADOR -                          |
|-----------------------------|-----------------------------------------------------|
| Bem-vindo,<br>ADMINISTRADOR | Alterar Senha                                       |
| EMENDA                      | Senha Atual +                                       |
| 🖽 Gestão 🗸 🗸                | Nova Senha +                                        |
| PROJETO                     | Informe a nova senha alfanumérica com 10 caracteres |
| 🆽 Gestão 🖌 🗸                | Confirmação da Nova Senha •                         |
| CONVÊNIO                    |                                                     |
| 🌐 Gestão 🗸 🗸                | Salvar                                              |
| ADMINISTRAÇÃO               | _                                                   |
| 🆽 Segurança 🛛 🗸             |                                                     |
| Alterar Senha               |                                                     |
|                             |                                                     |
|                             |                                                     |
|                             |                                                     |
|                             |                                                     |

Em seguida você deverá informar os campos **senha atual**, criar a **nova senha**, e a **confirmação da nova senha**. Após o preenchimento dos campos você deverá acionar o botão **salvar**.

| Conv@TO                     | E ADETUC - ADMINISTRADOR -                          |
|-----------------------------|-----------------------------------------------------|
| Bem-vindo,<br>ADMINISTRADOR | Alterar Senha                                       |
| EMENDA                      | Senha Atual +                                       |
| 🖽 Gestão 🛛 🗸                | Nova Senha +                                        |
| PROJETO                     | Informe a nova senha alfanumérica com 10 caracteres |
| 🆽 Gestão 🗸 🗸                | Confirmação da Nova Senha •                         |
| CONVÊNIO                    |                                                     |
| 🖽 Gestão 🗸 🗸                | Salvar                                              |
| ADMINISTRAÇÃO               |                                                     |
| 🆽 Segurança 🛛 🗸             |                                                     |
| Alterar Senha               |                                                     |
|                             |                                                     |
|                             |                                                     |
|                             |                                                     |
|                             |                                                     |

**Atenção:** A nova senha deverá conter **obrigatoriamente** 10 (dez) caracteres, contendo pelo menos uma letra ou pelo menos um número. Além disso, senhas anteriormente cadastradas não poderão ser utilizadas.

### Como recuperar a senha de acesso ao sistema?

A recuperação de senha possibilita que o sistema gere uma nova senha de acesso e envie a mesma para o e-mail cadastrado, bem como desbloquear o acesso caso esteja bloqueado.

Para recuperar a sua senha basta acionar o link "esqueceu sua senha?", disponível na tela de login, e em seguida você deverá informar o seu CPF, bem como o e-mail cadastrado, e por fim clique no botão recuperar.

| CPF             | Redefinir senha               |
|-----------------|-------------------------------|
| Informe seu CPF | F                             |
| E-mail          |                               |
| Informe seu E-m | nail                          |
|                 | Cancelar Recuperar            |
|                 | Senta                         |
|                 | Esqueceu sua senha?<br>Entrar |
|                 | Acesso Livre                  |
|                 | Não tem acesso? Credencie-se  |

Atenção: Quando confirmar a recuperação de senha, uma nova senha temporária, será gerada e enviada para o e-mail cadastrado, dessa forma a senha antiga não poderá ser mais utilizada para acessar o sistema. E a nova senha enviada para o e-mail deverá ser alterada no primeiro acesso no sistema.

**Importante:** Verifique a caixa de **spam** e/ou o **lixo eletrônico**, caso o e-mail não seja localizado na caixa de entrada.

# Módulo de Emendas

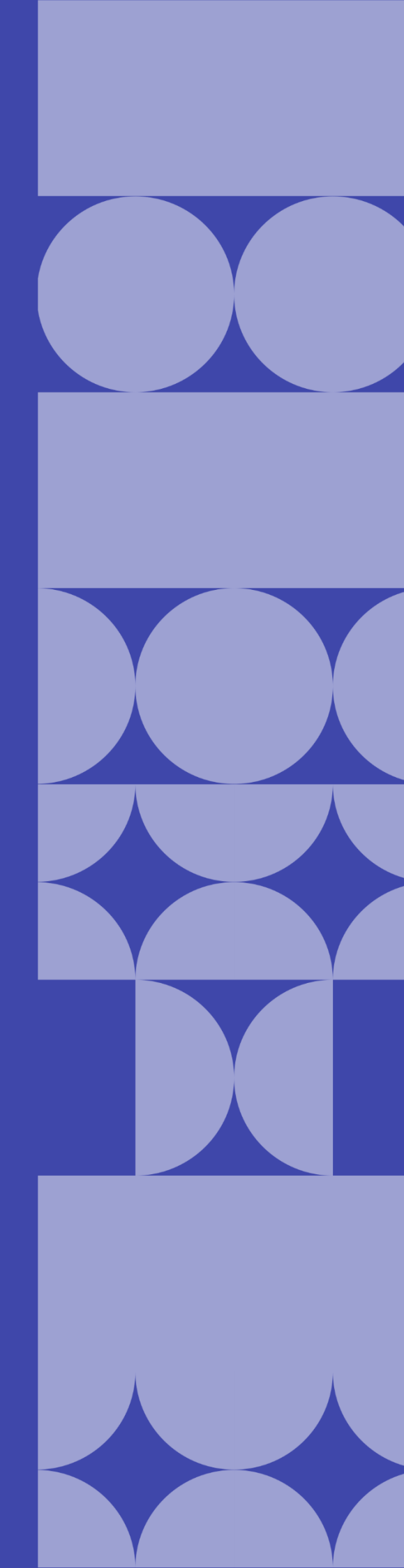

### Como listar as emendas cadastradas?

As emendas cadastradas poderão ser listadas através do Módulo Emenda, por meio da funcionalidade Emendas.

| Conv@TO                                  | =                 |                       |                    |                                     |                            |           | SEINFRA   | ~ <b>1</b> AD  | MINISTRADOR   |
|------------------------------------------|-------------------|-----------------------|--------------------|-------------------------------------|----------------------------|-----------|-----------|----------------|---------------|
|                                          | Emendas           |                       |                    |                                     |                            |           |           |                |               |
|                                          | Incluir           | Situação:             | CORRENTE           | ~                                   |                            |           |           | PES            | SQUISAR       |
| III Gestão 🗸 🗸                           | Número            | Data de Abertura      | Parlamentar        | Proponente                          | Data de Execução           | Prazo     | Cidades   | Valor          | Situação      |
| <ul> <li>Emendas</li> </ul>              |                   |                       |                    |                                     |                            |           | Atendidas |                |               |
| <ul> <li>Emendas para Análise</li> </ul> | 010405.00670/2020 | 27/08/2020 10:00:15   | CLEITON<br>CARDOSO | PREFEITURA MUNICIPAL DE<br>RIO SONO | 25/11/2020 -<br>25/11/2021 | 0<br>dias | Rio Sono  | R\$ 100.000,00 | EM<br>ANÁLISE |
| PROGRAMA                                 |                   | Ação Orçamentária: 20 | 20 - DESENVOLVI    | MENTO DA POLÍTICA E FUNÇÕES         | URBANAS                    |           |           |                |               |
| 🆽 Gestão 🗸 🗸                             |                   | Objeto da Ação: REGU  | LARIZAÇÃO FUND     | IÁRIA DA CIDADE DE RIO SONO         |                            |           |           |                |               |
| PROJETO                                  |                   |                       |                    |                                     |                            |           |           |                |               |

Quando acessado a listagem de emendas, o sistema irá apresentar os registos de acordo com a situação da mesma. Por padrão são apresentadas as emendas com situação corrente, que caracterizam emendas cadastradas, em análise, aprovadas e/ou recusadas.

| ≡ |                   |                     |                                   |      |                |
|---|-------------------|---------------------|-----------------------------------|------|----------------|
|   | Emendas           |                     |                                   |      |                |
|   | Incluir           | Situação:           | CORRENTE<br>CORRENTE<br>CANCELADA | ~    |                |
|   | Número            | Data de Abertura    | PROTOCOLADA<br>ARQUIVADA          |      | Proponente     |
|   | 010405.00670/2020 | 27/08/2020 10:00:15 | CLEITON                           | PREF | EITURA MUNICIF |

Entretanto, você poderá alterar o filtro **situação**, de modo que, o sistema apresente as emendas de acordo com a situação selecionada.

- Cancelada apresenta as emendas que foram canceladas;
- **Protocolada** apresenta as emendas protocoladas pelo órgão concedente, a mesma encontra-se vinculada a um projeto;
- Arquivada apresenta as emendas destinadas a aplicação direta, a qual será executada pelo órgão concedente.

Emendas

Ainda na listagem de emendas, o sistema irá apresentar a você os campos: número da emenda, que é gerado automaticamente pelo sistema, a data de abertura, a ação orçamentária, o objeto da ação, o nome do parlamentar que cadastrou a emenda, o nome da instituição proponente, a data de execução, o prazo para início da execução da emenda, as cidades atendidas com a execução da emenda, o valor destinado, e a situação da emenda.

| Incluir           | Situação:             | CORRENTE           | ~                                   |                            |           |                      | PES            | QUISAR        |
|-------------------|-----------------------|--------------------|-------------------------------------|----------------------------|-----------|----------------------|----------------|---------------|
| Número            | Data de Abertura      | Parlamentar        | Proponente                          | Data de Execução           | Prazo     | Cidades<br>Atendidas | Valor          | Situação      |
| 010405.00670/2020 | 27/08/2020 10:00:15   | CLEITON<br>CARDOSO | PREFEITURA MUNICIPAL DE<br>RIO SONO | 25/11/2020 -<br>25/11/2021 | 0<br>dias | Rio Sono             | R\$ 100.000,00 | EM<br>ANÁLISE |
|                   | Ação Orçamentária: 20 | 20 - DESENVOLVI    | MENTO DA POLÍTICA E FUNÇÕES         | URBANAS                    |           |                      |                |               |
|                   | Objeto da Ação: REGU  | LARIZAÇÃO FUND     | IÁRIA DA CIDADE DE RIO SONO         |                            |           |                      |                |               |

**Importante:** No campo de **pesquisa** você poderá filtrar a listagem pesquisando por parâmetros textuais a partir do **número** da emenda, da **ação orçamentária**, do **objeto da ação**, do nome do **parlamentar**, do nome do **proponente**, da **cidade atendida**, do **valor** destinado e da **situação**.

### Como visualizar os dados de cadastro da emenda?

Para visualizar os dados cadastrais, acesse a listagem de emendas, e em seguida clique no número da emenda desejada.

| Conv@TO                     | =                 |                        |                    |                                                                       |                            |           | ADETU          | ic 🗸 👤         | ADMINISTRADOR ~ |
|-----------------------------|-------------------|------------------------|--------------------|-----------------------------------------------------------------------|----------------------------|-----------|----------------|----------------|-----------------|
| Bem-vindo,                  | Emendas           |                        |                    |                                                                       |                            |           |                |                |                 |
| EMENDA                      | Incluir           | Situação:              | CORRENTE           | ~                                                                     |                            |           |                |                | PESQUISAR       |
| 🆽 Gestão 🗸 🗸                | Número            | Data de Abertura       | Parlamentar        | Proponente                                                            | Data de                    | Prazo     | Cidades        | Valor          | Situação        |
| <ul> <li>Emendas</li> </ul> |                   |                        |                    |                                                                       | Execução                   |           | Atendidas      |                |                 |
| e Emendas para Análise      | 010413.00042/2020 | 02/03/2020 10:11:37    | JORGE<br>FREDERICO | FEDERAÇÃO DA AGRICULTURA<br>E PECUARIA DO ESTADO DO<br>TOCANTINS/EAET | 28/02/2020 -<br>01/03/2020 | 0<br>dias | Araguană       | R\$ 120.000,00 | CADASTRADA      |
| PROGRAMA                    |                   |                        |                    |                                                                       |                            |           |                |                |                 |
| E Gastão                    |                   | Açao orçamentaria, 43  | ISU - FOMENTU A    | PRODUÇAO, CINCULAÇAU E PROMI                                          | JÇAO DA ARTE, L            | W COLLO   | IN E DO TURISN | IO COLI URAL.  |                 |
|                             |                   | Objeto da Ação: 1º ROI | DEIO EM ARAGUA     | NĂ, EM COMEMORAÇÃO AOS 29 AN                                          | IOS DO MUNICÍP             | 0         |                |                |                 |

Em seguida o sistema irá apresentar a visualização de cadastro da emenda.

| Conv@TO              | =                                                                                                    | ADETUC                                                                                                    | ADMINISTRADOR ~                              |
|----------------------|----------------------------------------------------------------------------------------------------|----------------------------------------------------------------------------------------------------|----------------------------------------------|
|                      | Emenda > Visualizar                                                                                                    |                                                                                                    |                                              |
| EMENDA               | Emenda                                                                                                    | Parlamentar                                                                                                    |                                              |
|                      | 010413.00042/2020                                                                                                    |                                                                                                    |                                              |
| 🖽 Gestao 👻           | CADASTRADA                                                                                                    | 02/03/2020 10:11:37                                                                                                    |                                              |
| PROGRAMA             | Ação Orçamentária                                                                                                    |                                                                                                    |                                              |
| 🆽 Gestão 🗸 🗸         | 4336 - FOMENTO À PRODUÇÃO, CIRCULAÇÃO E PROMOÇÃO DA ARTE,                                                                                                    | DA CULTURA E DO TURISMO CULTURAL.                                                                                                    |                                              |
|                      | Descrição                                                                                                    |                                                                                                    |                                              |
| PROJETO              | PROMOÇAO, DIFUSAO E FORTALECIMENTO DO ARTESANATO, DA PRO<br>CRIATIVOS. PROMOÇÃO DE FEIRAS, SHOW CULTURAIS, CONFERÊNCIA                                                               | JUÇÃO DOS ARTESAOS, ARTISTAS E TECNICOS DAS DIVERSAS LINGUAGENS<br>.S, FESTIVAIS, FÓRUNS, CONGRESSOS, MOSTRAS GASTRONÔMICAS COM ÊN'                                                                 | FASE NA CULTURA E NO                         |
| 🆽 Gestão 🗸 🗸         | TURISMO. CIRCULAÇÃO DE PRODUTOS E ESPETÁCULOS ARTÍSTICO-C<br>PRODUÇÃO E À ECONOMIA CRIATIVA. AQUISIÇÃO, RECUPERAÇÃO, RES<br>TRANSPORTE E TRANSI ADO ES TÉORIZOS E ARTÍSTAS AQUIÇÃO L | ULTURAIS QUE CORRELACIONEM COM O TURISMO CULTURAL E OUTRAS ATI<br>STAURAÇÃO DE OBRAS DE ARTE. APOIO COM DIÁRIAS E PASSAGENS, ALIMEN<br>COLOÃO DE FOUIDANENTOS ESPACOS E VICINAS COMANZÃO DRIA ADTIV | IVIDADES DE FOMENTO À<br>VTAÇÃO, HOSPEDAGEM, |
| CONVÊNIO             | TÉCNICOS DE ARTE E CULTURA. APOIO A FEIRAS E OU EXPOSIÇÕES A<br>ACONTECE TODOS OS ANOS, E QUE ENTRE SUAS ATIVIDADES SEJAM                                                            | SROPECUÁRIAS, QUE TENHAM RELAÇÃO COM A CIDADE OU COM A REGIÃO, O<br>REALIZADOS RODEIO, CAVALGADA E VAQUEJADA.                                                                                       | QUE TRADICIONALMENTE                         |
| 🆽 Gestão 🗸 🗸         | Finalidade                                                                                                    |                                                                                                    |                                              |
| RELATÓRIO            | TOCANTINS.                                                                                                    | A TODOS OS GIDADAOS TOGANTINENSES, PORTALECENDO A GUELORA E O T                                                                                                    | UNISHIO CULIUNAL NO                          |
| 🖽 Gestão 🛛 🗸         | Unidade Orçamentária<br>10820 - AGÊNCIA DO DESENVOLVIMENTO DO TURISMO, CULTURA E E                                                                                                   | CONOMIA CRIATIVA                                                                                                    |                                              |
| DENÚNCIAS            | Programa                                                                                                    | Objetivo do Programa                                                                                                    |                                              |
| 🌐 Gestão 🗸 🗸         | 1158 - CULTURA                                                                                                    | 1767 - IMPLEMENTAR POLÍTICAS PÚBLICAS CULTURAIS                                                                                                    |                                              |
|                      | Natureza da Despesa<br>3 3 50 41 - CONTRIBUICOES                                                                                                    | Categoria<br>EXECUÇÃO DE CUSTEIO                                                                                                    |                                              |
| MONITORAMENTO        | Valor Destinado                                                                                                    | Período de Evecucão                                                                                                    |                                              |
| 🆽 Gestão 🗸 🗸         | R\$ 120.000,00                                                                                                    | 28/02/2020 - 01/03/2020                                                                                                    |                                              |
| ADMINISTRAÇÃO        | Obieto da Acão                                                                                                    |                                                                                                    |                                              |
| 🎟 Tabalas Garais 🗸 🗸 | 1º RODEIO EM ARAGUANÃ, EM COMEMORAÇÃO AOS 29 ANOS DO MU                                                                                                    | VICÍPIO                                                                                                    |                                              |
|                      | Proponente                                                                                                    |                                                                                                    |                                              |
| 🌐 Segurança 🗸 🗸      | 25.092.230/0001-59 - FEDERAÇÃO DA AGRICULTURA E PECUARIA DO                                                                                                    | ESTADO DO TOCANTINS/FAET                                                                                                    |                                              |
| I Credenciamento     | Cidades Atendidas<br>Araguanā                                                                                                    |                                                                                                    |                                              |
|                      |                                                                                                    |                                                                                                    |                                              |
| III Convênios 🗸 🗸    | Alterar Cancelar Submeter Voltar                                                                                                    |                                                                                                    |                                              |
|                      | Histórico                                                                                                    |                                                                                                    |                                              |
|                      | # Situação Data Usuário                                                                                                    | Despacho                                                                                                    | Permanência                                  |
|                      | 001 CADASTRADA 02/03/2020 FELIPE EDGAR GOMES<br>10:11:37 TAVARES                                                                                                    | EMENDA CADASTRADA                                                                                                    | 368                                          |
|                      |                                                                                                    |                                                                                                    |                                              |
|                      |                                                                                                    |                                                                                                    |                                              |
|                      |                                                                                                    |                                                                                                    |                                              |
|                      |                                                                                                    |                                                                                                    |                                              |

**Atenção:** As funcionalidades apresentadas na visualização de cadastrado da emenda poderão variar de acordo com o perfil do usuário logado.

### Como analisar uma emenda?

As emendas quando submetidas ao órgão responsável para análise, ficarão disponíveis em uma listagem única.

Para **analisar** uma emenda, acesse a listagem de emendas para análise, e em seguida clique no número da emenda desejada.

| Conv@TO                                  | =   | 1                 |                       |                               |                                                            |                            |           | ADETUC        | ~ <b>1</b> AD  | MINISTRADOF   |
|------------------------------------------|-----|-------------------|-----------------------|-------------------------------|------------------------------------------------------------|----------------------------|-----------|---------------|----------------|---------------|
|                                          | R   | Emendas para Ar   | nálise                |                               |                                                            |                            |           |               |                |               |
| EMENDA                                   | 511 |                   | Situação:             | CORRENTE                      | ~                                                          |                            |           |               | PES            | SQUISAR       |
| ⊞ Gestão                                 | ~   | Número            | Data de Abertura      | Parlamentar                   | Proponente                                                 | Data de                    | Prazo     | Cidades       | Valor          | Situação      |
| <ul> <li>Emendas</li> </ul>              |     |                   |                       |                               |                                                            | Execução                   |           | Atendidas     |                |               |
| <ul> <li>Emendas para Análise</li> </ul> |     |                   | 06/07/2020 10:26:31   | VALDEREZ<br>CASTELO<br>BRANCO | INSTITUTO MUSICAL ARTÍSTICO<br>TOCANTINENSE - MAT          | 06/08/2020 -<br>31/12/2020 | 0<br>dias | Ananás        | R\$ 200.000,00 | EM<br>ANÁLISE |
| PROGRAMA                                 |     |                   | Ação Orçamentária: 43 | 336 - FOMENTO À P             | RODUÇÃO, CIRCULAÇÃO E PROMOÇÃ                              | IO DA ARTE, DA CU          | JLTURA E  | DO TURISMO CU | ILTURAL.       |               |
| ⊞ Gestão                                 | ~   |                   | Objeto da Ação: CARN  | AVAL DE ANANÁS                |                                                            |                            |           |               |                |               |
| PROJETO                                  |     | 010422.00538/2020 | 06/07/2020 10:27:45   | VANDA<br>MONTEIRO             | INSTITUTO SOCIOCULTURAL<br>COMUNICA TOCANTINS -<br>INSCCTO | 06/08/2020 -<br>31/12/2020 | 0<br>dias | Babaçulândia  | R\$ 100.000,00 | EM<br>ANÁLISE |
| III Gestão                               | ~   |                   | Acão Orcamentária: 4  | 336 - FOMENTO À P             | RODUCÃO, CIRCULAÇÃO E PROMOÇÃ                              | ÃO DA ARTE, DA CL          | JLTURA E  | DO TURISMO CU | ILTURAL.       |               |
| CONVÊNIO                                 |     |                   | Obieto da Acão: CARN  | AVAL DE BABACUL               | ÂNDIA                                                      |                            |           |               |                |               |
| ⊞ Gestão                                 | ~   | 010404.00539/2020 | 06/07/2020 10:28:54   | CLÁUDIA LELIS                 | INSTITUTO SOCIOCULTURAL<br>COMUNICA TOCANTINS -<br>INSCCTO | 06/08/2020 -<br>31/12/2020 | 0<br>dias | Palmas        | R\$ 50.000,00  | EM<br>ANÁLISE |
| RELATÓRIO                                |     |                   | Ação Orçamentária: 43 | 336 - FOMENTO À P             | RODUÇÃO, CIRCULAÇÃO E PROMOÇÃ                              | IO DA ARTE, DA CU          | JLTURA E  | DO TURISMO CU | ILTURAL.       |               |
| ⊞ Gestão                                 | ~   |                   | Objeto da Ação: CARN  | AVAL DAS ARNOS                |                                                            |                            |           |               |                |               |
| DENÚNCIAS                                |     | 010404.00541/2020 | 06/07/2020 10:31:08   | CLÁUDIA LELIS                 | INSTITUTO CIDADANIA<br>AMAZÔNIA                            | 06/08/2020 -<br>31/12/2020 | 0<br>dias | Palmas        | R\$ 200.000,00 | EM<br>ANÁLISE |
|                                          |     |                   | Ação Orçamentária: 43 | 336 - FOMENTO À P             | RODUÇÃO, CIRCULAÇÃO E PROMOÇÃ                              | O DA ARTE, DA CU           | JLTURA E  | DO TURISMO CU | ILTURAL.       |               |

**Atenção:** A listagem de **emendas para análise** é restrita aos usuários do órgão responsável pela análise das emendas destinadas.

Na visualização de cadastro da emenda, acione o botão analisar.

| ADMINISTRAÇÃO    | Objeto | da Ação                                                                           |                     |                   |                   |             |  |  |  |
|------------------|--------|-----------------------------------------------------------------------------------|---------------------|-------------------|-------------------|-------------|--|--|--|
| 🌐 Tabelas Gerais | CARN/  | CARNAVAL DE ANANÀS                                                                |                     |                   |                   |             |  |  |  |
| 🆽 Segurança      | 10.436 | Proponente<br>10.436.545/0001-07 - INSTITUTO MUSICAL ARTÍSTICO TOCANTINENSE - MAT |                     |                   |                   |             |  |  |  |
|                  | Cidade | s Atendidas                                                                       |                     |                   |                   |             |  |  |  |
| E Credenciamento | Anana  | 5                                                                                 |                     |                   |                   |             |  |  |  |
| 🖽 Convênios      | Ana    | lisar Cancel                                                                      | lar Voltar          |                   |                   |             |  |  |  |
|                  | #      | Situação                                                                          | Data                | Usuário           | Despacho          | Permanência |  |  |  |
|                  | 002    | EM ANÁLISE                                                                        | 07/07/2020 10:45:47 | GALTTIERI TAVARES |                   | 241         |  |  |  |
|                  | 001    | CADASTRADA                                                                        | 06/07/2020 10:26:31 | GALTTIERI TAVARES | EMENDA CADASTRADA | 1           |  |  |  |
|                  |        |                                                                                   |                     |                   |                   |             |  |  |  |
|                  |        |                                                                                   |                     |                   |                   |             |  |  |  |
|                  |        |                                                                                   |                     |                   |                   |             |  |  |  |

Em seguida você deverá informar os campos como descrição da **análise**, e a **situação** da análise. Após o preenchimento dos campos você deverá acionar o botão salvar.

| G Conv@TO                   | E ADETUC V & ADMINISTRADOR V                           |
|-----------------------------|--------------------------------------------------------|
| Bem-vindo,<br>ADMINISTRADOR | Emenda > Analisar                                      |
| CHENOL                      | Emenda Parlamentar                                     |
| EMENDA                      | 010421.00537/2020 VALDEREZ CASTELO BRANCO (0104999921) |
| 🌐 Gestão 🗸 🗸                | Análise •                                              |
| PROGRAMA                    |                                                        |
| 🆽 Gestão 🗸 🗸                |                                                        |
| PROJETO                     |                                                        |
| 🖽 Gestão 🗸 🗸                | Situação •                                             |
| CONVÊNIO                    |                                                        |
| ⊞ Gestão 🗸 🗸                | Notificação<br>☑ valderezcastelobranco@gmail.com       |
| RELATÓRIO                   |                                                        |
| ⊞ Gestão 🗸 🗸                | Salvar Voltar                                          |
| DENÚNCIAS                   |                                                        |
| ⊞ Gestão 🗸 🗸                |                                                        |
| MONITORAMENTO               |                                                        |

**Importante:** Quando a análise da emenda for **aprovada** a mesma estará disponível para homologação do órgão concedente. Entretanto, caso a análise da emenda seja **recusada**, a mesma retornará para o deputado.

### Como cancelar uma emenda?

Para **cancelar** uma emenda, acesse a listagem de emendas, e em seguida clique no número da emenda desejada.

Na visualização de cadastro da emenda, acione o botão cancelar.

| ADMINISTRAÇÃO      |   | APOIO            | AO EVENTO DE C                                                                    | ARNAVAL NO MUNICIPI | D DE ANANAS-TO    |                   |             |  |  |  |  |  |
|--------------------|---|------------------|-----------------------------------------------------------------------------------|---------------------|-------------------|-------------------|-------------|--|--|--|--|--|
| 🌐 Tabelas Gerais   | ~ | Propon<br>10.436 | Proponente<br>10.436.545/0001-07 - INSTITUTO MUSICAL ARTÍSTICO TOCANTINENSE — MAT |                     |                   |                   |             |  |  |  |  |  |
| 🖽 Segurança        | ~ | Cidade<br>Ananás | dades Atendidas<br>Janás                                                          |                     |                   |                   |             |  |  |  |  |  |
| III Credenciamento | ~ |                  |                                                                                   | •                   |                   |                   |             |  |  |  |  |  |
| E Convênios        | ~ | Alter            | rar Cancela                                                                       | r Submeter V        | /oltar            |                   |             |  |  |  |  |  |
|                    |   | Históri          | co                                                                                |                     |                   |                   |             |  |  |  |  |  |
|                    |   | #                | Situação                                                                          | Data                | Usuário           | Despacho          | Permanência |  |  |  |  |  |
|                    |   | 003              | RECUSADA                                                                          | 30/06/2020 11:01:52 | GALTTIERI TAVARES | TESTE             | 252         |  |  |  |  |  |
|                    |   | 002              | EM ANÁLISE                                                                        | 14/04/2020 10:39:37 | ISSAM SAADO       |                   | 77          |  |  |  |  |  |
|                    |   | 001              | CADASTRADA                                                                        | 14/04/2020 10:39:16 | ISSAM SAADO       | EMENDA CADASTRADA | 0           |  |  |  |  |  |
|                    |   |                  |                                                                                   |                     |                   |                   |             |  |  |  |  |  |
|                    |   |                  |                                                                                   |                     |                   |                   |             |  |  |  |  |  |
|                    |   |                  |                                                                                   |                     |                   |                   |             |  |  |  |  |  |

Em seguida você deverá informar o motivo do cancelamento e acionar o botão salvar.

| G Conv@TO                                                                                                    | =                                                                                                    | ADETUC 🗸 2 ADMINISTRADOR -  |
|----------------------------------------------------------------------------------------------------|----------------------------------------------------------------------------------------------------|-----------------------------|
|                                                                                                    | Emenda > Cancelar                                                                                                    |                             |
|                                                                                                    | Emenda                                                                                                    | Parlamentar                 |
| EMENDA                                                                                                    | 010401 00035 (2021                                                                                                    | ANÁLIA CANTANA (0104000001) |
| Contraction of the second second seco | 010401.00020/2021                                                                                                    | AMALIA SANTANA (0104999901) |
| 🖽 Gestão 🗸 🗸                                                                                                    | Motivo de Cancelamento *                                                                                                    |                             |
|                                                                                                    |                                                                                                    |                             |
|                                                                                                    |                                                                                                    |                             |
| PROGRAMA                                                                                                    |                                                                                                    |                             |
|                                                                                                    |                                                                                                    |                             |
| III Gestão 💙                                                                                                    |                                                                                                    |                             |
|                                                                                                    |                                                                                                    |                             |
| PROJETO                                                                                                    |                                                                                                    |                             |
|                                                                                                    |                                                                                                    | R                           |
| III Gestão 🗸                                                                                                    |                                                                                                    |                             |
|                                                                                                    | Palver Velter                                                                                                    |                             |
|                                                                                                    | Salvar                                                                                                    |                             |
| CONVENIO                                                                                                    | New York Control of Control of Co |                             |
|                                                                                                    |                                                                                                    |                             |
| III Gestão 🗸 🗸                                                                                                    |                                                                                                    |                             |
| 🌐 Gestão 🗸 🗸                                                                                                    |                                                                                                    |                             |

**Atenção:** Sempre que uma emenda for cancelada o sistema irá estornar o valor destinado para o orçamento do parlamentar, de modo que, o mesmo possa destinar uma nova emenda.

**Importante:** Por segurança, o sistema irá apresentar uma mensagem de confirmação, quando acionado o botão **salvar**. Você deverá confirmar na mensagem apresentada para que a emenda seja cancelada, uma vez que, o cancelamento de emenda não poderá ser desfeito.

### Como protocolar uma emenda?

Para **protocolar** uma emenda, acesse a listagem de emendas, e em seguida clique no número da emenda desejada.

Na visualização de cadastro da emenda, acione o botão gerar projeto.

| ADMINISTRAÇÃO    |   | Objeto           | da Ação                                                                            |                        |                             |                                                                      |             |  |  |  |  |  |
|------------------|---|------------------|------------------------------------------------------------------------------------|------------------------|-----------------------------|----------------------------------------------------------------------|-------------|--|--|--|--|--|
| 🌐 Tabelas Gerais | ~ | TESTE            |                                                                                    |                        |                             |                                                                      |             |  |  |  |  |  |
| 🌐 Segurança      | ~ | Propor<br>16.642 | Proponente<br>16.642.325/0001-08 - ASSOCIAÇÃO ALIANÇA PARA UM FUTURO MELHOR. ALIAR |                        |                             |                                                                      |             |  |  |  |  |  |
| Credenciamento   | ~ | Cidade<br>Abreul | es Atendidas<br>lândia                                                             |                        |                             |                                                                      |             |  |  |  |  |  |
| I Convênios      | ~ | Arquiv           | o Digital                                                                          | pdf<br>ancelar Voltar  | Ţ                           |                                                                      |             |  |  |  |  |  |
|                  |   | #                | Situação                                                                           | Data                   | Usuário                     | Despacho                                                             | Permanência |  |  |  |  |  |
|                  |   | 003              | APROVADA                                                                           | 05/03/2021<br>14:57:04 | ADMINISTRADOR DO<br>SISTEMA | APROVADO                                                             | 0           |  |  |  |  |  |
|                  |   | 002              | EM ANÁLISE                                                                         | 05/03/2021<br>14:56:55 | ADMINISTRADOR DO<br>SISTEMA | SEGUE EMENDA PARA ANÁLISE, A MESMA SERÁ DESTINADA A UM NOVO PROJETO. | 0           |  |  |  |  |  |
|                  |   | 001              | CADASTRADA                                                                         | 05/03/2021<br>12:48:25 | ADMINISTRADOR DO<br>SISTEMA | EMENDA CADASTRADA                                                    | 0           |  |  |  |  |  |
|                  |   |                  |                                                                                    |                        |                             |                                                                      |             |  |  |  |  |  |

Em seguida você deverá informar os campos como **objeto do processo**, e a **dedução de fiscalização**. Após o preenchimento dos campos você deverá acionar o botão **incluir**.

Após a geração do projeto a partir da emenda, o sistema irá encerrar o fluxo de ações nas emendas protocoladas, e os usuários deverão iniciar um novo fluxo de ações a partir do módulo de projetos.

| Conv@TO                     | =                                                                                      | ADETUC 🗸 💄 ADMINISTRADOR 🗸               |
|-----------------------------|----------------------------------------------------------------------------------------|------------------------------------------|
| Bem-vindo,<br>ADMINISTRADOR | Emenda > Gerar Projeto                                                                 |                                          |
| EMENDA                      | Emenda Par<br>010401.00026/2021 AM                                                     | lamentar<br>ÁLIA SANTANA (0104999901)    |
| ⊞ Gestão 🗸 🗸                | Valor Destinado         Per           R\$ 50.000,00         06/                        | iodo de Execução<br>06/2021 - 20/06/2021 |
| PROGRAMA                    | DADOS PARA INCLUSÃO DO PROJETO                                                         |                                          |
| ⊞ Gestão 🗸 🗸                | Órgão Concedente<br>Agência do desenvolvimento do turismo, cultura e economia criativa |                                          |
| PROJETO                     | Proponente                                                                             |                                          |
| 🆽 Gestão 🗸 🗸                | 16.642.325/0001-08 - ASSOCIAÇÃO ALIANÇA PARA UM FUTURO MELHOR. ALIAR                   |                                          |
| CONVÊNIO                    | Objeto do Processo *                                                                   |                                          |
| 🎟 Gestão 🛛 💙                |                                                                                        |                                          |
| RELATÓRIO                   |                                                                                        | le le le le le le le le le le le le le l |
| 🆽 Gestão 🛛 🗸                | Anexar outras emendas ao mesmo projeto?                                                |                                          |
| DENÚNCIAS                   | Dedução de Fiscalização (%) Val                                                        | or do Repasse                            |
| 🆽 Gestão 🗸 🗸                | R\$ 0,00 R\$                                                                           | 50.000,00                                |
| монітогаменто               | Notificação                                                                            |                                          |
| 🆽 Gestão 🗸 🗸                | Latocantinsaliar@gmail.com                                                             |                                          |
| ADMINISTRAÇÃO               | Incluir Voltar                                                                         |                                          |
| 🌐 Tabelas Gerais 🛛 🗸        |                                                                                        |                                          |

**Atenção:** Após a confirmação da geração do projeto a emenda será protocolada, e ação não poderá ser desfeita. Caso deseje alterar alguma informação na emenda, é necessário cancelar o projeto que foi originado a partir da emenda protocolada, consequentemente a emenda protocolada também será cancelada, o parlamentar poderá destinar novamente uma nova emenda.

**Importante:** Você poderá anexar outras emendas no mesmo projeto a ser incluído, desde que as emendas estejam vinculadas ao mesmo proponente, seja do mesmo órgão concedente e esteja na situação **aprovada**. Caso exista emendas passíveis de anexação o campo, **anexar outras emendas ao mesmo projeto**, poderá ser habilitado.

### Quando arquivar uma emenda?

O arquivamento de emendas se fará quando a emenda destinada for designada a aplicação direta, ou seja, quando a mesma for executada pelo órgão concedente.

Para arquivar uma emenda, acesse a listagem de emendas, e em seguida clique no número da emenda desejada.

Na visualização de cadastro da emenda, acione o botão arquivar.

| ADMINISTRAÇÃO    |   | 01.637           | 01.637.536/0001-85 - UNIVERSIDADE ESTADUAL DO TOCANTINS |                        |                            |                                |             |  |  |  |  |
|------------------|---|------------------|---------------------------------------------------------|------------------------|----------------------------|--------------------------------|-------------|--|--|--|--|
| 🌐 Tabelas Gerais | ~ | Cidade<br>August | Cidades Atendidas<br>Augustinópolis                     |                        |                            |                                |             |  |  |  |  |
| 🌐 Segurança      | ~ | Arquiv           | Arquivo Digital                                         |                        |                            |                                |             |  |  |  |  |
| E Credenciamento | ~ | Arqu             | uivar Cancel                                            | ar Voltar              |                            |                                |             |  |  |  |  |
| E Convênios      | ~ | Históri          | ico                                                     |                        |                            |                                |             |  |  |  |  |
|                  |   | #                | Situação                                                | Data                   | Usuário                    | Despacho                       | Permanência |  |  |  |  |
|                  |   | 003              | APROVADA                                                | 21/02/2020<br>11:41:37 | GALTTIERI TAVARES          | EM CONSONÂNCIA COM A LOA /2020 | 378         |  |  |  |  |
|                  |   | 002              | EM ANÁLISE                                              | 21/02/2020<br>11:38:57 | EDUARDO SIQUEIRA<br>CAMPOS |                                | 0           |  |  |  |  |
|                  |   | 001              | CADASTRADA                                              | 21/02/2020<br>11:38:05 | EDUARDO SIQUEIRA<br>CAMPOS | EMENDA CADASTRADA              | 0           |  |  |  |  |
|                  |   |                  |                                                         |                        |                            |                                |             |  |  |  |  |

Em seguida você deverá informar o **motivo do arquivamento** e acionar o botão **salvar**.

| Conv@TO                     | ADETUC - ADMINISTRADOR -                                                                            |
|-----------------------------|----------------------------------------------------------------------------------------------------|
| Bem-vindo,<br>ADMINISTRADOR | Emenda > Arquivar                                                                                   |
| EMENDA                      | Emenda         Parlamentar           010407.00012/2020         EDUARDO SIQUEIRA CAMPOS (0104999907) |
| ⊞ Gestão 🗸 🗸                | Motivo de Arquivamento *                                                                            |
| PROGRAMA                    |                                                                                                    |
| PROJETO                     |                                                                                                    |
| III Gestão 🗸                | Salvar Voltar                                                                                       |
| CONVÊNIO                    |                                                                                                    |
| ⊞ Gestão 🗸 🗸                |                                                                                                    |
| RELATÓRIO                   |                                                                                                    |
| DENÚNCIAS                   |                                                                                                    |
| ⊞ Gestão 🗸 🗸                |                                                                                                    |

**Importante:** Por segurança, o sistema irá apresentar uma mensagem de confirmação, quando acionado o botão **salvar**. Você deverá confirmar na mensagem apresentada para que a emenda seja arquivada, uma vez que, o arquivamento da emenda não poderá ser desfeito.

# Módulo de Projetos

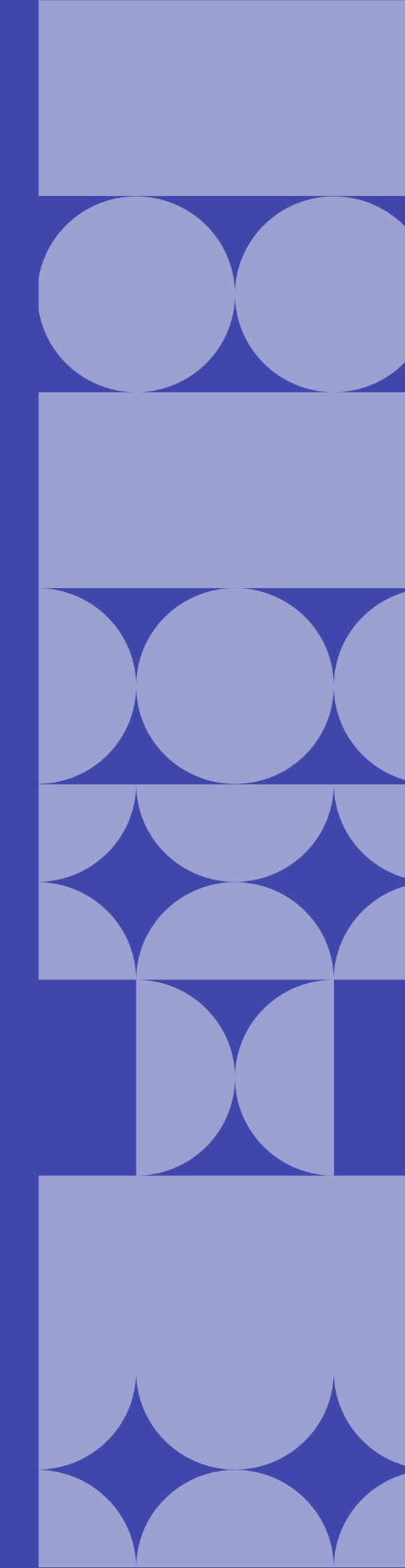

### Como listar os projetos cadastrados?

Os projetos cadastrados poderão ser listados através do Módulo Projeto, por meio da funcionalidade Projetos.

| Conv@TO                              | =                 |                                                                                                    |                            |           | ADET                   | uc 🗸 🙎              | ADMINISTRADOR          |  |  |
|--------------------------------------|-------------------|----------------------------------------------------------------------------------------------------|----------------------------|-----------|------------------------|---------------------|------------------------|--|--|
| Bem-vindo,<br>ADMINISTRADOR          | Projetos          |                                                                                                    |                            |           |                        |                     |                        |  |  |
| EMENDA                               |                   | Situação: CORRENTE 🗸                                                                                           |                            |           |                        |                     | PESQUISAR              |  |  |
| ⊞ Gestão 🗸 🗸                         | Número            | Proponente                                                                                                    | Período de<br>Execução     | Prazo     | Cidades<br>Atendidas   | Valor               | Situação               |  |  |
| PROGRAMA                             | 010420.00004/2020 | INSTITUTO CIDADANIA AMAZÔNIA                                                                                   | 10/03/2020 -<br>19/03/2020 | 9<br>DIAS | Dianópolis             | R\$ 78.800,00       | EM ANÁLISE<br>JURÍDICA |  |  |
| PROJETO                              |                   | Ação Orçamentária: 4336 - FOMENTO À PRODUÇÃO, CIRCULAÇÃO E PRO                                                 | DMOÇÃO DA ARTE, I          | DA CULTI  | JRA E DO TURISI        | MO CULTURAL.        |                        |  |  |
| III Gestão 🗸                         | 010409.00160/2020 | SINDICATO RURAL DE ANANÁS                                                                                      | 30/11/2020 -<br>04/12/2020 | 4<br>DIAS | Ananás                 | R\$ 200.000,00      | EM ANÁLISE             |  |  |
| <ul> <li>Projetos</li> </ul>         |                   | Ação Orçamentária: 4336 - FOMENTO À PRODUÇÃO, CIRCULAÇÃO E PRO                                                 | DMOÇÃO DA ARTE, I          | DA CULTU  | JRA E DO TURISI        | ) TURISMO CULTURAL. |                        |  |  |
| <ul> <li>Análise Jurídica</li> </ul> |                   | Objeto da Ação: EXPOSIÇÃO AGROPECUÁRIA DE ANANÁS - EXPOAN 202                                                  | 20                         |           |                        |                     |                        |  |  |
| CONVÊNIO                             | 010406.00199/2020 | ICAM INSTITUTO CULTURAL AMIGOS DA MUSICA                                                                       | 24/09/2020 -<br>27/09/2020 | 3<br>DIAS | Fátima                 | R\$ 147.750,00      | EM ANÁLISE             |  |  |
| 🆽 Gestão 🗸 🗸                         |                   | Ação Orçamentária: 4336 - FOMENTO À PRODUÇÃO, CIRCULAÇÃO E PROMOÇÃO DA ARTE, DA CULTURA E DO TURISMO CULTURAL. |                            |           |                        |                     |                        |  |  |
| RELATÓRIO                            |                   | Objeto da Ação: FESTEJO CULTURAL DE FÁTIMA                                                                     |                            |           |                        |                     |                        |  |  |
| 🆽 Gestão 🗸 🗸                         | 010420.00243/2020 | ICAM INSTITUTO CULTURAL AMIGOS DA MUSICA                                                                       | 14/10/2020 -<br>17/10/2020 | 3<br>DIAS | Crixás do<br>Tocantins | R\$ 147.750,00      | DEVOLVIDO              |  |  |
|                                      |                   | Ação Orçamentária: 4336 - FOMENTO À PRODUÇÃO, CIRCULAÇÃO E PRO                                                 | DMOÇÃO DA ARTE, I          | DA CULTI  | JRA E DO TURIS         | NO CULTURAL.        |                        |  |  |
| DENÚNCIAS                            |                   | Objeto da Ação: PARA REALIZAÇÃO DO RODEIO NA CIDADE DE CRIXAS-                                                 | то                         |           |                        |                     |                        |  |  |
|                                      |                   |                                                                                                    |                            |           |                        |                     |                        |  |  |

Quando acessado a listagem de projetos, o sistema irá apresentar os registos de acordo com a situação do mesmo. Por padrão são apresentados os projetos com situação corrente, que caracterizam projetos cadastrados, em andamento, em análise, em análise jurídica, analisados, aprovados e/ou devolvidos.

### Projetos

|                   | Situação:        | CORRENTE<br>CORRENTE<br>HOMOLOGADO | ~ |
|-------------------|------------------|------------------------------------|---|
| Número            |                  | REPROVADO                          |   |
| 010420.00004/2020 | INSTITUTO CIDADA | NIA AMAZÔNIA                       |   |

Entretanto, você poderá alterar o filtro **situação**, de modo que, o sistema apresente as emendas de acordo com a situação selecionada.

- Homologado apresenta os projetos homologados pelo órgão concedente, o mesmo encontra-se vinculado a um convênio;
- **Reprovado** apresenta os projetos cancelados e/ou reprovados.

Ainda na listagem de projetos, o sistema irá apresentar a você os campos: número do projeto, que é gerado automaticamente pelo sistema, o nome da instituição proponente, a ação orçamentária, o objeto da ação, o período de execução, o prazo de dias em que projeto será executado, as cidades atendidas com a execução do projeto, o valor total do projeto, e a situação.

| Conv@TO                      | =                 |                                                                                                    |                            |           | ADET                   | JC 🗸 👤         | ADMINISTRADOR          |  |  |
|------------------------------|-------------------|----------------------------------------------------------------------------------------------------|----------------------------|-----------|------------------------|----------------|------------------------|--|--|
|                              | Projetos          |                                                                                                    |                            |           |                        |                |                        |  |  |
| EMENDA                       |                   | Situação: CORRENTE V                                                                                           |                            |           |                        |                | PESQUISAR              |  |  |
| ⊞ Gestão 🗸 🗸                 | Número            | Proponente                                                                                                    | Período de<br>Execução     | Prazo     | Cidades<br>Atendidas   | Valor          | Situação               |  |  |
| PROGRAMA                     | 010420.00004/2020 | INSTITUTO CIDADANIA AMAZÔNIA                                                                                   | 10/03/2020 -<br>19/03/2020 | 9<br>DIAS | Dianópolis             | R\$ 78.800,00  | EM ANÁLISE<br>JURÍDICA |  |  |
| PROJETO                      |                   | Ação Orçamentária: 4336 - FOMENTO À PRODUÇÃO, CIRCULAÇÃO E PROMOÇÃO DA ARTE, DA CULTURA E DO TURISMO CULTURAL. |                            |           |                        |                |                        |  |  |
| III Gestão 🗸                 | 010409.00160/2020 | SINDICATO RURAL DE ANANÁS                                                                                      | 30/11/2020 -<br>04/12/2020 | 4<br>DIAS | Ananás                 | R\$ 200.000,00 | EM ANÁLISE             |  |  |
| <ul> <li>Projetos</li> </ul> |                   | Ação Orçamentária: 4336 - FOMENTO À PRODUÇÃO, CIRCULAÇÃO E PRO                                                 | OMOÇÃO DA ARTE, I          | DA CULTU  | JRA E DO TURISM        | MO CULTURAL.   |                        |  |  |
| Análise Jurídica             |                   | Objeto da Ação: EXPOSIÇÃO AGROPECUÁRIA DE ANANÁS - EXPOAN 20                                                   | 20                         |           |                        |                |                        |  |  |
| CONVÊNIO                     | 010406.00199/2020 | ICAM INSTITUTO CULTURAL AMIGOS DA MUSICA                                                                       | 24/09/2020 -<br>27/09/2020 | 3<br>DIAS | Fátima                 | R\$ 147.750,00 | EM ANÁLISE             |  |  |
| 🆽 Gestão 💙                   |                   | Ação Orçamentária: 4336 - FOMENTO À PRODUÇÃO, CIRCULAÇÃO E PROMOÇÃO DA ARTE, DA CULTURA E DO TURISMO CULTURAL. |                            |           |                        |                |                        |  |  |
| RELATÓRIO                    |                   | Objeto da Ação: FESTEJO CULTURAL DE FÁTIMA                                                                     |                            |           |                        |                |                        |  |  |
| 🆽 Gestão 🛛 💙                 | 010420.00243/2020 | ICAM INSTITUTO CULTURAL AMIGOS DA MUSICA                                                                       | 14/10/2020 -<br>17/10/2020 | 3<br>DIAS | Crixás do<br>Tocantins | R\$ 147.750,00 | DEVOLVIDO              |  |  |
|                              |                   | Ação Orçamentária: 4336 - FOMENTO À PRODUÇÃO, CIRCULAÇÃO E PRO                                                 | OMOÇÃO DA ARTE, I          | DA CULTU  | JRA E DO TURISM        | 40 CULTURAL.   |                        |  |  |
|                              |                   | Objeto da Ação: PARA REALIZAÇÃO DO RODEIO NA CIDADE DE CRIXAS-TO                                               |                            |           |                        |                |                        |  |  |

**Importante:** No campo de **pesquisa** você poderá filtrar a listagem pesquisando por parâmetros textuais a partir do **número** do projeto, da **ação orçamentária**, do **objeto da ação**, do nome do **proponente**, da **cidade atendida**, do **valor** do projeto e da **situação**.

### Como visualizar os dados de cadastro do projeto?

Para visualizar os dados cadastrais, acesse a listagem de projetos, e em seguida clique no número do projeto desejado.

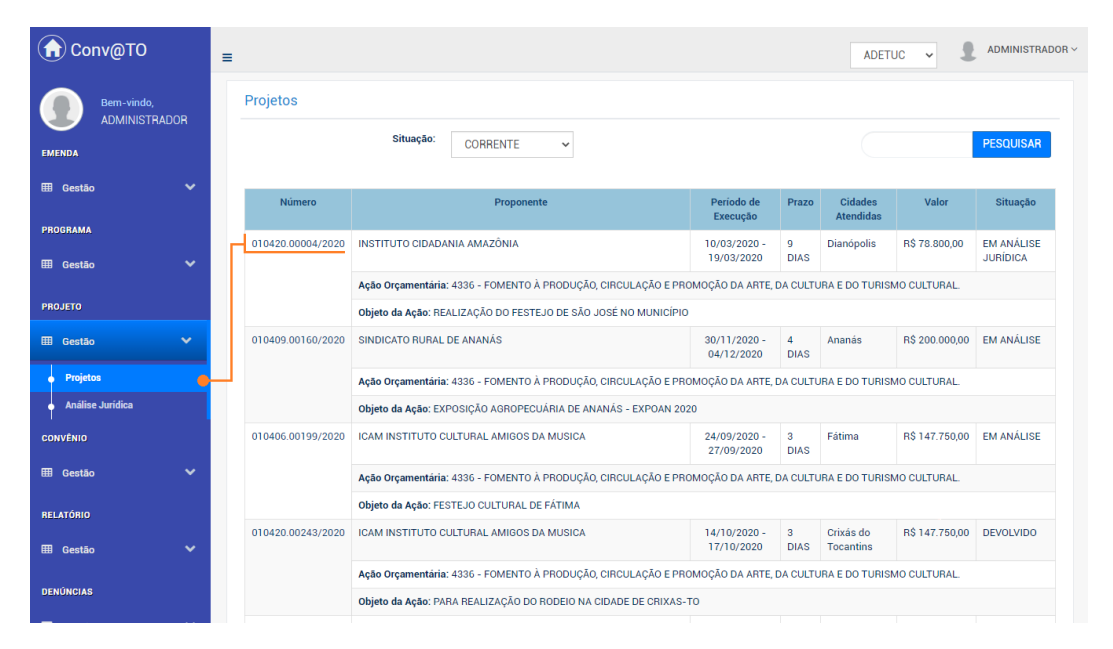

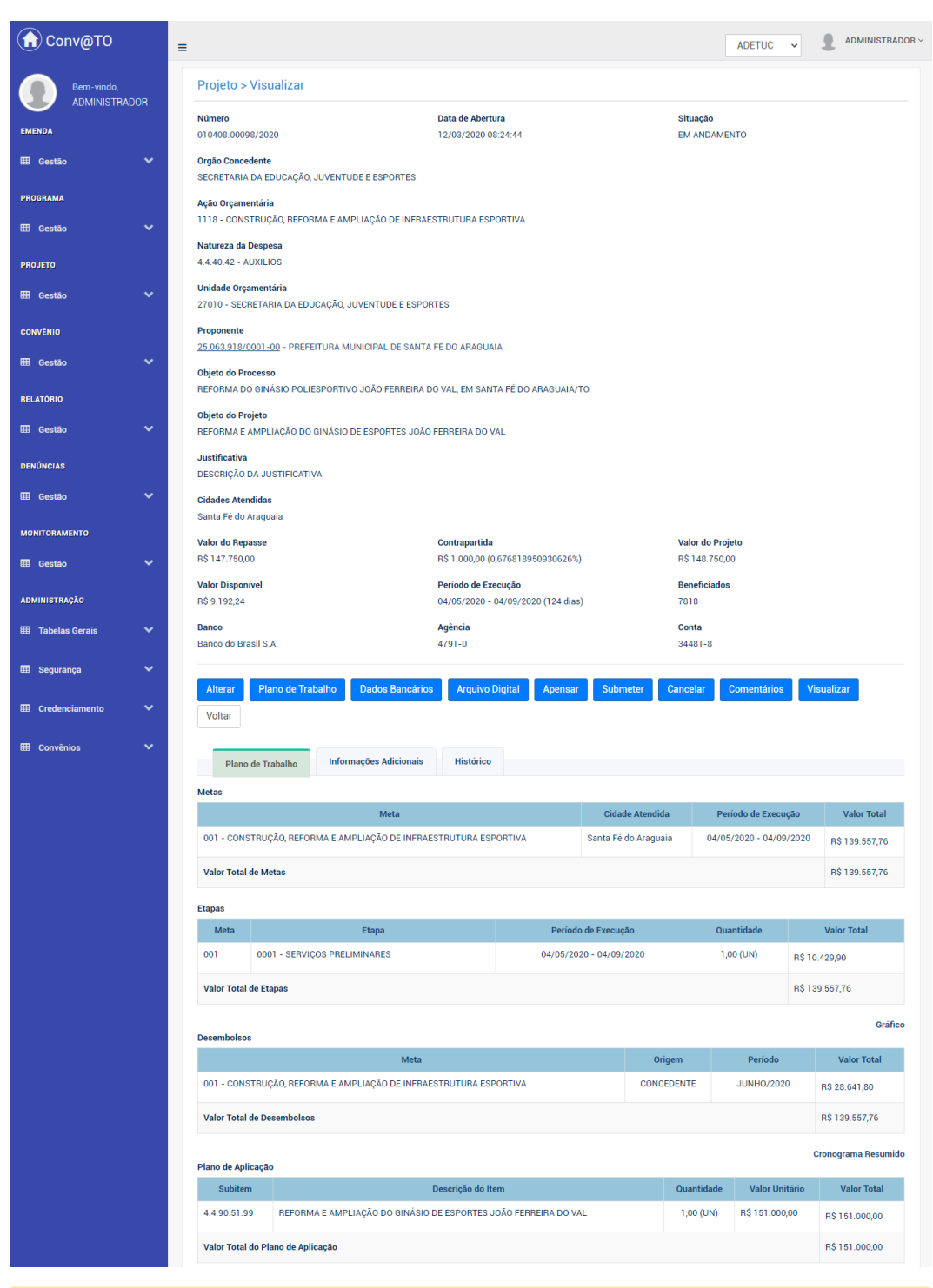

Em seguida o sistema irá apresentar a visualização de cadastro do projeto.

**Atenção:** As funcionalidades apresentadas na visualização de cadastrado do projeto poderão variar de acordo com o perfil do usuário logado.

### Como juntar novas emendas a um projeto já existente?

Se porventura os parlamentares destinem emendas onde o objeto e a instituição proponente, são os mesmos, já vinculados a um projeto existente, o órgão concedente deverá apensar as emendas destinadas de modo que proponente apresente e execute em um único processo.

Para **apensar** emendas a um projeto existente, acesse a listagem de projetos, e em seguida clique no número do projeto desejado.

Na visualização de cadastro do projeto, acione o botão apensar.

| MONITORAMENTO    | Valor do Repasse         | Contrapartida                   | Valor do Projeto                         |             |
|------------------|--------------------------|---------------------------------|------------------------------------------|-------------|
| 🌐 Gestão         | R\$ 98.500,00            | R\$ 1.500,00 (1,522842639       | 59391%) R\$ 100.000,00                   |             |
|                  | Valor Disponivel         | Periodo de Execução             | Beneficiados                             |             |
| ADMINISTRAÇÃO    | R\$ 100.000,00           | 30/04/2021 - 31/05/2021         | (32 dias) 100                            |             |
| 🌐 Tabelas Gerais | Banco                    | Agência                         | Conta                                    |             |
|                  | NÃO INFORMADO            |                                 | NÃO INFORMADO                            |             |
| 🌐 Segurança      |                          |                                 |                                          |             |
|                  | Arquivo Digital Devolver | Distribuir Pareceristas Apensar | Parecer Técnico Minutas Submeter Juridio | co Cancelar |
| Credenciamento   | Homologar Comentários    | Visualizar Voltar               |                                          |             |
|                  |                          |                                 |                                          |             |

Em seguida você deverá selecionar as emendas que serão apensadas no projeto, bem como informar a **dedução de fiscalização** para as emendas selecionadas. Após o preenchimento dos campos você deverá acionar o botão **apensar**.

| 🕜 Conv@       | ōто                     | ≡                                                                                 |                              |                     |                            |                                   | ADETUC        |                     |
|---------------|-------------------------|-----------------------------------------------------------------------------------|------------------------------|---------------------|----------------------------|-----------------------------------|---------------|---------------------|
| Ben<br>ADI    | n-vindo,<br>MINISTRADOR | Proj                                                                              | etos > Apensar               |                     |                            |                                   |               |                     |
| EMENDA        |                         | <b>Proje</b><br>01040                                                             | to<br>01.00368/2021          |                     |                            | Valor do Projeto<br>R\$ 49.250,00 |               |                     |
| ⊞ Gestão      |                         | Proponente<br>11 379 444/001-04 - INSTITLITO VERDE NOVO DE DESENVOLVIMENTO HUMANO |                              |                     |                            | Período de Execução               |               |                     |
| PROGRAMA      |                         | Apens                                                                             | sar Emendas                  |                     |                            |                                   |               |                     |
| ⊞ Gestão      |                         |                                                                                   | Número                       | Data de Abertura    | Objeto da Ação             | Data de Execução                  | Valor         | Categoria           |
| PROJETO       |                         |                                                                                   | 010401.00028/2021            | 09/03/2021 09:38:44 | DESCRIÇÃO DO OBJETO DA AÇÃ | 0 28/06/2021 - 29/06/2021         | R\$ 50.000,00 | EXECUÇÃO DE CUSTEIO |
| ⊞ Gestão      |                         | Valor                                                                             | Total Destinado              |                     |                            | Periodo de Execução               |               |                     |
| CONVÊNIO      |                         | R\$ 50                                                                            | .000,00                      |                     | :                          | 28/06/2021 - 30/06/2021           |               |                     |
| ⊞ Gestão      |                         | Dedu                                                                              | ção de Fiscalização (%)<br>F | 3\$ 750,00          |                            | Valor do Repasse<br>R\$ 50.000,00 |               |                     |
| RELATÓRIO     |                         | Valor                                                                             | Atualizado do Projeto        |                     |                            |                                   |               |                     |
| ⊞ Gestão      |                         | R\$ 99                                                                            | .250,00                      |                     |                            |                                   |               |                     |
| DENÚNCIAS     |                         | Ар                                                                                | ensar Voltar                 |                     |                            |                                   |               |                     |
| III Gestão    |                         | Emen                                                                              | das Apensadas                |                     |                            |                                   |               |                     |
| MONITORAMENTO | 0                       | NÃO I                                                                             | HA REGISTROS CADASTR         | ADOS.               |                            |                                   |               |                     |

**Atenção:** O sistema só irá listar as emendas cujo o órgão concedente, e a instituição proponente são os mesmos no projeto, a qual a emenda será apensada, além disso, as emendas também deverão estar com a situação **aprovada**, para que a possa ser listada na funcionalidade apensar.

### Quais são os documentos obrigatórios do projeto?

A documentação obrigatória do projeto poderá variar de acordo com o objeto do projeto, entretanto há um checklist que é comum a todos os projetos, os mesmos serão listados na aba **requisitos do projeto**, onde deverão ser incluídos pelo proponente.

Para incluir um **arquivo digital**, acesse a listagem de projetos, e em seguida clique no número do projeto desejado.

Na visualização de cadastro do projeto, acione o botão arquivo digital.

| MONITORAMENTO      |          | Valor do Repasse                      | Contrapartida                          | Valor do Projeto              |
|--------------------|----------|---------------------------------------|----------------------------------------|-------------------------------|
| ⊞ Gestão           | ~        | R\$ 98.500,00                         | R\$ 1.500,00 (1,52284263959391%)       | R\$ 100.000,00                |
|                    |          | Valor Disponivel                      | Período de Execução                    | Beneficiados                  |
| ADMINISTRAÇÃO      |          | R\$ 100.000,00                        | 30/04/2021 - 31/05/2021 (32 dias)      | 100                           |
| 🌐 Tabelas Gerais   | ~        | Banco                                 | Agência                                | Conta                         |
|                    |          | NÃO INFORMADO                         | NÃO INFO                               | NÃO INFORMADO                 |
| 🖽 Segurança        | ~        |                                       |                                        |                               |
|                    |          | Alterar Plano de Trabalho Dados Bancá | rios Arquivo Digital Submeter Cancelar | Comentários Visualizar Voltar |
| III Oradanajamenta | <u> </u> |                                       |                                        |                               |

Em seguida na aba **requisitos do projeto**, o proponente deverá incluir o arquivo digital do documento para cada item listado no campo **tipo documental**. Após o preenchimento dos campos você deverá acionar o botão **incluir**.

| 🕜 Conv@TO               |      | =                                     |                                           | ADET            | JC 🗸 👤                 | ADMINISTRA |
|-------------------------|------|---------------------------------------|-------------------------------------------|-----------------|------------------------|------------|
| Bem-vindo,<br>ADMINISTR | ADOR | Projetos > Arquivo Digital            |                                           |                 |                        |            |
| EMENDA                  |      | Projeto<br>010420.00243/2020          |                                           |                 |                        |            |
| ⊞ Gestão                | ~    | Requisitos do Projeto Anexos          |                                           |                 |                        |            |
| PROGRAMA                |      | Tipo Documental *                     |                                           |                 |                        |            |
| ⊞ Gestão                | ~    |                                       |                                           |                 | *                      |            |
| PROJETO                 |      | Arquivo Digital •                     | sionado                                   |                 |                        |            |
| ⊞ Gestão                | ~    | Lisconer arquivo mennan arquivo sereo | lonado                                    |                 |                        |            |
| ONVÊNIO                 |      | Incluir Voltar                        |                                           |                 |                        |            |
| 🖩 Gestão                | ~    | Arquivos Digitais                     |                                           |                 |                        |            |
| ELATÓRIO                |      | Tipo Documental                       | Arquivo Digital                           | Usuário         | Data de Inclusão       |            |
| ∄ Gestão                | ~    | CONTA BANCÁRIA                        | CONTA_BANCARIA.pdf                        | JOMAR CASTELUCI | 25/05/2020<br>18:39:09 |            |
| ENÚNCIAS                |      | DECLARAÇÃO DE CAPACIDADE TÉCNICA      | DECLARAÇÃO_DE_CAPACIDADE_TECNICA_ICAM.pdf | JOMAR CASTELUCI | 25/05/2020<br>18:39:49 |            |
| ⊞ Gestão                | ~    | PROPOSTA FINANCEIRA                   | PROPOSTAS_COMERCIAIS.pdf                  | JOMAR CASTELUCI | 25/05/2020<br>18:40:19 |            |
| MONITORAMENTO           |      | MAPA DE PREÇOS                        | 03MAPA_DE_PREÇOS-COTAÇÕES_CORRIGIDO.pdf   | JOMAR CASTELUCI | 25/05/2020<br>18:40:37 |            |

Na aba **anexos**, você poderá incluir os documentos específicos do projeto requisitados pelo órgão concedente. Nesta aba você deverá informar o nome do documento que será incluído. Após o preenchimento dos campos você deverá acionar o botão **incluir**.

| G Conv@TO                   | =                                     |                                           | ADETU           | JC 🗸 administrador -   |
|-----------------------------|---------------------------------------|-------------------------------------------|-----------------|------------------------|
| Bem-vindo,<br>ADMINISTRADOR | Projetos > Arquivo Digital            |                                           |                 |                        |
| EMENDA                      | Projeto<br>010420.00243/2020          |                                           |                 |                        |
| 🆽 Gestão 🛛 👻                | Requisitos do Projeto Anexos          |                                           |                 |                        |
| PROGRAMA                    | Tipo Documental *                     |                                           |                 |                        |
| 🖽 Gestão 🛛 🗸                |                                       |                                           |                 |                        |
| PROJETO                     | Arquivo Digital •                     |                                           |                 |                        |
| ⊞ Gestão 🗸 🗸                | Escolher arquivo Nenhum arquivo selec | cionado                                   |                 |                        |
| CONVÊNIO                    | Incluir Voltar                        |                                           |                 |                        |
| 🌐 Gestão 🛛 🗸                | Arquivos Digitais                     |                                           |                 |                        |
|                             | Tipo Documental                       | Arquivo Digital                           | Usuário         | Data de Inclusão       |
| meLATONIO<br>⊞ Gestão ❤     | CONTA BANCÁRIA                        | CONTA_BANCARIA.pdf                        | JOMAR CASTELUCI | 25/05/2020<br>18:39:09 |
| DENÚNCIAS                   | DECLARAÇÃO DE CAPACIDADE TÉCNICA      | DECLARAÇÃO_DE_CAPACIDADE_TECNICA_ICAM.pdf | JOMAR CASTELUCI | 25/05/2020<br>18:39:49 |
| ⊞ Gestão 🗸 🗸                | PROPOSTA FINANCEIRA                   | 户 PROPOSTAS_COMERCIAIS.pdf                | JOMAR CASTELUCI | 25/05/2020<br>18:40:19 |
| MONITORAMENTO               | MAPA DE PREÇOS                        | 03MAPA_DE_PREÇOS-COTAÇÕES_CORRIGIDO.pdf   | JOMAR CASTELUCI | 25/05/2020<br>18:40:37 |

**Atenção:** Quando o projeto for submetido para o **órgão concedente**, os arquivos digitais incluídos não poderão ser excluídos, dessa forma, os documentos incluídos pelo **proponente** só poderão ser excluídos enquanto o projeto estiver na carga do mesmo.

**Importante:** Os arquivos digitais a serem incluídos deverão estar no formato **PDF** e o seu tamanho não poderá ser superior a **2MB**.

### Como incluir um comentário no projeto?

Para incluir um **comentário**, acesse a listagem de projetos, e em seguida clique no número do projeto desejado.

Na visualização de cadastro do projeto, acione o botão comentário.

| MONITORAMENTO    |   | Valor do Repasse                   | Contrapartida                                            | Valor do Projeto                       |
|------------------|---|------------------------------------|----------------------------------------------------------|----------------------------------------|
| ⊞ Gestão         | ~ | R\$ 98.500,00                      | R\$ 1.500,00 (1,52284263959391%)                         | R\$ 100.000,00                         |
| ADMINISTRAÇÃO    |   | Valor Disponivel<br>R\$ 100.000,00 | Periodo de Execução<br>30/04/2021 - 31/05/2021 (32 dias) | Beneficiados<br>100                    |
| 🌐 Tabelas Gerais | ~ | Banco<br>NÃO INFORMADO             | Agência<br>NÃO INFORMADO                                 | Conta<br>N. FORMADO                    |
| 🌐 Segurança      | ~ | Alterar Plano de Trabalho          | Dados Bancários Arquivo Digital Submeter C               | Cancelar Comentários Visualizar Voltar |

Em seguida você deverá informar o comentário a ser incluído. Após o preenchimento do campo você deverá acionar o botão incluir.

| Conv@TO       | =                                  |                          | ADETUC 🗸            | ADMINISTRADOR ~ |
|---------------|------------------------------------|--------------------------|---------------------|-----------------|
|               | Projetos > Comentários             |                          |                     |                 |
| EMENDA        | Projeto<br>010420.00243/2020       |                          |                     |                 |
| 🆽 Gestão 🛛 🗸  | Comentário •                       |                          |                     |                 |
| PROGRAMA      |                                    |                          |                     |                 |
| 🆽 Gestão 🔸    |                                    |                          |                     |                 |
| PROJETO       |                                    |                          |                     |                 |
| ⊞ Gestão 🗸 🗸  |                                    |                          |                     |                 |
| CONVÊNIO      |                                    |                          |                     |                 |
| 🆽 Gestão 🗸 🗸  | Incluir Voltar                     |                          |                     |                 |
| RELATÓRIO     | Histórico de Comentários           |                          |                     |                 |
| 🆽 Gestão 🗸 🗸  | Comentário                         | Usuário                  | Data de Inclusão    |                 |
|               | DESCRIÇÃO DO COMENTARIO CADASTRADO | ADMINISTRADOR DO SISTEMA | 01/02/2021 10:06:25 | 🗎 Excluir       |
| DENÚNCIAS     |                                    |                          |                     |                 |
| ⊞ Gestão 🗸    |                                    |                          |                     |                 |
| MONITORAMENTO |                                    |                          |                     |                 |

**Importante:** Caso queira excluir um comentário cadastrado, basta acionar o botão **excluir**. Entretanto, o comentário só poderá ser excluído pelo usuário que cadastrou.

### Como realizar a análise documental do projeto?

Quando o projeto for submetido para análise, o órgão concedente deverá primeiramente realizar a análise documental e verificar se todos os documentos, foram anexados corretamente.

Para realizar a análise documental do projeto, acesse a listagem de projetos, e em seguida clique no número do projeto desejado.

Antes de verificar a documentação do projeto, o órgão concedente deverá verificar se os documentos do credenciamento estão regulares.

Para isso, você deverá acessar o cadastro do credenciamento acionando o link disponível no número CNPJ da instituição proponente, disponível na visualização de cadastro do projeto.

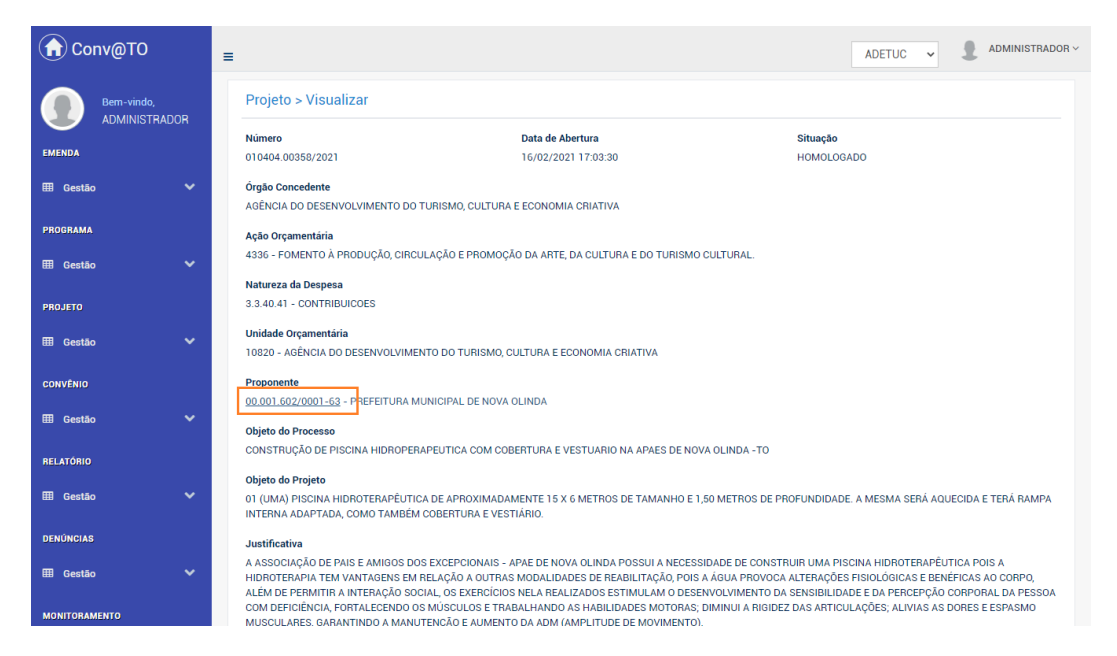

Em seguida será apresentado a visualização de cadastro do credenciamento, bem como a documentação da instituição e a respectiva situação dos mesmos.

| Conv@TO              |      | =                                                                                                    | ADETUC             |                |
|----------------------|------|----------------------------------------------------------------------------------------------------|--------------------|----------------|
| Bem-vindo,           |      | Credenciamento > Visualizar                                                                                  |                    |                |
| ADMINISTRA<br>EMENDA | ADOR | Instituição Tipo de Instituição<br>PREFETURA MUNICIPAL DE NOVA OLINDA ADMINISTRAÇÃO PÚBLICA MUNIC            | IPAL               |                |
| ⊞ Gestão             |      | CNPJ                                                                                                    |                    |                |
| PROGRAMA             |      | Endereço                                                                                                    |                    |                |
| ⊞ Gestão             |      | AVENIDA GOIAS 1284 - CENTRO - CENTRO - Nova Olinda - 77790-000 - Tocantins - Brasil                          |                    |                |
| PROJETO              |      | E-mail Telefone<br>jmar129@hotmail.com (63) 9241-5464                                                        |                    |                |
|                      |      | Situação Cadastral Certidão de Regularidade                                                                  |                    |                |
| ⊞ Gestão             | Ť    | IRREGULAR ADIMPLENTE                                                                                         |                    |                |
| CONVÊNIO             |      |                                                                                                    |                    |                |
| ⊞ Gestão             |      | Alterar Analisar Avaliar Cancelar Documentos Notificar Representantes Certifica                              | do de Regularidade | Submeter       |
| RELATÓRIO            |      | Voltar                                                                                                    |                    |                |
| ⊞ Gestão             |      | Documentação                                                                                                 |                    |                |
| DENÚNCIAS            |      | Tipo de Documento                                                                                            | Vencimento         | Situação       |
| ⊞ Gestão             |      | 🕒 Comprovante de Endereço do Prefeito ou Gestor de Entidade                                                  | 17/03/2020         | VENCIDO        |
|                      |      | 🗅 Cópia do Diploma de Prefeito ou do Ato de Nomeação do Gestor de Entidade                                   | 31/12/2020         | VENCIDO        |
| IUNITORAMENTO        |      | 🖹 Cópia do documento de Cadastro de Pessoas Físicas - CPF do Prefeito ou Gestor de Entidade                  | 31/12/2020         | VENCIDO        |
| ∃ Gestão             |      | 🕒 Cópia do documento de identificação do Prefeito ou Gestor de Entidade Municipal com foto                   | 31/12/2020         | VENCIDO        |
| <b>IDMINISTRAÇÃO</b> |      | 🕒 Cartão do CNPJ                                                                                             | 31/12/2020         | VENCIDO        |
|                      |      | Certidão de Regularidade - Fazenda Estadual                                                                  |                    | NÃO CADASTRADO |
| H Tabelas Gerais     |      | Certidão de Regularidade - Fazenda Federal                                                                   |                    | NÃO CADASTRADO |
| 🖩 Segurança          |      | Certidão de Regularidade - Fazenda Municipal                                                                 |                    | NÃO CADASTRADO |
|                      |      | Certidão de Regularidade - FGTS                                                                              |                    | NÃO CADASTRADO |
| Credenciamento       |      | Certidão de Regularidade de Transferências Voluntárias (Sist. Convênios e Parcerias)                         |                    | NÃO CADASTRADO |
| Convênios            |      | Certidão Negativa de Débitos Trabalhistas                                                                    |                    | NÃO CADASTRADO |
|                      |      | Certidão Negativa do Tribunal de Contas do Estado - TCE                                                      |                    | NÃO CADASTRADO |
|                      |      | Comprovante do número de habitantes emitida por entidade oficial                                             |                    | NÃO CADASTRADO |
|                      |      | Cópia de Ato de Posse do Prefeito ou Gestor de Entidade                                                      |                    | NÃO CADASTRADO |
|                      |      | Portal da Transparência                                                                                      |                    | NÃO CADASTRADO |
|                      |      | ESTA INSTITUIÇÃO POSSUI DOCUMENTOS <b>Não cadastrados</b> , que por sua vez é de caráter obrigatório ao crei | DENCIAMENTO.       |                |
|                      |      |                                                                                                    |                    |                |
|                      |      |                                                                                                    |                    |                |

**Atenção:** As funcionalidades apresentadas na visualização de cadastrado do credenciamento poderão variar de acordo com o perfil do usuário logado.

**Importante:** Caso a **situação cadastral** do credenciamento esteja irregular, o órgão concedente deverá devolver o projeto, o qual está sendo analisado, para que a instituição proponente regularize a documentação do credenciamento.

Após a análise dos documentos do credenciamento, o órgão concedente deverá verificar a documentação inserida no projeto. Para isso, você deverá retornar à visualização de cadastro do projeto, o qual está sendo analisado, clicar na aba **informações adicionais**, e analisar todos os documentos inseridos em **arquivos digitais**.

| Visualizar Voltar            |                   |                        |                                                             |              |                             |                        |
|------------------------------|-------------------|------------------------|-------------------------------------------------------------|--------------|-----------------------------|------------------------|
| Plano de Trabalho            | Informaçõe        | es Adicionais Histo    | órico                                                       |              |                             |                        |
| Origem                       |                   |                        |                                                             |              |                             |                        |
| Тіро                         |                   | Número                 | Data de Abertura                                            |              | Cadastrado por              |                        |
| PROCESSO                     | 2021/             | 92211/000012           | 16/02/2021 17:03:30                                         |              | ADMINISTRADOR DO SIST       | EMA                    |
| EMENDA                       | 01040             | 4.00014/2021           | 16/02/2021 17:02:05                                         |              | ADMINISTRADOR DO SIST       | EMA                    |
| Arquivo Digital              |                   |                        |                                                             |              |                             |                        |
| Tipo Docun                   | iental            |                        | Arquivo Digital                                             |              | Usuário                     | Data de Inclusã        |
| DECLARAÇÃO DE CAPA           | CIDADE TÉCNICA    |                        | DECLARAÇÃO_TECNICA.pdf                                      |              | ADMINISTRADOR DO<br>SISTEMA | 16/02/2021<br>17:10:54 |
| CONTA BAN                    | CÁRIA             |                        | CONTA_BANCARIA_2.pdf                                        |              | ADMINISTRADOR DO<br>SISTEMA | 16/02/2021<br>17:11:14 |
| ANÁLISE DOCU                 | IMENTAL           | Análise_preliminar_    | _do_Projeto_nº_1022020_APAE_DE_NOVA_0<br>DepIssam_Saado.pdf | DLINDA_(I)   | ADMINISTRADOR DO<br>SISTEMA | 16/02/2021<br>17:12:12 |
| II ANÁLISE DE DO             | CUMENTOS          | 🖹 II_Análise_prelimina | ar_do_Projeto_nº_102-2020_APAE_NOVA_OL                      | INDA_(I).pdf | ADMINISTRADOR DO<br>SISTEMA | 16/02/2021<br>17:14:43 |
| CERTIDÃO DE INT              | EIRO TEOR         | D                      | Certidão_de_Inteiro_Teor_Cartorio.pdf                       |              | ADMINISTRADOR DO<br>SISTEMA | 16/02/2021<br>17:15:00 |
| MEMORIAL DESCRIT<br>URBAN    | VO DE IMÓVEL<br>O | 🗅 Me                   | emorial_Descritivo_de_Imóvel_Urbano.pdf                     |              | ADMINISTRADOR DO<br>SISTEMA | 16/02/2021<br>17:15:16 |
| TITULO DEFINITIVO /<br>IMÓVE | ESCRITURA DO      | <b>A</b>               | Titulo_Definitivo_terreno_da_APAE.pdf                       |              | ADMINISTRADOR DO<br>SISTEMA | 16/02/2021<br>17:15:34 |
| DECLARAÇÃO DE A              | DIMPLÊNCIA        | (                      | DECLARAÇÃO_ADIMPLENCIA.pdf                                  |              | ADMINISTRADOR DO            | 16/02/2021             |

Após os procedimentos supracitados, para você realizar a **análise documental** de um projeto, acesse a listagem de projetos, e em seguida clique no número do projeto desejado.

Na visualização de cadastro do projeto, acione o botão análise documental.

| Esta é uma ação restrita ao perfil concedente. |   |                                         |                                                          |                                    |  |  |  |
|------------------------------------------------|---|-----------------------------------------|----------------------------------------------------------|------------------------------------|--|--|--|
| MONITORAMENTO                                  | ~ | Valor do Repasse<br>R\$ 98.500,00       | <b>Contrapartida</b><br>R\$ 1.500,00 (1,52284263959391%) | Valor do Projeto<br>R\$ 100.000,00 |  |  |  |
| ADMINISTRAÇÃO                                  |   | Valor Disponível<br>R\$ 60.000,00       | Periodo de Execução<br>30/04/2021 - 31/05/2021 (32 dias) | Beneficiados<br>100                |  |  |  |
| III Tabelas Gerais                             | ~ | Banco<br>NÃO INFORMADO                  | Agência<br>NÃO INFOR                                     | Conta<br>NÃO INFORMADO             |  |  |  |
| 🌐 Segurança                                    | ~ | Dados Bancários Arquivo Digital Distrit | buir Análise Documental Pareceristas Aper                | nsar Parecer Técnico Cancelar      |  |  |  |
| III Credenciamento                             | ~ | Comentários Visualizar Voltar           |                                                          |                                    |  |  |  |

Em seguida você deverá informar os campos como descrição da análise, situação da análise, e o documento/relatório da análise, se houver, em arquivo digital. Após o preenchimento dos campos você deverá acionar o botão incluir.

| Conv@TO       |     | =                            |                          |          | ADETUC ~ | ADMINISTRADOR ~ |
|---------------|-----|------------------------------|--------------------------|----------|----------|-----------------|
| Bem-vindo,    |     | Projetos > Análise Do        | cumental                 |          |          |                 |
| EMENDA        | bon | Projeto<br>010402.00363/2021 |                          |          |          |                 |
| ⊞ Gestão      | ~   | Análise *                    |                          |          |          |                 |
| PROGRAMA      |     |                              |                          |          |          |                 |
| ⊞ Gestão      | ~   |                              |                          |          |          |                 |
| PROJETO       |     |                              |                          |          | li.      |                 |
| ⊞ Gestão      | ~   | Situação *                   |                          |          |          |                 |
| CONVÊNIO      |     |                              |                          |          | ~        |                 |
| ⊞ Gestão      | ~   | Arquivo Digital              |                          |          |          |                 |
| RELATÓRIO     |     | Escoiner arquivo Nenni       | um arquivo selecionado   |          |          |                 |
| ⊞ Gestão      | ~   | Incluir Voltar               |                          |          |          |                 |
| DENÚNCIAS     |     | Histórico de Análises        |                          |          |          |                 |
| ⊞ Gestão      | ~   | Data da Análise              | Analisado Por            | Aná      | ise      | Situação        |
| MONITORAMENTO |     | 01/03/2021 11:07:17          | ADMINISTRADOR DO SISTEMA | APROVADO |          | APROVADO        |

**Atenção:** Após a análise documental o sistema irá gerar um documento e anexar ao projeto da **certidão de regularidade cadastral** do credenciamento.

**Importante:** Caso seja identificado que há documentações pendentes para análise técnica do projeto, ou caso o proponente tenha inserido equivocadamente um documento incorreto, o órgão concedente deverá devolver o projeto solicitando as correções e/ou complementação da documentação necessária.

### Como designar o projeto a um servidor de estado?

Para atribuir o projeto a um servidor do estado é necessário **distribuir** o mesmo, para isso, acesse a listagem de projetos, e em seguida clique no número do projeto desejado.

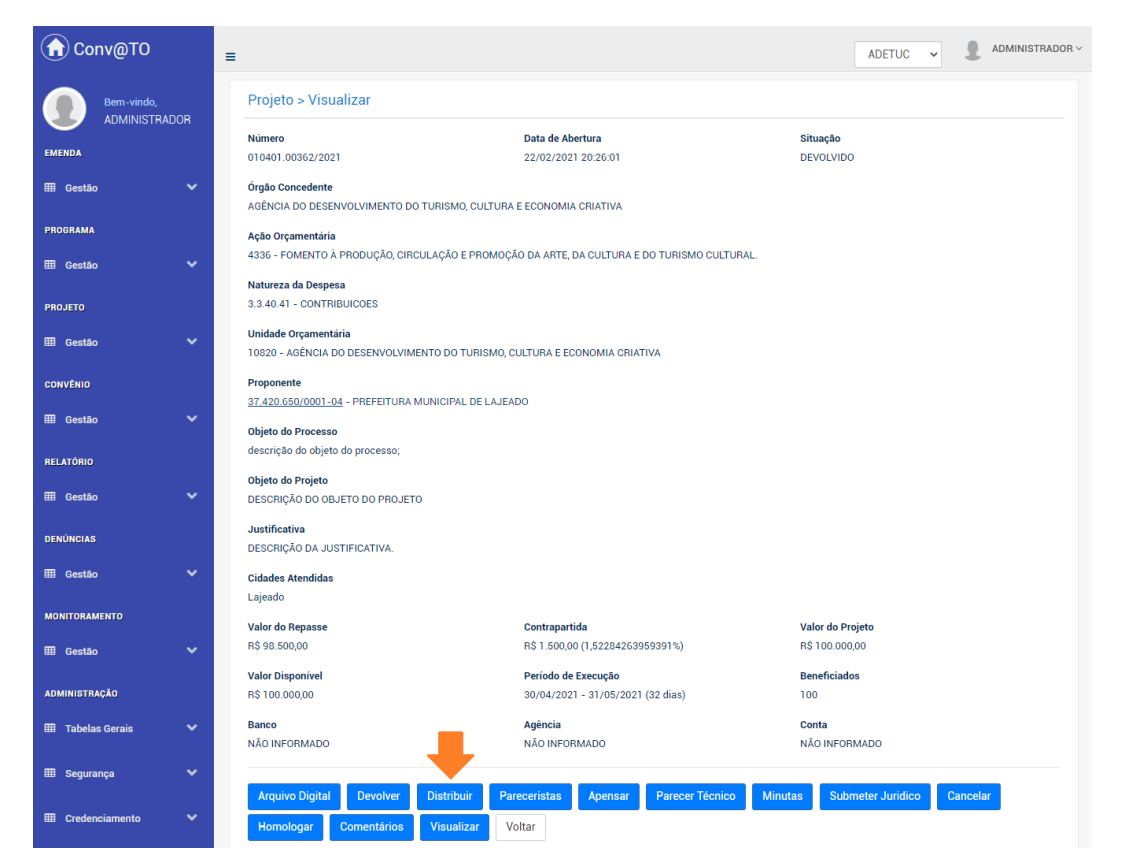

Na visualização de cadastro do projeto, acione o botão distribuir.

Em seguida você deverá informar o nome do **usuário**, a qual o projeto será designado, bem como o **motivo** da distribuição. Após o preenchimento dos campos você deverá acionar o botão **distribuir**.

| G Conv@TO                             | =                                                     | ADETUC - ADMINISTRADOR - |
|---------------------------------------|-------------------------------------------------------|--------------------------|
| Bem-vindo,<br>ADMINISTRADOR<br>EMENDA | Projetos > Distribuir<br>Projeto<br>010401.00356/2021 |                          |
| ⊞ Gestão 🗸                            | Usuário *                                             |                          |
| PROGRAMA                              | Motivo •                                              |                          |
| PROJETO                               |                                                       |                          |
| 🆽 Gestão 🛛 💙                          |                                                       |                          |
| CONVÊNIO                              | Å                                                     |                          |
| III Gestão 🗸 🗸                        | Distribuir Voltar                                     |                          |
| RELATÓRIO                             | Histórico de Distribuição                             |                          |
| III Gestão 🗸 🗸                        | NÃO HÀ REGISTROS CADASTRADOS.                         |                          |

### Como incluir um parecerista no projeto?

Quando a análise documental for aprovada, o órgão concedente deverá incluir o parecerista para que seja realizado a análise técnica do projeto.

Para incluir um **parecerista** no projeto, acesse a listagem de projetos, e em seguida clique no número do projeto desejado.

| MONITORAMENTO      |   | Valor do Bepasse Con                                                        | trapartida                             | Valor do Projeto           |
|--------------------|---|-----------------------------------------------------------------------------|----------------------------------------|----------------------------|
| ⊞ Gestão           | ~ | R\$ 98.500,00 R\$                                                           | 1.500,00 (1,52284263959391%)           | R\$ 100.000,00             |
|                    |   | Valor Disponivel Per                                                        | iodo de Execução                       | Beneficiados               |
| ADMINISTRAÇÃO      |   | R\$ 60.000,00 30/                                                           | 04/2021 - 31/05/2021 (32 dias)         | 100                        |
| 🌐 Tabelas Gerais   | ~ | Banco Agê<br>NÃO INFORMADO NÃO                                              | ncia<br>DINFORMADO                     | Conta<br>NÃO INFORMADO     |
| 🌐 Segurança        | ~ |                                                                             | <b>+</b>                               |                            |
| III Credenciamento | ~ | Dados Bancários Arquivo Digital Distribuir<br>Comentários Visualizar Voltar | Análise Documental Pareceristas Apensa | r Parecer Técnico Cancelar |

Na visualização de cadastro do projeto, acione o botão parecerista.

Em seguida basta informar o nome do usuário a qual irá realizar o parecer técnico do projeto, e acionar o botão salvar.

| Conv@TO                     | =                                           |       | ADETUC | • <b>1</b>        | ADMINISTRADOR |
|-----------------------------|---------------------------------------------|-------|--------|-------------------|---------------|
| Bem-vindo,<br>ADMINISTRADOR | Projetos > Parecerista > Incluir<br>Projeto |       |        |                   |               |
| III Gestão 💙                | 010402.00363/2021<br>Usuário •              | ¥     |        |                   |               |
| PROGRAMA                    | Salvar Voltar                               |       |        |                   |               |
| PROJETO                     | Histórico de Pareceristas<br>Usuário        | Ativo |        |                   |               |
| CONVÊNIO                    | ADMINISTRADOR DO SISTEMA                    | SIM   |        | <b>⊜</b> Inativar |               |
| RELATÓRIO                   |                                             |       |        |                   |               |
| DENÚNCIAS<br>⊞ Gestão ❤     |                                             |       |        |                   |               |
|                             |                                             |       |        |                   |               |

**Atenção:** Somente os usuários que forem cadastrados como **parecerista** que poderão realizar a inclusão do parecer técnico.

### Como realizar a análise técnica do projeto?

Para incluir o **parecer técnico** no projeto, acesse a listagem de projetos, e em seguida clique no número do projeto desejado.

Na visualização de cadastro do projeto, acione o botão parecer técnico.

| MONITORAMENTO    | Valor do Repasse Con                       | trapartida                             | Valor do Projeto         |
|------------------|--------------------------------------------|----------------------------------------|--------------------------|
| 🖽 Gestão         | R\$ 98.500,00 R\$ 1                        | .500,00 (1,52284263959391%)            | R\$ 100.000,00           |
|                  | Valor Disponível Peri                      | odo de Execução                        | Beneficiados             |
| ADMINISTRAÇÃO    | R\$ 60.000,00 30/0                         | 04/2021 - 31/05/2021 (32 dias)         | 100                      |
| 🌐 Tabelas Gerais | Banco Agê                                  | ncia                                   | Conta                    |
|                  | NÃO INFORMADO NÃO                          | INFORMADO                              | NÃO INFOR                |
| 🌐 Segurança      |                                            |                                        |                          |
|                  | Dados Bancários Arquivo Digital Distribuir | Análise Documental Pareceristas Apensa | Parecer Técnico Cancelar |
| E Credenciamento | Comentários Visualizar Voltar              |                                        |                          |

Em seguida você deverá informar os campos como descrição do **parecer técnico**, a **situação** da análise, e o documento/relatório do parecer técnico, em **arquivo digital**. Após o preenchimento dos campos você deverá acionar o botão **incluir**.

| G Conv@TO                   | ≡ ADE                                       | TUC - ADMINISTRADOR - |
|-----------------------------|---------------------------------------------|-----------------------|
| Bem-vindo,<br>ADMINISTRADOR | Projetos > Parecer Técnico                  |                       |
| EMENDA                      | Projeto<br>010402.00363/2021                |                       |
| ⊞ Gestão 🗸 🗸                | Parecer Técnico +                           |                       |
| PROGRAMA                    |                                             |                       |
| ⊞ Gestão 🗸 🗸                |                                             |                       |
| PROJETO                     |                                             |                       |
| III Gestão 💙                | Situação +                                  |                       |
| CONVÊNIO                    | Armino Dioital +                            |                       |
| III Gestão 🗸 🗸              | Escolher arquivo Nenhum arquivo selecionado |                       |
| RELATÓRIO                   |                                             |                       |
| ⊞ Gestão 🗸 🗸                | Incluir Voltar                              |                       |

Atenção: Esta ação só poderá ser realizada pelos os usuários cadastrados como parecerista.

**Importante:** Caso seja identificado alguma incompatibilidade no projeto, ou haja documentações pendentes e/ou incorretas, o parecerista deverá devolver o projeto solicitando as correções e/ou complementação da documentação necessária.

### Como justificar um projeto?

Após a análise técnica do parecerista, cabe ao ordenador de despesa justificar celebração do projeto.

Para incluir a **justificativa** no projeto, acesse a listagem de projetos, e em seguida clique no número do projeto desejado.

Na visualização de cadastro do projeto, acione o botão justificativa.

| MONITORAMENTO      |   |                                         |                                       |                               |
|--------------------|---|-----------------------------------------|---------------------------------------|-------------------------------|
|                    |   | Valor do Repasse                        | Contrapartida                         | Valor do Projeto              |
| III Gestão         | ~ | R\$ 98.500,00                           | R\$ 1.500,00 (1,52284263959391%)      | R\$100.000,00                 |
|                    |   | Valor Disponivel                        | Periodo de Execução                   | Beneficiados                  |
| ADMINISTRAÇÃO      |   | R\$ 100.000,00                          | 30/04/2021 - 31/05/2021 (32 dias)     | 100                           |
| III Tabelas Gerais | ~ | Banco                                   | Agência                               | Conta                         |
|                    |   | NÃO INFORMADO                           | NÃO INFORMADO                         | NÃO INFORMADO                 |
| 🌐 Segurança        | ~ |                                         |                                       |                               |
|                    |   | Arquivo Digital Distribuir Pareceristas | Apensar Parecer Técnico Justificativa | Comentários Visualizar Voltar |
| /                  |   |                                         |                                       |                               |

Em seguida você deverá informar os campos como descrição da **justificativa**, a **situação** da justificativa, e o documento/relatório da justificativa, em **arquivo digital**. Após o preenchimento dos campos você deverá acionar o botão incluir.

| Conv@TO                     | =                                                                               | ADETUC 🗸 🌡 ADMINISTRADOR 🗸 |
|-----------------------------|---------------------------------------------------------------------------------|----------------------------|
| Bem-vindo,<br>ADMINISTRADOR | Projetos > Justificativa da Parceria                                            |                            |
| EMENDA                      | Projeto<br>010402.00363/2021                                                    |                            |
| 🆽 Gestão 🗸 🗸                | Justificativa *                                                                 |                            |
| PROGRAMA                    |                                                                                 |                            |
| 🆽 Gestão 🗸 🗸                |                                                                                 |                            |
| PROJETO                     |                                                                                 |                            |
| 🆽 Gestão 🗸 🗸                | Situação •                                                                      |                            |
| CONVÊNIO                    | ×                                                                               |                            |
| 🆽 Gestão 🗸 🗸                | Arquivo Digital *           Escolher arquivo         Nenhum arquivo selecionado |                            |
| RELATÓRIO                   |                                                                                 |                            |
| ⊞ Gestão 🗸 🗸                | Incluir Voltar                                                                  |                            |
| DENÚNCIAS                   |                                                                                 |                            |

**Atenção:** Esta ação só estará disponível quando houver um parecer técnico cadastrado. E quando confirmada, a operação não poderá ser desfeita.

**Importante:** Caso a situação da justificativa seja **reprovado** nenhuma ação no projeto poderá ser mais realizada. Além disso, as emendas vinculadas ao projeto serão canceladas.
# Como incluir uma minuta no projeto?

Para incluir **minutas** no projeto, acesse a listagem de projetos, e em seguida clique no número do projeto desejado.

Na visualização de cadastro do projeto, acione o botão minutas.

| MONITORAMENTO    | Valor do Repasse Contrapartida Valor do Projeto                                                                                                    |
|------------------|----------------------------------------------------------------------------------------------------|
| III Gestão       | R\$ 98.500,00 R\$ 1.500,00 (1,52284263959391%) R\$ 100.000,00                                                                                                    |
|                  | Valor Disponível Período de Execução Beneficiados                                                                                                    |
| ADMINISTRAÇÃO    | R\$ 100.000,00 30/04/2021 - 31/05/2021 (32 dias) 100                                                                                                    |
| I Tabelas Gerais | Banco         Agência         Conta           NÃO INFORMADO         NÃO INFORMADO         NÃO INFORMADO                                                                                                    |
| 🌐 Segurança      |                                                                                                    |
| E Credenciamento | Arquivo Digital         Devolver         Distribuir         Pareceristas         Apensar         Parecer Técnico         Minutas         Submeter Juridico         Cancelar           Homologar         Comentários         Visualizar         Voltar         Voltar         Voltar         Voltar |

Em seguida você deverá informar o arquivo digital da minuta, e acionar o botão salvar.

| Conv@TO                     | =                            | E ADETUC - & ADMINISTRAD   |                                 |          |  |
|-----------------------------|------------------------------|----------------------------|---------------------------------|----------|--|
| Bem-vindo,<br>ADMINISTRADOR | Projeto > Minuta             | IS                         |                                 |          |  |
| EMENDA                      | Projeto<br>010401.00355/2021 | Mo<br>Bit                  | odelo<br>termo_de_convenio.docx |          |  |
| ⊞ Gestão 🗸 🗸                | Minuta *                     |                            |                                 |          |  |
| PROGRAMA                    | Escolher arquivo             | Nennum arquivo selecionado |                                 |          |  |
| 🖽 Gestão 🖌 🗸                | Salvar Voltar                | Salvar Voltar              |                                 |          |  |
| PROJETO                     | Minutas                      |                            |                                 |          |  |
| ⊞ Gestão 🗸 🗸                | Minuta                       | Usuário                    | Data de Inclusão                |          |  |
| CONVÊNIO                    | 001                          | ADMINISTRADOR DO SISTEMA   | 17/02/2021 11:41:00             | @Excluir |  |
| 🖽 Gestão 🗸                  |                              |                            |                                 |          |  |

**Atenção:** Esta ação só ser realizada quando a justificativa da parceria for cadastrada pelo ordenador de despesa.

# Como enviar o projeto para análise jurídica?

Após a inclusão da minuta do termo de colaboração ou termo de convênio, no projeto, o mesmo deverá submetido ao jurídico para análise.

Para submeter ao jurídico, acesse a listagem de projetos, e em seguida clique no número do projeto desejado.

Na visualização de cadastro do projeto, acione o botão submeter jurídico.

MONITORAMENTO Valor do Repasse Contrapartida Valor do Projeto R\$ 1.500.00 (1.52284263959391%) R\$ 98,500.00 R\$ 100.000.00 III Gestão Valor Disponível Período de Execução Beneficiados R\$ 100.000,00 TRACÃO 30/04/2021 - 31/05/2021 (32 dias) 100 Agência Conta Banco III Tabelas Gerais NÃO INFORMADO NÃO INFORMADO NÃO INFORM/ m se Distribuir Pareceristas Apensar Parecer Técnico Minutas Submeter Juridico Arquivo Digital Devolver Homologar Comentários Visualizar Voltar

Em seguida você deverá informar o motivo do encaminhamento, e acionar o botão submeter.

| G Conv@TO                   | ADETUC - & ADMINISTRADOR -                |
|-----------------------------|-------------------------------------------|
| Bem-vindo,<br>ADMINISTRADOR | Projetos > Submeter para Análise Jurídica |
| EMENDA                      | Projeto<br>010401.00355/2021              |
| 🆽 Gestão 🖌 🗸                | Μοτίνο •                                  |
| PROGRAMA                    |                                           |
| 🆽 Gestão 🗸 🗸                |                                           |
| PROJETO                     |                                           |
| 🆽 Gestão 🗸 🗸                |                                           |
| CONVÊNIO                    | Submeter Voltar                           |
| 🆽 Gestão 🗸 🗸                |                                           |
| RELATÓRIO                   |                                           |
| ⊞ Gestão 🖌 🖌                |                                           |

# Como realizar a análise jurídica do projeto?

Para incluir o **parecer jurídico** no projeto, acesse a listagem de projetos, e em seguida clique no número do projeto desejado.

| Conv@TO                      | =                              | =      |                                     |                            |         | ADETUC              |                |                     |
|------------------------------|--------------------------------|--------|-------------------------------------|----------------------------|---------|---------------------|----------------|---------------------|
| Bem-vindo,<br>ADMINISTRADOR  | Projetos para Análise Jurídica |        |                                     |                            |         |                     |                |                     |
| EMENDA                       |                                |        | Situação: CORRENTE                  | ~                          |         |                     |                | PESQUISAR           |
| III Gestão 🗸 🗸               |                                | Número | Proponente                          | Periodo de Execução        | Prazo   | Cidades Atendidas   | Valor          | Situação            |
| PROGRAMA                     | l r                            |        | INSTITUTO CIDADANIA AMAZÔNIA        | 10/03/2020 - 19/03/2020    | 9 DIAS  | Dianópolis          | R\$ 78.800,00  | EM ANÁLISE JURÍDICA |
| 🆽 Gestão 🗸 🗸                 |                                |        | Ação Orçamentária: 4336 - FOMENTO À | PRODUÇÃO, CIRCULAÇÃO E P   | ROMOÇÃO | DA ARTE, DA CULTURA | E DO TURISMO C | ULTURAL.            |
|                              |                                |        | Objeto da Ação: REALIZAÇÃO DO FESTE | EJO DE SÃO JOSÉ NO MUNICÍP | 10      |                     |                |                     |
| PROJETO                      |                                |        |                                     |                            |         |                     |                |                     |
| III Gestão 💙                 |                                |        |                                     |                            |         |                     |                |                     |
| <ul> <li>Projetos</li> </ul> |                                |        |                                     |                            |         |                     |                |                     |
| Análise Jurídica             | ۲                              |        |                                     |                            |         |                     |                |                     |
| CONVÊNIO                     |                                |        |                                     |                            |         |                     |                |                     |
| III Gestão 🗸 🗸               |                                |        |                                     |                            |         |                     |                |                     |
|                              |                                |        |                                     |                            |         |                     |                |                     |
| RELATORIO                    |                                |        |                                     |                            |         |                     |                |                     |
| III Gestão 🗸 🗸               |                                |        |                                     |                            |         |                     |                |                     |
| DENÚNCIAS                    |                                |        |                                     |                            |         |                     |                |                     |
|                              |                                |        |                                     |                            |         |                     |                |                     |

Na visualização de cadastro do projeto, acione o botão analisar.

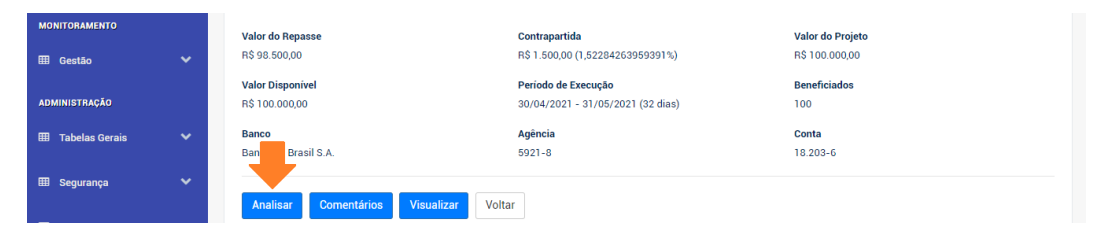

Em seguida você deverá informar os campos como descrição da análise, a situação da análise, e o documento/relatório do parecer técnico, em adicionar novo arquivo. Após o preenchimento dos campos você deverá acionar o botão incluir.

| Conv@TO                     | E ADETUC V & ADMINISTRADOR V                |
|-----------------------------|---------------------------------------------|
| Bem-vindo,<br>ADMINISTRADOR | Projetos > Análise Jurídica                 |
| EMENDA                      | Projeto<br>010420.00004/2020                |
| 🆽 Gestão 🗸 🗸                | Análise •                                   |
| PROGRAMA                    |                                             |
| 🆽 Gestão 💙                  |                                             |
| PROJETO                     |                                             |
| 🎟 Gestão 🗸 🗸                | Situação *                                  |
| CONVÊNIO                    | v                                           |
| ⊞ Gestão 🗸 🗸                | Arquivo Digital<br>@Adicionar novo arquivo  |
| RELATÓRIO                   | Escolher arquivo Nenhum arquivo selecionado |
| 🖽 Gestão 🗸 🗸                | Oimportar arquivo do SGD                    |
| DENÚNCIAS                   | incluir Voltar                              |

**Atenção:** Esta ação só poderá ser realizada quando o projeto for submetido ao jurídico para análise.

**Importante:** Caso seja identificado alguma incompatibilidade no projeto, ou na documentação do mesmo, o parecer jurídico deverá devolver o projeto solicitando as correções e/ou complementação da documentação necessária.

Vale ressaltar que, ao selecionar um arquivo digital no campo **adicionar novo arquivo**, o sistema de convênios irá enviá-lo para o sistema externo SGD.

Entretanto, caso o parecer jurídico já esteja cadastrado no sistema SGD, você deverá marcar a opção **importar arquivo do SGD**. Em seguida você deverá informar o número do documento cadastrado, e após a pesquisa, selecionar os arquivos que deverão ser importados para o sistema de convênios.

| G Conv@TO     | =                                                                                     | ADETUC - ADMINISTRADOR - |
|---------------|---------------------------------------------------------------------------------------|--------------------------|
|               | Projetos > Análise Jurídica                                                           |                          |
| EMENDA        | Projeto<br>010410.00171/2020                                                          |                          |
| 🌐 Gestão 🖌 🗸  | Análise •                                                                             |                          |
| PROGRAMA      |                                                                                       |                          |
| 🆽 Gestão 🖌 🗸  |                                                                                       |                          |
| PROJETO       |                                                                                       |                          |
| 🆽 Gestão 🗸 🗸  | Situação •                                                                            |                          |
| CONVÊNIO      |                                                                                       | ~                        |
| 🆽 Gestão 🗸 🗸  | Arquivo Digital<br>OAdicionar novo arquivo                                            |                          |
| RELATÓRIO     | (@Importar arquivo do SGD     (Desc) ((Desc))     (Desc) ((Desc))     (Desc) ((Desc)) |                          |
| 🆽 Gestão 🖌 🗸  | 2021/92219/00/213 PEODOLON Arquivo Digital                                            |                          |
| DENÚNCIAS     | anexo pdf                                                                             |                          |
| ⊞ Gestão 🗸    |                                                                                       |                          |
| MONITORAMENTO | Incluir Voltar                                                                        |                          |

# Como devolver um projeto ao proponente?

Após a análise jurídica, caso seja necessário **devolver** o projeto ao proponente, acesse a listagem de projetos, e em seguida clique no número do projeto desejado.

Na visualização de cadastro do projeto, acione o botão devolver.

| MONITORAMENTO    |   | Valor do Repasse                      | Contrapartida                        | Valor do Projeto                   |  |
|------------------|---|---------------------------------------|--------------------------------------|------------------------------------|--|
| ⊞ Gestão         | ~ | R\$ 98.500,00                         | R\$ 1.500,00 (1,52284263959391%)     | R\$ 100.000,00                     |  |
|                  |   | Valor Disponivel                      | Periodo de Execução                  | Beneficiados                       |  |
| ADMINISTRAÇÃO    |   | R\$ 100.000,00                        | 30/04/2021 - 31/05/2021 (32 dias)    | 100                                |  |
| 🌐 Tabelas Gerais | ~ | Banco                                 | Agência<br>Não INFORMADO             | Conta<br>NÃO INFORMADO             |  |
| 🎟 Segurança      | ~ |                                       |                                      |                                    |  |
|                  |   | Arquivo Digital Devolver Distribuir F | Pareceristas Apensar Parecer Técnico | Minutas Submeter Juridico Cancelar |  |
| E Credenciamento | ~ | Homologar Comentários Visualizar      | Voltar                               |                                    |  |

Em seguida você deverá informar o motivo da devolução no campo **justificativa**. Após o preenchimento do campo você deverá acionar o botão **salvar**.

| Conv@TO                     | E ADETUC V L ADMINISTRADOR V      |
|-----------------------------|-----------------------------------|
| Bem-vindo,<br>ADMINISTRADOR | Projetos > Devolver ao Proponente |
| EMENDA                      | Projeto<br>010401.00356/2021      |
| ⊞ Gestão 🗸 🗸                | Justificativa *                   |
| PROGRAMA                    |                                   |
| ⊞ Gestão 🗸 🗸                |                                   |
| PROJETO                     |                                   |
| III Gestão 🗸                | Salvar Voltar                     |
| CONVENIO                    |                                   |
| RELATÓRIO                   |                                   |
| ⊞ Gestão 🗸 🗸                |                                   |
| DENÚNCIAS                   |                                   |
| ⊞ Gestão 🗸 🗸                |                                   |
| MONITORAMENTO               |                                   |

# Como homologar um projeto?

Após a análise jurídica, cabe ao ordenador de despesa homologar a celebração do projeto, caso não haja nenhuma pendência ou correção a ser realizada.

Para **homologar** o projeto, acesse a listagem de projetos, e em seguida clique no número do projeto desejado.

Na visualização de cadastro do projeto, acione o botão homologar.

| MONITORAMENTO    | ~ | Valor do Repasse<br>R\$ 98.500,00  | Contrap<br>R\$ 1.50            | artida<br>0,00 (1,52284263959391%)                | Valor do Projeto<br>R\$ 100.000,00 |  |
|------------------|---|------------------------------------|--------------------------------|---------------------------------------------------|------------------------------------|--|
| ADMINISTRAÇÃO    |   | Valor Disponível<br>R\$ 100.000,00 | Período<br>30/04/2             | <b>de Execução</b><br>2021 - 31/05/2021 (32 dias) | Beneficiados<br>100                |  |
| 🌐 Tabelas Gerais | ~ | Banco<br>NÃO INFORMADO             | Agência<br>NÃO INI             | FORMADO                                           | Conta<br>NÃO INFORMADO             |  |
| 🖽 Segurança      | ~ |                                    |                                |                                                   |                                    |  |
|                  |   | Arquivo Digital Dev                | volver Distribuir Pareceristas | Apensar Parecer Técnico                           | Minutas Submeter Juridico Cancelar |  |
| E Credenciamento | ~ | Homologar Comer                    | ntários Visualizar Voltar      |                                                   |                                    |  |

Em seguida você deverá informar os campos como descrição da **justificativa**, a **situação** da homologação, e o documento/relatório da homologação, em **arquivo digital**. Após o preenchimento dos campos você deverá acionar o botão salvar.

Após a geração do convênio a partir da homologação do projeto, o sistema irá encerrar o fluxo de ações no projeto homologado, e os usuários deverão iniciar um novo fluxo de ações a partir do módulo de convênios.

| G Conv@TO                    | E ADETUC - ADMINISTRADOR -                                                    |
|------------------------------|-------------------------------------------------------------------------------|
| Bern-vindo,<br>ADMINISTRADOR | Projeto Análise Jurídica<br>010401.00356/2021 FAVORÁVEL                       |
| ⊞ Gestão 🗸 🗸                 | Justificativa •                                                               |
| PROGRAMA                     |                                                                               |
| 🆽 Gestão 💙                   |                                                                               |
| PROJETO                      |                                                                               |
| 🆽 Gestão 🗸 🗸                 | Situação •                                                                    |
| CONVÊNIO                     | ~                                                                             |
| ⊞ Gestão 🗸 🗸                 | Arquivo Digital           Escolher arquivo         Nenhum arquivo selecionado |
| RELATÓRIO                    |                                                                               |
| III Gestão 🗸 🗸               | Salvar Voltar                                                                 |

**Atenção:** Esta ação só poderá ser realizada quando o parecer jurídico for cadastrado. Além disso, vale ressaltar que quando o projeto for homologado a operação não poderá ser desfeita.

# Como cancelar um projeto?

Para **cancelar** um projeto, acesse a listagem de projetos, e em seguida clique no número do projeto desejado.

Na visualização de cadastro do projeto, acione o botão cancelar.

| MONITORAMENTO      |   | Valor do Repasse           | Contrapartida                                | Valor do Projeto                       |
|--------------------|---|----------------------------|----------------------------------------------|----------------------------------------|
| 🌐 Gestão           | ~ | R\$ 98.500,00              | R\$ 1.500,00 (1,52284263959391%)             | R\$ 100.000,00                         |
|                    |   | Valor Disponível           | Periodo de Execução                          | Beneficiados                           |
| ADMINISTRAÇÃO      |   | R\$ 100.000,00             | 30/04/2021 - 31/05/2021 (32 dias)            | 100                                    |
| III Tabelas Gerais | ~ | Banco<br>NÃO INFORMADO     | Agência<br>NÃO INFORMADO                     | Conta<br>NÃO INFORMADO                 |
| 🎟 Segurança        | ~ |                            |                                              |                                        |
|                    |   | Arquivo Digital Devolver D | Distribuir Pareceristas Apensar Parecer Técn | ico Minutas Submeter Juridico Cancelar |
| E Credenciamento   | ~ | Homologar Comentários      | Visualizar Voltar                            |                                        |

Em seguida você deverá informar o **motivo** do cancelamento. Após o preenchimento do campo você deverá acionar o botão **cancelar**.

| Conv@TO                     | E ADETUC V & ADMINISTRADOR V |
|-----------------------------|------------------------------|
| Bem-vindo,<br>ADMINISTRADOR | Projeto > Cancelar           |
| EMENDA                      | Projeto<br>010401.00356/2021 |
| 🆽 Gestão 🗸 🗸                | Motivo de Cancelamento +     |
| PROGRAMA                    |                              |
| 🆽 Gestão 🗸 🗸                |                              |
| PROJETO                     |                              |
| 🆽 Gestão 🛛 🗸                |                              |
| CONVÊNIO                    | Cancelar Voltar              |

**Atenção:** Sempre que um projeto for cancelado o sistema irá cancelar também todas as emendas vinculadas a ele.

**Importante:** Por segurança, o sistema irá apresentar uma mensagem de confirmação, quando acionado o botão **salvar**. Você deverá confirmar na mensagem apresentada para que o projeto seja cancelado, uma vez que, o cancelamento do mesmo não poderá ser desfeito.

# Módulo de Convênios Convênios & Parcerias

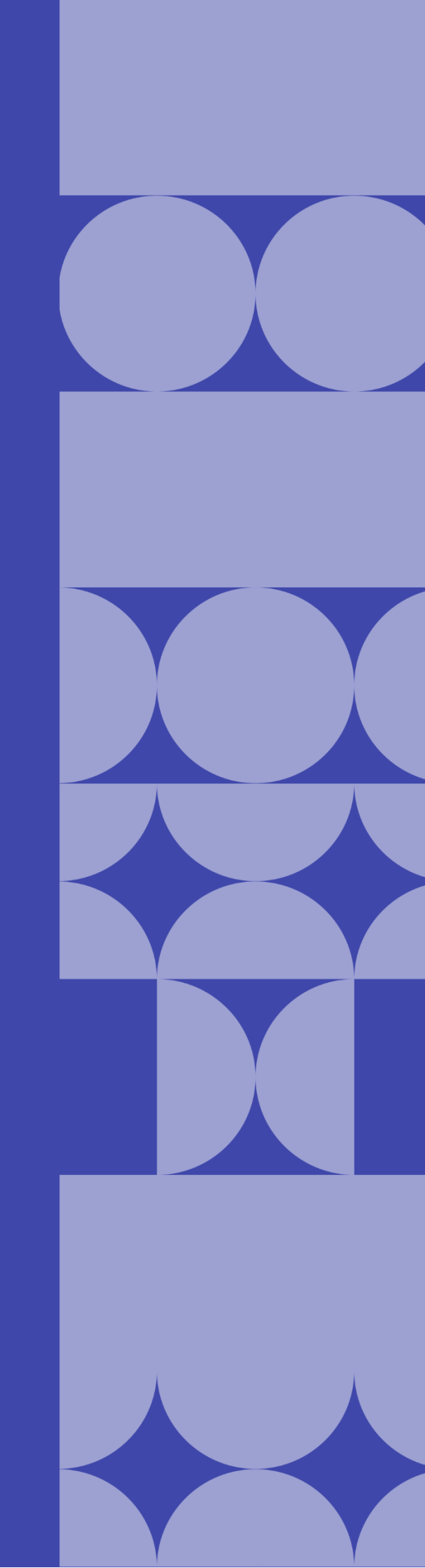

# Como listar os convênios cadastrados?

Os convênios cadastrados poderão ser listados através do Módulo Convênios, por meio da funcionalidade Convênios.

| PESQUISAR                                                                                                    |  |  |  |  |
|----------------------------------------------------------------------------------------------------|--|--|--|--|
| Situação                                                                                                    |  |  |  |  |
| EM ANÁLISE<br>JURÍDICA                                                                                         |  |  |  |  |
|                                                                                                    |  |  |  |  |
| EM ANÁLISE                                                                                                    |  |  |  |  |
|                                                                                                    |  |  |  |  |
|                                                                                                    |  |  |  |  |
| EM ANÁLISE                                                                                                    |  |  |  |  |
|                                                                                                    |  |  |  |  |
|                                                                                                    |  |  |  |  |
| DEVOLVIDO                                                                                                    |  |  |  |  |
| Ação Orçamentária: 4336 - FOMENTO À PRODUÇÃO, CIRCULAÇÃO E PROMOÇÃO DA ARTE, DA CULTURA E DO TURISMO CULTURAL. |  |  |  |  |
|                                                                                                    |  |  |  |  |
|                                                                                                    |  |  |  |  |

Na listagem de convênios, o sistema irá apresentar a você os campos: número do convênio, que é gerado automaticamente pelo sistema, a data de abertura, a data de vigência do convênio, o nome da instituição convenente, o valor do convênio, e a situação.

| <b>Conv@TO</b>                     | =                 |                     |                            |                                               | ADETUC            |                      | R ~ |
|------------------------------------|-------------------|---------------------|----------------------------|-----------------------------------------------|-------------------|----------------------|-----|
| Bem-vindo,<br>ADMINISTRADOR        | Convênios         |                     |                            |                                               |                   | DECOLIICAD           |     |
| EMENDA                             |                   |                     |                            |                                               |                   | PESQUISAN            | d   |
| 🆽 Gestão 💙                         | Número            | Data de Abertura    | Data de Vigência           | Convenente                                    | Valor             | Situação             |     |
| PROGRAMA                           | 10820.000001/2020 | 11/05/2020 11:40:44 | 13/11/2020 -<br>15/11/2020 | ICAM INSTITUTO CULTURAL AMIGOS DA MUSICA      | R\$<br>118.200,00 | CONVÊNIO ANULADO     |     |
| 🆽 Gestão 🗸 🗸                       | 10820.000002/2020 | 21/05/2020 14:05:27 | 21/05/2020 -<br>17/02/2021 | INSTITUTO CIDADANIA AMAZÔNIA                  | R\$ 98.500,00     | CONVÊNIO FINALIZADO  |     |
| PROJETO                            | 10820.000003/2020 | 25/06/2020 09:44:00 | 04/09/2020 -<br>06/09/2020 | ASSOCIAÇÃO DE RODEIO PIONEIRO DO<br>TOCANTINS | R\$<br>118.200,00 | CONVÊNIO APROVADO    |     |
| 🆽 Gestão 🛛 💙                       | 10820.000004/2020 | 25/06/2020 09:45:09 | 24/09/2020 -<br>26/09/2020 | ASSOCIAÇÃO DE RODEIO PIONEIRO DO<br>TOCANTINS | R\$<br>118.200,00 | CONVÊNIO EM ANÁLISE  |     |
| CONVÊNIO                           | 10820.000005/2020 | 01/10/2020 16:35:18 | 01/10/2020 -<br>31/12/2020 | PREFEITURA MUNICIPAL DE LAJEADO               | R\$ 0,00          | CONVÊNIO EM EXECUÇÃO |     |
| III Gestão 🗸 🗸                     | 10820.000006/2020 | 14/12/2020 10:02:58 | 11/03/2021 -<br>24/03/2021 | PREFEITURA MUNICIPAL DE LAJEADO               | R\$<br>100.000,00 | CONVÊNIO APROVADO    |     |
| Convēnios     Processos de Compras | 10820.000001/2021 | 22/01/2021 11:26:06 | 31/03/2021 -<br>30/04/2021 | PREFEITURA MUNICIPAL DE LAJEADO               | R\$ 92.000,00     | CONVÊNIO APROVADO    |     |
|                                    |                   |                     |                            |                                               |                   |                      |     |

**Importante:** No campo de **pesquisa** você poderá filtrar a listagem pesquisando por parâmetros textuais a partir do **número** do convênio, do nome do **convenente**, do **valor** do convênio e da **situação**.

# Como visualizar os dados de cadastro do convênio?

Para visualizar os dados cadastrais, acesse a listagem de convênio, e em seguida clique no número do convênio desejado.

|    | Conv@TO                                                                                                    | =  |                   |                     |                            |                                               | ADETUC            | ADMINISTRADOR ~     |
|----|----------------------------------------------------------------------------------------------------|----|-------------------|---------------------|----------------------------|-----------------------------------------------|-------------------|---------------------|
|    | Bem-vindo,<br>ADMINISTRADOR                                                                                                    |    | Convênios         |                     |                            |                                               |                   |                     |
| ЕМ | ENDA                                                                                                    |    |                   |                     |                            |                                               |                   | PESQUISAR           |
| Ⅲ  | Gestão 🗸                                                                                                    |    | Número            | Data de Abertura    | Data de Vigência           | Convenente                                    | Valor             | Situação            |
| PR | DGRAMA                                                                                                    | Ir | 10820.000001/2020 | 11/05/2020 11:40:44 | 13/11/2020 -<br>15/11/2020 | ICAM INSTITUTO CULTURAL AMIGOS DA MUSICA      | R\$<br>118.200,00 | CONVÊNIO ANULADO    |
| ▦  | Gestão 🗸 🗸                                                                                                    |    | 10820.000002/2020 | 21/05/2020 14:05:27 | 21/05/2020 -<br>17/02/2021 | INSTITUTO CIDADANIA AMAZÔNIA                  | R\$ 98.500,00     | CONVÊNIO FINALIZADO |
| PR | DJETO                                                                                                    |    | 10820.000003/2020 | 25/06/2020 09:44:00 | 04/09/2020 -<br>06/09/2020 | ASSOCIAÇÃO DE RODEIO PIONEIRO DO<br>TOCANTINS | R\$<br>118.200,00 | CONVÊNIO APROVADO   |
| m  | Gestão 🗸 🗸                                                                                                    |    | 10820.000004/2020 | 25/06/2020 09:45:09 | 24/09/2020 -<br>26/09/2020 | ASSOCIAÇÃO DE RODEIO PIONEIRO DO<br>TOCANTINS | R\$<br>118.200,00 | CONVÊNIO EM ANÁLISE |
| co | OWENIO         10820.000005/2020         01/10/2020 16.35:18         01/10/2020 -<br>31/12/2020         PREFEITURA MUNICIPAL DE LAJEADO         R\$ 0,00         CONVÊNIO EM EXECUÇÃO |    |                   |                     |                            | CONVÊNIO EM EXECUÇÃO                          |                   |                     |
|    | Gestão 🔸                                                                                                    |    | 10820.000006/2020 | 14/12/2020 10:02:58 | 11/03/2021 -<br>24/03/2021 | PREFEITURA MUNICIPAL DE LAJEADO               | R\$<br>100.000,00 | CONVÊNIO APROVADO   |
|    | Convênios<br>Processos de Compras                                                                                                    |    | 10820.000001/2021 | 22/01/2021 11:26:06 | 31/03/2021 -<br>30/04/2021 | PREFEITURA MUNICIPAL DE LAJEADO               | R\$ 92.000,00     | CONVÊNIO APROVADO   |
|    | Contratos                                                                                                    |    | 10820.000002/2021 | 15/02/2021 11:41:26 | 30/03/2021 -<br>30/04/2021 | PREFEITURA MUNICIPAL DE LAJEADO               | R\$<br>198.500,00 | PRÉ-PARCERIA        |
| •  | Prestação de Contas                                                                                                    |    | 10820.000003/2021 | 17/02/2021 09:44:28 | 21/05/2021 -<br>21/08/2021 | PREFEITURA MUNICIPAL DE NOVA OLINDA           | R\$ 98.500,00     | CONVÊNIO APROVADO   |
|    | Gestão 🗸                                                                                                    |    | 10820.000004/2021 | 19/02/2021 22:34:03 | 01/06/2021 -<br>30/06/2021 | INSTITUTO CIDADANIA AMAZÔNIA                  | R\$ 50.000,00     | CONVÊNIO APROVADO   |

Em seguida o sistema irá apresentar a visualização de cadastro do projeto.

| Conv@TO              | =                                                    |                                  |                                     | ADETUC - ADMINISTRADOR - |
|----------------------|------------------------------------------------------|----------------------------------|-------------------------------------|--------------------------|
|                      | Convênio > Visualizar                                |                                  |                                     |                          |
| Administradon        | Número                                               | Data de A                        | bertura                             | Situação                 |
| EMENDA               | 10820.000005/2020                                    | 01/10/20                         | 20 16:35:18                         | CONVÊNIO EM EXECUÇÃO     |
| 🆽 Gestão 🗸 🗸         | Órgão Concedente<br>AGÊNCIA DO DESENVOLVIMEI         | NTO DO TURISMO, CULTURA E ECONOM | IA CRIATIVA                         |                          |
| PROGRAMA             | Convenente                                           | ,                                |                                     |                          |
| 🆽 Gestão 🛛 🗸         | 37.420.650/0001-04 - PREFE                           | TURA MUNICIPAL DE LAJEADO        |                                     |                          |
| PROJETO              | TESTE                                                |                                  |                                     |                          |
| 🆽 Gestão 🛛 💙         | <b>Ação Orçamentária</b><br>4336 - FOMENTO À PRODUÇÃ | O, CIRCULAÇÃO E PROMOÇÃO DA ARTE | , DA CULTURA E DO TURISMO CULTURAL. |                          |
| CONVÊNIO             | Data de Vigência                                     | Valor do (                       | Convênio                            | Valor Atualizado         |
|                      | 31/03/2021 - 30/04/2021 (30                          | dias) R\$ 92.00                  | 0,00                                | R\$ 92.000,00            |
| 🆽 Gestão 💙           |                                                      |                                  |                                     |                          |
| RELATÓRIO            | Assinar Arquivo Digit                                | tal Definir Assinatura Distrit   | viir Visualizar Voltar              |                          |
| ⊞ Gestão 🗸 🗸         | Celebração Exe                                       | cução Prestação de Contas        | Histórico                           |                          |
| DENÚNCIAS            |                                                      |                                  |                                     |                          |
|                      | Origem                                               |                                  |                                     |                          |
| 🖽 Gestão 🗸 🗸         | Тіро                                                 | Número                           | Data de Abertura                    | Cadastrado por           |
| MONITORAMENTO        | PROCESSO                                             | 2021/92211/000002                | 15/01/2021 15:41:57                 | ADMINISTRADOR DO SISTEMA |
| III Castão M         | EMENDA                                               | 010401.00006/2021                | 15/01/2021 15:36:38                 | ADMINISTRADOR DO SISTEMA |
|                      | PROJETO                                              | 010401.00350/2021                | 15/01/2021 15:41:57                 | ADMINISTRADOR DO SISTEMA |
| ADMINISTRAÇÃO        |                                                      |                                  |                                     |                          |
| 🌐 Tabelas Gerais 🛛 👻 | Registro de Assinatura<br>NÃO HÁ REGISTROS CADASTI   | RADOS.                           |                                     |                          |
| 🎟 Segurança 🗸 🗸      |                                                      |                                  |                                     |                          |

**Atenção:** As funcionalidades apresentadas na visualização de cadastrado do convênio poderão variar de acordo com o perfil do usuário logado.

# Como inserir documentos no convênio?

Para incluir um **arquivo digital**, acesse a listagem de convênios, e em seguida clique no número do convênio desejado.

Na visualização de cadastro do convênio, acione o botão arquivo digital.

| G Conv@TO    | =                                                          |                                                                                        | ADETUC 🗸             | ADMINISTRADOR ~ |  |
|--------------|------------------------------------------------------------|----------------------------------------------------------------------------------------|----------------------|-----------------|--|
|              | Convênio > Visualizar                                      |                                                                                        |                      |                 |  |
|              | Número                                                     | Data de Abertura                                                                       | Situação             |                 |  |
| EMENDA       | 10820.000005/2020                                          | 01/10/2020 16:35:18                                                                    | CONVÊNIO EM EXECUÇÃO |                 |  |
| 🆽 Gestão 🛛 🗸 | Órgão Concedente<br>AGÉNCIA DO DESENVOLVIMENTO DO TURISI   | Órgão Concedente<br>AGÊNCIA DO DESENVOLVIMENTO DO TURISMO, CULTURA E ECONOMIA CRIATIVA |                      |                 |  |
| PROGRAMA     | Convenente                                                 |                                                                                        |                      |                 |  |
| ⊞ Gestão 🗸 🗸 | 37.420.650/0001-04 - PREFEITURA MUNICIP                    | AL DE LAJEADO                                                                          |                      |                 |  |
|              | Objeto                                                     |                                                                                        |                      |                 |  |
| PROJETO      | TESTE                                                      |                                                                                        |                      |                 |  |
| 🆽 Gestão 🛛 🗸 | Ação Orçamentária<br>4336 - FOMENTO À PRODUÇÃO, CIRCULAÇÃO | ) E PROMOÇÃO DA ARTE, DA CULTURA E DO TURI                                             | SMO CULTURAL.        |                 |  |
| CONVÊNIO     | Data de Vigência                                           | Valor do Convênio                                                                      | Valor Atualizado     |                 |  |
|              | 31/03/2021 - 30/04/ (30 dias)                              | R\$ 92.000,00                                                                          | R\$ 92.000,00        |                 |  |
| 🌐 Gestão 💙   |                                                            |                                                                                        |                      |                 |  |
| RELATÓRIO    | Assinar Arquivo Digital Definir                            | Assinatura Distribuir Visualizar                                                       | Voltar               |                 |  |

Em seguida você deverá selecionar o tipo de documento a ser incluído, bem como selecionar o arquivo digital do mesmo. Após o preenchimento dos campos você deverá acionar o botão salvar.

| Gronv@TO                    | =                             |                          |                          | ADETUC ~            |         |
|-----------------------------|-------------------------------|--------------------------|--------------------------|---------------------|---------|
| Bem-vindo,<br>ADMINISTRADOR | Convênios > Arquivo Digit     | al                       |                          |                     |         |
| EMENDA                      | Convênio<br>10820.000001/2021 |                          |                          |                     |         |
| III Gestão 🗸 🗸              |                               | * Escolher arquivo Nephi | m arquivo selecionado    |                     |         |
| PROGRAMA                    |                               |                          |                          |                     |         |
| 🆽 Gestão 🛛 🗸                | Salvar Voltar                 |                          |                          |                     |         |
| PROJETO                     | Arquivos Digitais             |                          |                          |                     |         |
| 🆽 Gestão 🗸 🗸                | Tipo Documental               | Arquivo Digital          | Usuário                  | Data de Inclusão    |         |
| CONVÊNIO                    | TERMO DE CONVÊNIO             | La termo_de_convenio.pdf | ADMINISTRADOR DO SISTEMA | 22/01/2021 11:26:07 | Excluir |
| 🖽 Gestão 🛛 🗸                |                               |                          |                          |                     |         |
| RELATÓRIO                   |                               |                          |                          |                     |         |
| 🖽 Gestão 🛛 🗸                |                               |                          |                          |                     |         |
| DENÚNCIAS                   |                               |                          |                          |                     |         |
| ⊞ Gestão 🗸 🗸                |                               |                          |                          |                     |         |
| MONITORAMENTO               |                               |                          |                          |                     |         |

**Importante:** Os arquivos digitais a serem incluídos deverão estar no formato **PDF** e o seu tamanho não poderá ser superior a **2MB**.

# Como definir assinatura do termo?

Após a homologação do projeto, o termo de colaboração ou o termo de convênio deverá ser assinado pelo representante da instituição convenente, e pelo ordenador de despesa do órgão concedente.

Para **definir assinatura** do termo, acesse a listagem de convênios, e em seguida clique no número do convênio desejado.

Na visualização de cadastro do convênio, acione o botão definir assinatura.

| Conv@TO        | =                                                                         |                                                | ADETUC - ADMINISTRADOR - |
|----------------|---------------------------------------------------------------------------|------------------------------------------------|--------------------------|
|                | Convênio > Visualizar                                                     |                                                |                          |
|                | Número                                                                    | Data de Abertura                               | Situação                 |
| EMENDA         | 10820.000005/2020                                                         | 01/10/2020 16:35:18                            | CONVÊNIO EM EXECUÇÃO     |
| 🆽 Gestão 🛛 🗸   | <b>Órgão Concedente</b><br>AGÊNCIA DO DESENVOLVIMENTO DO TURISMO, CULTUR  | RA E ECONOMIA CRIATIVA                         |                          |
| PROGRAMA       | Convenente                                                                |                                                |                          |
| 🆽 Gestão 🗸 🗸   | 37.420.650/0001-04 - PREFEITURA MUNICIPAL DE LAJI                         | EADO                                           |                          |
|                | Objeto                                                                    |                                                |                          |
| PROJETO        | TESTE                                                                     |                                                |                          |
| III Gestão 🗸 🗸 | <b>Ação Orçamentária</b><br>4336 - FOMENTO À PRODUÇÃO, CIRCULAÇÃO E PROMO | ÇÃO DA ARTE, DA CULTURA E DO TURISMO CULTURAL. |                          |
| CONVÊNIO       | Data de Vigência                                                          | Valor do Convênio                              | Valor Atualizado         |
|                | 31/03/2021 - 30/04/2021 (30 dias)                                         | R\$ 92.000,00                                  | R\$ 92.000,00            |
| 🆽 Gestão 💙     | · · · · · · · · · · · · · · · · · · ·                                     |                                                |                          |
| RELATÓRIO      | Assinar Arquivo Digital Definir Assinatur                                 | a Distribuir Visualizar Voltar                 |                          |

Em seguida você deverá selecionar o **usuário**, o qual deverá assinar o termo do convênio. Após o preenchimento do campo você deverá acionar o botão **incluir**.

| Conv@TO                     | =                                                         | ADETUC V ADMINISTRADOR V |
|-----------------------------|-----------------------------------------------------------|--------------------------|
| Bem-vindo,<br>ADMINISTRADOR | Convênios > Definir Assinatura                            |                          |
| EMENDA                      | Convénio<br>10820.000001/2021                             |                          |
| 🆽 Gestão 🗸 🗸                | Usuário +                                                 |                          |
| PROGRAMA                    | •                                                         |                          |
| ⊞ Gestão 🗸 🗸                | Exibir os Representantes da Instituição Convenente        |                          |
| PROJETO                     |                                                           |                          |
| 🌐 Gestão 🗸 🗸                | Incluir Voltar                                            |                          |
| CONVÊNIO                    | Definições de Assinatura<br>NÃO HA REGISTROS CADASTRADOS. |                          |
| 🌐 Gestão 🗸 🗸                |                                                           |                          |

**Importante:** Por padrão o campo usuário irá listar somente os usuários que possuir perfil no mesmo órgão do usuário logado. Dessa forma, para definir assinatura para um representante da instituição convenente você deverá marcar a caixa de seleção **exibir os representantes da instituição convenente**.

# Como assinar o termo?

Após a homologação do projeto, o termo de colaboração ou o termo de convênio deverá ser assinado pelo representante da instituição convenente, e pelo ordenador de despesa do órgão concedente.

Para **assinar** o termo, acesse a listagem de convênios, e em seguida clique no número do convênio desejado.

Na visualização de cadastro do convênio, acione o botão assinar.

| Conv@TO       | =                                                              |                                               | ADETUC 🗸 🎍 Administrador -> |
|---------------|----------------------------------------------------------------|-----------------------------------------------|-----------------------------|
| Bem-vindo,    | Convênio > Visualizar                                          |                                               |                             |
| ADMINISTRADOR | Número                                                         | Data de Abertura                              | Situação                    |
| EMENDA        | 10820.000005/2020                                              | 01/10/2020 16:35:18                           | CONVÊNIO EM EXECUÇÃO        |
| ⊞ Gestão 🗸 🗸  | Órgão Concedente<br>AGÊNCIA DO DESENVOLVIMENTO DO TURISMO, (   | CULTURA E ECONOMIA CRIATIVA                   |                             |
| PROGRAMA      | Convenente                                                     |                                               |                             |
| 🆽 Gestão 🗸 🗸  | 37.420.650/0001-04 - PREFEITURA MUNICIPAL [                    | DE LAJEADO                                    |                             |
|               | Objeto                                                         |                                               |                             |
| PROJETO       | TESTE                                                          |                                               |                             |
| 🆽 Gestão 🗸 🗸  | Ação Orçamentária<br>4336 - FOMENTO À PRODUÇÃO, CIRCULAÇÃO E F | PROMOÇÃO DA ARTE, DA CULTURA E DO TURISMO CUL | TURAL.                      |
| CONVÊNIO      | Data de Vigência                                               | Valor do Convênio                             | Valor Atualizado            |
| ⊞ Gestão 🗸 🗸  | 31/1021 - 30/04/2021 (30 dias)                                 | R\$ 92.000,00                                 | R\$ 92.000,00               |
| RELATÓRIO     | Assinar Arquivo Digital Definir Ass                            | sinatura Distribuir Visualizar Voltar         |                             |

Em seguida você deverá informar o tipo de assinatura, podendo ser por **certificado digital**, ou por **login e senha**. Quando selecionado o tipo de assinatura desejado, informe a chave PIN do certificado digital ou a sua senha de acesso ao sistema. Após o preenchimento do campo você deverá acionar o botão assinar.

| Conv@TO       | =                                                                               | ADETUC 🗸 🎍 ADMINISTRADOR ~ |
|---------------|---------------------------------------------------------------------------------|----------------------------|
|               | Convênios > Assinar                                                             |                            |
| EMENDA        | Convêrio         Situação           10820.000001/2021         CONVÊNIO APROVADO |                            |
| 🆽 Gestão 💙    | ARQUIVO DE CELEBRAÇÃO DE PARCERIA                                               |                            |
| PROGRAMA      | E termo_de_convenio.pdf                                                         |                            |
| 🆽 Gestão 🗸 🗸  | Assinar com Certificado Digital Assinar com Login e Senha                       |                            |
| PROJETO       | CPF Senha                                                                       |                            |
| 🆽 Gestão 🗸 🗸  | 123.456.789-01                                                                  |                            |
| CONVÊNIO      | Assinar                                                                         |                            |
| 🆽 Gestão 🗸 🗸  |                                                                                 |                            |
| RELATÓRIO     | Voltar                                                                          |                            |
| 🆽 Gestão 🗸 🗸  |                                                                                 |                            |
| DENÚNCIAS     |                                                                                 |                            |
| 🎟 Gestão 🗸 🗸  |                                                                                 |                            |
| MONITORAMENTO |                                                                                 |                            |

# Como registrar a celebração do convênio?

Após a assinatura do termo pelas partes envolvidas, para efetivar a celebração do convênio ou parceria, o órgão concedente deverá registrar o convênio.

Para **registrar** o convênio, acesse a listagem de convênios, e em seguida clique no número do convênio desejado.

| Conv@TO                     | =                                                                       |                                                  | ADETUC V 2 ADMINISTRADOR V |  |  |
|-----------------------------|-------------------------------------------------------------------------|--------------------------------------------------|----------------------------|--|--|
| Bem-vindo,<br>ADMINISTRADOR | m-vindo,<br>MINISTRADOR                                                 |                                                  |                            |  |  |
|                             | Número                                                                  | Data de Abertura                                 | Situação                   |  |  |
| EMENDA                      | 10820.000004/2021                                                       | 19/02/2021 22:34:03                              | CONVÊNIO APROVADO          |  |  |
| ⊞ Gestão 🗸 🗸                | Órgão Concedente<br>AGÊNCIA DO DESENVOLVIMENTO DO TURISMO, CUL          | TURA E ECONOMIA CRIATIVA                         |                            |  |  |
| PROGRAMA                    | Convenente                                                              |                                                  |                            |  |  |
| ⊞ Gestão 🗸 🗸                | 10.273.789/0001-08 - INSTITUTO CIDADANIA AMAZÔNIA                       |                                                  |                            |  |  |
| PROJETO                     | Objeto<br>TESTE                                                         |                                                  |                            |  |  |
| ⊞ Gestão 🗸 🗸                | <b>Ação Orçamentária</b><br>4336 - FOMENTO À PRODUÇÃO, CIRCULAÇÃO E PRO | MOÇÃO DA ARTE, DA CULTURA E DO TURISMO CULTURAL. |                            |  |  |
| CONVÊNIO                    | Data de Vigência                                                        | Valor do Convênio                                | Valor Atualizado           |  |  |
| 🆽 Gestão 🗸 🗸                | 01/06/2021 - 30/06/2021 (29 dias)                                       | R\$ 50.000,00                                    | R\$ 50.000,00              |  |  |
| RELATÓRIO                   | Assinar Arquivo Digital Definir Assina                                  | tura Distribuir Visualizar Voltar                |                            |  |  |
| ⊞ Gestão 🗸 🗸                | Celebração Execução Prestação                                           | o de Contas Histórico                            |                            |  |  |
| DENÚNCIAS                   | Registrar                                                               |                                                  |                            |  |  |

Na visualização de cadastro do convênio, acione o botão registrar.

Em seguida você deverá informar os campos como a data final da **vigência** do convênio, os servidores que serão o **fiscal** e o **suplente** do convênio, o **tipo de execução** do convênio, e uma **observação**, caso necessário. Após o preenchimento dos campos você deverá acionar o botão **registrar**.

| Conv@TO                     | ADETUC - ADMINISTRADOR                      |
|-----------------------------|---------------------------------------------|
| Bem-vindo,<br>ADMINISTRADOR | Convênios > Registrar Assinatura            |
| EMENDA                      | Convénio<br>10820.00004/2021                |
| 🌐 Gestão 💙                  | Vigência •                                  |
| PROGRAMA                    | 01/03/2021                                  |
| 🆽 Gestão 🗸 🗸                | Fiscal do Convênio • Suplente do Convênio • |
| PROJETO                     | ¥ ¥                                         |
| 🆽 Gestão 🗸 🗸                | Tipo de Execução •                          |
| constitue                   | · · · · · · · · · · · · · · · · · · ·       |
|                             | Observação                                  |
|                             |                                             |
| RELATÓRIO                   |                                             |
| ⊞ Gestão 🗸 🗸                |                                             |
| DENÚNCIAS                   |                                             |
| 🆽 Gestão 🗸 🗸                | Registrar Voltar                            |
| MONITORAMENTO               |                                             |

# Como alterar os fiscais do convênio?

Para alterar os **fiscais** do convênio, acesse a listagem de convênios, e em seguida clique no número do convênio desejado.

Conv@TO ADETUC - ADMINISTRADOR -= Convênio > Visualizar Bem-vindo, ADMINISTRADOR Data de Abertura Situação Número 10820.000004/2021 CONVÊNIO APROVADO 19/02/2021 22:34:03 Órgão Concedente AGÊNCIA DO DESENVOLVIMENTO DO TURISMO, CULTURA E ECONOMIA CRIATIVA Convenente 10.273.789/0001-08 - INSTITUTO CIDADANIA AMAZÔNIA 🖽 Gestão Objeto TESTE Ação Orçamentária 4336 - FOMENTO À PRODUÇÃO, CIRCULAÇÃO E PROMOÇÃO DA ARTE, DA CULTURA E DO TURISMO CULTURAL. CONVÊNIO Data de Vigência Valor do Convênio Valor Atualizado 25/02/2021 - 20/05/2021 (84 dias) R\$ 246.250,00 R\$ 246.250.00 Arquivo Digital Distribuir Fiscais Visualizar Voltar RELATÓRIC

Na visualização de cadastro do convênio, acione o botão fiscais.

Em seguida o sistema irá listar os fiscais associados ao convênio, sendo eles vigentes ou não. Para incluir um novo fiscal você deverá acionar o botão incluir.

| Conv@TO      | =                             |           |                            |       | ADETUC - ADMINISTRA |
|--------------|-------------------------------|-----------|----------------------------|-------|---------------------|
| Bem-vindo,   | Convênios > Fiscais           |           |                            |       |                     |
|              | Convênio<br>10820.000005/2021 |           |                            |       |                     |
| 🆽 Gestão 🗸 🗸 | Usuário                       | Categoria | Data de Vinculação         | Ativo |                     |
|              | ADMINISTRADOR DO SISTEMA      | FISCAL    | 25/02/2021 > PRESENTE DATA | SIM   | Alterar @Encerrar   |
| PROGRAMA     | JESIENE BONFIM DA SILVA       | SUPLENTE  | 25/02/2021 > PRESENTE DATA | SIM   | Alterar @Encerrar   |
| III Gestão 💙 |                               |           |                            |       |                     |

**Importante:** Caso queira encerar a vigência de um fiscal ativo, basta acionar o botão **encerrar**.

Em seguida você deverá informar os campos **usuário**, e a **categoria**. Após o preenchimento dos campos você deverá acionar o botão **salvar**.

| G Conv@TO    | =                             | ADETUC 🗸 | ADMINISTRADOR ~ |
|--------------|-------------------------------|----------|-----------------|
|              | Convênios > Fiscais > Incluir |          |                 |
| EMENDA       | Convênio<br>10820.000005/2021 |          |                 |
| 🌐 Gestão 🗸 🗸 | Usuário +                     |          |                 |
| PROGRAMA     | •                             |          |                 |
| 🌐 Gestão 🛛 🗸 | Categoria •                   |          |                 |
| PROJETO      |                               |          |                 |
| 🖽 Gestão 🔸   | Saivar Voltar                 |          |                 |
| CONVÊNIO     |                               |          |                 |

# Como designar o convênio a um servidor de estado?

Para atribuir o convênio a um servidor do estado é necessário **distribuir** o mesmo, para isso, acesse a listagem de convênios, e em seguida clique no número do convênio desejado.

| Conv@TO                     | =                                   |                                                 | ADETUC 🗸 🎝 ADMINISTRADOR V |  |  |  |  |
|-----------------------------|-------------------------------------|-------------------------------------------------|----------------------------|--|--|--|--|
| Bem-vindo,<br>ADMINISTRADOR | Convênio > Visualizar               |                                                 |                            |  |  |  |  |
|                             | Número                              | Data de Abertura                                | Situação                   |  |  |  |  |
| EMENDA                      | 10820.000004/2021                   | 19/02/2021 22:34:03                             | CONVÊNIO APROVADO          |  |  |  |  |
| 🆽 Gestão 🗸 🗸                | Órgão Concedente                    |                                                 |                            |  |  |  |  |
|                             | AGÊNCIA DO DESENVOLVIMENTO DO TI    | JRISMO, CULTURA E ECONOMIA CRIATIVA             |                            |  |  |  |  |
| PROGRAMA                    | Convenente                          | Convenente                                      |                            |  |  |  |  |
| 🆽 Gestão 🗸 🗸                | 10.273.789/0001-08 - INSTITUTO CIDA | DANIA AMAZÔNIA                                  |                            |  |  |  |  |
|                             | Objeto                              |                                                 |                            |  |  |  |  |
| PROJETO                     | TESTE                               |                                                 |                            |  |  |  |  |
| III Gestão 🗸 🗸              | Ação Orçamentária                   |                                                 |                            |  |  |  |  |
|                             | 4336 - FOMENTO À PRODUÇÃO, CIRCUL   | AÇÃO E PROMOÇÃO DA ARTE, DA CULTURA E DO TURISN | IO CULTURAL.               |  |  |  |  |
| CONVÊNIO                    | Data de Vigência                    | Valor do Convênio                               | Valor Atualizado           |  |  |  |  |
|                             | 25/02/2021 - 20/05/2021 ias)        | R\$ 246.250,00                                  | R\$ 246.250,00             |  |  |  |  |
| 🆽 Gestão 🗸 🗸                | <b></b>                             |                                                 |                            |  |  |  |  |
| RELATÓRIO                   | Arquivo Digital Distribuir          | Fiscais Visualizar Voltar                       |                            |  |  |  |  |

Na visualização de cadastro do convênio, acione o botão distribuir.

Em seguida você deverá informar o nome do **usuário**, a qual o convênio será designado, bem como o **motivo** da distribuição. Após o preenchimento dos campos você deverá acionar o botão **distribuir**.

| G Conv@TO                   | =                             | ADETUC - ADMINISTRADOR - |
|-----------------------------|-------------------------------|--------------------------|
| Bem-vindo,<br>ADMINISTRADOR | Convênios > Distribuir        |                          |
| EMENDA                      | Convênio<br>10820.00005/2021  |                          |
| ⊞ Gestão 🗸 🗸                | Usuário •                     |                          |
| PROGRAMA                    |                               |                          |
| 🆽 Gestão 💙                  | MOTIVO *                      |                          |
| PROJETO                     |                               |                          |
| 🆽 Gestão 🖌 🗸                |                               |                          |
| CONVÊNIO                    |                               |                          |
| ⊞ Gestão 🗸 🗸                | Distribuír Voltar             |                          |
| RELATÓRIO                   | Histórico de Distribuição     |                          |
| ⊞ Gestão 🛛 🗸                | NAU HA REGISTRUS CAUASTRADUS. |                          |
| DENÚNCIAS                   |                               |                          |
| III Gestão 🗸 🗸              |                               |                          |
| MONITORAMENTO               |                               |                          |

# Como enviar o extrato de publicação?

Para enviar o **extrato de publicação**, acesse a listagem de convênios, e em seguida clique no número do convênio desejado.

| Conv@TO      | =                                           |                                             | ADETUC V 2 ADMINISTRADOR V |
|--------------|---------------------------------------------|---------------------------------------------|----------------------------|
| Bem-vindo,   | Convênio > Visualizar                       |                                             |                            |
|              | Número                                      | Data de Abertura                            | Situação                   |
| EMENDA       | 10820.000004/2021                           | 19/02/2021 22:34:03                         | CONVÊNIO APROVADO          |
| 🆽 Gestão 🛛 🗸 | Órgão Concedente                            |                                             |                            |
|              | AGÊNCIA DO DESENVOLVIMENTO DO TURISMO, O    | ULTURA E ECONOMIA CRIATIVA                  |                            |
| PROGRAMA     | Convenente                                  |                                             |                            |
| 🆽 Gestão 🗸 🗸 | 10.273.789/0001-08 - INSTITUTO CIDADANIA AM | IAZÔNIA                                     |                            |
|              | Objeto                                      |                                             |                            |
| PROJETO      | TESTE                                       |                                             |                            |
| 🆽 Gestão 🗸 🗸 | Ação Orçamentária                           |                                             |                            |
|              | 4336 - FOMENTO À PRODUÇÃO, CIRCULAÇÃO E P   | ROMOÇÃO DA ARTE, DA CULTURA E DO TURISMO CU | LTURAL.                    |
| CONVÊNIO     | Data de Vigência                            | Valor do Convênio                           | Valor Atualizado           |
|              | 01/06/2021 - 30/06/2021 (29 dias)           | R\$ 50.000,00                               | R\$ 50.000,00              |
| 🆽 Gestão 🛛 💙 |                                             |                                             |                            |
|              | Assinar Arquivo Digital Definir Ass         | inatura Distribuir Visualizar Voltar        |                            |
| NELAIONIO    |                                             |                                             |                            |
| 🆽 Gestão 🛛 🗸 | Everycan Brest                              | cão de Contae Histórico                     |                            |
|              | Celebração Exectição Presta                 | ição de contas Enstonco                     |                            |
| DENÚNCIAS    | Extrato                                     |                                             |                            |
|              |                                             |                                             |                            |

Na visualização de cadastro do convênio, acione o botão extrato.

Em seguida você deverá informar o campo **enviar para**, informando o email para a qual o sistema irá encaminhar o extrato de publicação. Após o preenchimento do campo você deverá acionar o botão **enviar**.

| Conv@TO                     | =                                                   | ADETUC 🗸 🎍 ADMINISTRADOR 🗸 |
|-----------------------------|-----------------------------------------------------|----------------------------|
| Bem-vindo,<br>ADMINISTRADOR | Convênios > Extrato de Publicação                   |                            |
| EMENDA<br>I Gestão 🗸        | 10820.000005/2021<br>Extrato de Publicação          |                            |
| PROGRAMA                    | L⊴ extrato_puolicacao_convenio por<br>Enviar para • |                            |
| PROJETO                     | Enviar Voltar                                       |                            |
| ⊞ Gestão 🗸                  |                                                     |                            |
| 🆽 Gestão 🗸 🗸                |                                                     |                            |
| RELATÓRIO<br>🆽 Gestão 🛛 💙   |                                                     |                            |
| DENÚNCIAS                   |                                                     |                            |
| III Gestão 🗸                |                                                     |                            |

**Atenção:** Esta funcionalidade só poderá ser realizada quando o convênio for registrado.

# Como registrar a publicação do convênio?

Para registrar a **publicação**, acesse a listagem de convênios, e em seguida clique no número do convênio desejado.

Na visualização de cadastro do convênio, acione o botão **publicação**, na aba **celebração**.

| Conv@TO                     | =                                                                                                    |                                | ADETUC V ADMINISTRADOR V |  |  |
|-----------------------------|----------------------------------------------------------------------------------------------------|--------------------------------|--------------------------|--|--|
| Bem-vindo,<br>ADMINISTRADOR | Convênio > Visualizar                                                                                            |                                |                          |  |  |
|                             | Número                                                                                                    | Data de Abertura               | Situação                 |  |  |
| EMENDA                      | 10820.000004/2021                                                                                                | 19/02/2021 22:34:03            | CONVÊNIO APROVADO        |  |  |
| 🆽 Gestão 🗸 🗸                | Órgão Concedente<br>AGÊNCIA DO DESENVOLVIMENTO DO TUBISMO, CULTUR                                                | A E ECONOMIA CRIATIVA          |                          |  |  |
| PROCRAMA                    |                                                                                                    |                                |                          |  |  |
| , noonama                   | Convenente                                                                                                    |                                |                          |  |  |
| 🎟 Gestão 🛛 🗸                | 10.273.789/0001-08 - INSTITUTO CIDADANIA AMAZONI                                                                 | A                              |                          |  |  |
|                             | Objeto                                                                                                    |                                |                          |  |  |
| PROJETO                     | TESTE                                                                                                    |                                |                          |  |  |
| 🆽 Gestão 🛛 🗸                | Ação Orçamentária<br>4336 - FOMENTO À PRODUÇÃO, CIRCULAÇÃO E PROMOÇÃO DA ARTE, DA CULTURA E DO TURISMO CULTURAL. |                                |                          |  |  |
| CONVÊNIO                    | Data de Vigência                                                                                                 | Valor do Convênio              | Valor Atualizado         |  |  |
|                             | 01/06/2021 - 30/06/2021 (29 dias)                                                                                | R\$ 50.000,00                  | R\$ 50.000,00            |  |  |
| 🆽 Gestão 💙                  | · · · · · · · · · · · · · · · · · · ·                                                                            |                                |                          |  |  |
| RELATÓRIO                   | Assinar Arquivo Digital Definir Assinatura                                                                       | a Distribuir Visualizar Voltar |                          |  |  |
| III Gestão 🗸 🗸              | Celebração Execução Prestação de                                                                                 | Contas Histórico               |                          |  |  |
| DENÚNCIAS                   | Extrato Publicação                                                                                               |                                |                          |  |  |

Em seguida você deverá informar os campos **data da publicação**, o nº **do D.O.E**, o nº **da página**, e o documento da publicação, em **arquivo digital**. Após o preenchimento do campo você deverá acionar o botão **registrar**.

| Conv@TO                                | =                                                                 |          | ADETUC 🗸 💄 ADMINISTRADOR ~ |
|----------------------------------------|-------------------------------------------------------------------|----------|----------------------------|
| Bern-vindo,<br>ADMINISTRADOR<br>EMENDA | Convênios > Registrar Publicação<br>Convênio<br>10820.000005/2021 |          |                            |
| 🆽 Gestão 🛛 💙                           | DADOS DA PUBLICAÇÃO NO DIÁRIO OFICIAL                             |          |                            |
| PROGRAMA                               | Data da Publicação * Nº do                                        | D.O.E. * | Nº da Página •             |
| 🆽 Gestão 🗸 🗸                           |                                                                   |          |                            |
| PROJETO                                | Arquivo Digital *                                                 |          |                            |
| 🆽 Gestão 💙                             | Escolher arquivo Nenhum arquivo selecionado                       |          |                            |
| CONVÊNIO                               | Registrar Voltar                                                  |          |                            |
| ⊞ Gestão 🗸 🗸                           | registral voital                                                  |          |                            |
| RELATÓRIO                              |                                                                   |          |                            |
| ⊞ Gestão 💙                             |                                                                   |          |                            |
| DENÚNCIAS                              |                                                                   |          |                            |
| III Gestão 🗸 🗸                         |                                                                   |          |                            |
| MONITORAMENTO                          |                                                                   |          |                            |

**Atenção:** Esta funcionalidade só poderá ser realizada quando o extrato da publicação for enviado.

# Quais as documentações contábeis do convênio?

Para visualizar a **programação financeira**, acesse a listagem de convênios, e em seguida clique no número do convênio desejado.

Na visualização de cadastro do convênio, acesse histórico de **programação financeira**, na aba **execução**.

| <b>Conv@TO</b>           | =                                                                                           |                                       |                                                    |                  |                                     | ADETUC     | ~    | ADMINISTRADOR ~ |
|--------------------------|---------------------------------------------------------------------------------------------|---------------------------------------|----------------------------------------------------|------------------|-------------------------------------|------------|------|-----------------|
|                          | Convênio > Visualizar                                                                       |                                       |                                                    |                  |                                     |            |      |                 |
| EMENDA                   | Número<br>10820.000004/2021                                                                 | Data<br>19/0                          | a de Abertura<br>02/2021 22:34:03                  |                  | Situação<br>CONVÊNIO                | APROVADO   |      |                 |
| 🆽 Gestão 🛛 💙             | Órgão Concedente<br>AGÊNCIA DO DESENVOLVIMENTO DO TU                                        | RISMO, CULTURA E ECO                  | NOMIA CRIATIVA                                     |                  |                                     |            |      |                 |
| PROGRAMA<br>III Gestão 🗸 | Convenente<br>10.273.789/0001-08 - INSTITUTO CIDAD                                          | ANIA AMAZÔNIA                         |                                                    |                  |                                     |            |      |                 |
| PROJETO<br>⊞ Gestão 🗸 ❤  | TESTE<br>Ação Orçamentária                                                                  |                                       |                                                    |                  |                                     |            |      |                 |
| CONVÉNIO<br>III Gestão 🗸 | 4336 - FOMENTO À PRODUÇÃO, CIRCUL<br>Data de Vigência<br>21/05/2020 - 17/02/2021 (272 dias) | AÇÃO E PROMOÇÃO DA<br>Valo<br>R\$9:   | ARTE, DA CULTURA E I<br>or do Convênio<br>8.500,00 | DO TURISMO CULTU | JRAL.<br>Valor Atual<br>R\$98.500,0 | izado<br>0 |      |                 |
| RELATÓRIO                | Arquivo Digital Distribuir F                                                                | iscais Visualizar                     | Voltar                                             |                  |                                     |            |      |                 |
| ⊞ Gestão ✓               | Celebração Execução                                                                         | Prestação de Contas                   | Histórico                                          |                  |                                     |            |      |                 |
| ⊞ Gestão 🗸 🗸             | DD NE NL PD OE<br>Aplicação do Plano de Trabalho                                            | Contrapartida<br>Prorrogação de Ofíci | Processos de Cor<br>o Termos Aditiv                | mpras Relató     | rio de Execução Re                  | ndimentos  |      |                 |
| MONITORAMENTO            | Aditivos                                                                                    |                                       |                                                    |                  |                                     |            |      |                 |
| ⊞ Gestão 🗸 🗸             | NÃO HA REGISTROS CADASTRADOS.                                                               |                                       |                                                    |                  |                                     |            |      |                 |
| ADMINISTRAÇÃO            | NAO HA REGISTROS CADASTRADOS.                                                               |                                       |                                                    |                  |                                     |            |      |                 |
| 🌐 Tabelas Gerais 🛛 🗸     | Programação Financeira<br>Tipo                                                              | Número                                | Data de Emissão                                    | Valor            | Usuário                             |            | Da   | ata de Inclusão |
| 🎟 Segurança 🗸 🗸          | DETALHAMENTO DE DOTAÇÃO                                                                     | 2020DD00145                           | 21/05/2020                                         | R\$98.500,00     | ANA PAULA DA SILV                   | A MOURA    | 26/0 | 5/2020 18:22:39 |
|                          | NOTA DE EMPENHO                                                                             | 2020NE00265                           | 21/05/2020                                         | R\$98.500,00     | ANA PAULA DA SILV                   | A MOURA    | 26/0 | 5/2020 18:23:25 |
| III Credenciamento 🗸     | NOTA DE LIQUIDAÇÃO                                                                          | 2020NL00338                           | 14/07/2020                                         | R\$98.500,00     | ANA PAULA DA SILV                   | A MOURA    | 23/1 | 1/2020 09:46:44 |
| 🖽 Convênios 🛛 🗸          | PROGRAMA DE DESEMBOLSO                                                                      | 2020PD00707                           | 14/07/2020                                         | R\$98.500,00     | ANA PAULA DA SILV                   | A MOURA    | 23/1 | 1/2020 09:47:21 |
|                          | ORDEM BANCÁRIA                                                                              | 20200B00608                           | 14/07/2020                                         | R\$98.500,00     | ANA PAULA DA SILV                   | A MOURA    | 23/1 | 1/2020 09:47:50 |

**Importante:** Segue abaixo os procedimentos para a inclusão da documentação contábil no convênio.

### Como incluir um detalhamento de dotação?

Para incluir um **detalhamento de dotação**, acesse a listagem de convênios, e em seguida clique no número do convênio desejado.

Na visualização de cadastro do convênio, acione o botão DD, na aba execução.

| Conv@TO                     |                                                                                           | ADOR ~ |
|-----------------------------|-------------------------------------------------------------------------------------------|--------|
| Bem-vindo,<br>ADMINISTRADOR | Convênio > Visualizar                                                                     |        |
|                             | Número Data de Abertura Situação                                                          |        |
| EMENDA                      | 10820.000004/2021 19/02/2021 22:34:03 CONVÊNIO APROVADO                                   |        |
| 🆽 Gestão 🗸 🗸                | Órgão Concedente                                                                          |        |
|                             | AGÊNCIA DO DESENVOLVIMENTO DO TURISMO, CULTURA E ECONOMIA CRIATIVA                        |        |
| PROGRAMA                    | Convenente                                                                                |        |
|                             | 10 273 789/0001-08 - INSTITUTO CIDADANIA AMAZÔNIA                                         |        |
| 🆽 Gestão 💙                  |                                                                                           |        |
|                             | Objeto                                                                                    |        |
| PROJETO                     | TESTE                                                                                     |        |
| 🆽 Gestão 🗸 🗸                | Acão Orcamentária                                                                         |        |
|                             | 4336 - FOMENTO À PRODUÇÃO CIRCULAÇÃO E PROMOÇÃO DA ARTE DA CULTURA E DO TURISMO CULTURAL. |        |
| CONVÊNIO                    |                                                                                           |        |
|                             | Data de Vigência Valor do Convênio Valor Atualizado                                       |        |
| 🆽 Gestão 🛛 🗸                | 21/05/2020 - 17/02/2021 (272 dias) R\$98.500,00 R\$98.500,00                              |        |
|                             |                                                                                           |        |
| RELATÓRIO                   | Armuye Digital Distribuir Fiseais Visualizar Voltar                                       |        |
|                             |                                                                                           |        |
| 🆽 Gestão 🛛 💙                |                                                                                           |        |
|                             | Celebração Execução Prestação de Contas Histórico                                         |        |
| DENÚNCIAS                   |                                                                                           |        |
| -                           | DD NE NL PD OB Contrapartida Processos de Compras Relatório de Execução Rendimentos       |        |
| 🖽 Gestão 🔹 🗸                |                                                                                           |        |
|                             | Apricação do Plano de Habanio Prorrogação de Oricio Territos Aditivos                     |        |

Em seguida você deverá informar os campos **número do detalhamento de dotação**, a **data de emissão**, e o **valor** da DD. Após o preenchimento dos campos você deverá acionar o botão **incluir**.

| Conv@TO        | =                                   |                 |               |                          | ADETUC 🗸            | ADMINISTRADOR |
|----------------|-------------------------------------|-----------------|---------------|--------------------------|---------------------|---------------|
|                | Convênios > Detalhamento de Do      | tação           |               |                          |                     |               |
| EMENDA         | Convênio<br>10820.000005/2021       |                 |               |                          |                     |               |
| 🆽 Gestão 🗸 🗸   | DADOS DO DETALHAMENTO DE DOTAÇÃO    |                 |               |                          |                     |               |
| PROGRAMA       | Número do Detalhamento de Dotação * | Data de Em      | nissão *      | Valor *                  |                     |               |
| 🆽 Gestão 🗸 🗸   |                                     |                 |               | <b></b>                  |                     |               |
| PROJETO        |                                     |                 |               |                          |                     |               |
| 🆽 Gestão 🗸 🗸   | Incluir Voltar                      |                 |               |                          |                     |               |
| CONVÊNIO       | Detalhemento de Dotação             |                 |               |                          |                     |               |
| CONVENIO       | Número do Detalhamento de Dotação   | Data de Emissão | Valor         | Usuário                  | Data de Inclusão    |               |
| 🆽 Gestão 🛛 💙   | 2021DD000001                        | 10/03/2021      | R\$ 50.000,00 | ADMINISTRADOR DO SISTEMA | 10/03/2021 16:36:24 | 🗎 Excluir     |
| RELATÓRIO      |                                     |                 |               |                          |                     |               |
| 🆽 Gestão 💙     |                                     |                 |               |                          |                     |               |
| DENÚNCIAS      |                                     |                 |               |                          |                     |               |
| III Gestão 🗸 🗸 |                                     |                 |               |                          |                     |               |
| MONITORAMENTO  |                                     |                 |               |                          |                     |               |

**Importante:** Caso queira excluir um detalhamento de dotação cadastrado, basta acionar o botão **excluir**.

### Como incluir uma nota de empenho?

Para incluir uma **nota de empenho**, acesse a listagem de convênios, e em seguida clique no número do convênio desejado.

Na visualização de cadastro do convênio, acione o botão NE, na aba execução.

| Conv@TO                     | E ADETUC V L ADMINISTRADOR V                                                                                   |
|-----------------------------|----------------------------------------------------------------------------------------------------|
| Bem-vindo,<br>ADMINISTRADOR | Convênio > Visualizar                                                                                          |
| $\mathbf{}$                 | Número Data de Abertura Situação                                                                               |
| EMENDA                      | 10820.00004/2021 19/02/2021 22:34:03 CONVÉNIO APROVADO                                                         |
| 🆽 Gestão 🗸 🗸                | Órgão Concedente                                                                                               |
|                             | AGÊNCIA DO DESENVOLVIMENTO DO TURISMO, CULTURA E ECONOMIA CRIATIVA                                             |
| PROGRAMA                    | Convenente                                                                                                    |
| 🎟 Gestão 🗸 🗸                | 10.273.789/0001-08 - INSTITUTO CIDADANIA AMAZÔNIA                                                              |
|                             | Objeto                                                                                                    |
| PROJETO                     | TESTE                                                                                                    |
| 🆽 Gestão 🗸 🗸                | Aste Grammeticie                                                                                               |
|                             | Nyao ofyanentana<br>4236 - GAMENTO & DEPOLICÃO CIECHI ACÃO E DEOMOCÃO DA ABTE DA CHITUBA E DO TUBISMO CHITUBAL |
| CONVÊNIO                    |                                                                                                    |
|                             | Data de Vigência Valor do Convênio Valor Atualizado                                                            |
| 🆽 Gestão 💙                  | 21/05/2020 - 17/02/2021 (272 dias) R\$98.500,00 R\$98.500,00                                                   |
|                             |                                                                                                    |
| RELATÓRIO                   | Arquivo Digital Distribuir Fiscais Visualizar Voltar                                                           |
| <b>—</b>                    |                                                                                                    |
| 🎟 Gestao 🗸 🗸                |                                                                                                    |
|                             | Celebração Execução Prestação de Contas Histórico                                                              |
| DENUNCIAS                   |                                                                                                    |
| 🆽 Gestão 🗸 🗸                | DD NE NL PD OB Contrapartida Processos de Compras Relatório de Execução Rendimentos                            |
|                             | Aplicação do Plano de Trabalho Prorrogação de Ofício Termos Aditivos                                           |

Em seguida você deverá informar os campos **número da nota de empenho**, a **data de emissão**, e o **valor** da NE. Após o preenchimento dos campos você deverá acionar o botão **incluir**.

| Conv@TO                               | =                                         |                               |                        |                                     | ADETUC 🗸                                | ADMINISTRADOR ~ |
|---------------------------------------|-------------------------------------------|-------------------------------|------------------------|-------------------------------------|-----------------------------------------|-----------------|
| Bem-vindo,<br>ADMINISTRADOR<br>EMENDA | Convênios > Nota de Empeni                | 10                            |                        |                                     |                                         |                 |
| 🆽 Gestão 🛛 💙                          | DADOS DA NOTA DE EMPENHO                  |                               |                        |                                     |                                         |                 |
| PROGRAMA                              | Número da Nota de Empenho *               | Data                          | de Emissão *           | Valor *                             |                                         |                 |
| 🆽 Gestão 🗸 🗸                          |                                           |                               |                        | <b></b>                             |                                         |                 |
| PROJETO                               | Incluir Voltar                            |                               |                        |                                     |                                         |                 |
| CONVÊNIO                              | Nota de Empenho                           |                               |                        |                                     |                                         |                 |
| III Gestão 🗸 🗸                        | Número da Nota de Empenho<br>2021NE000001 | Data de Emissão<br>10/03/2021 | Valor<br>R\$ 50.000,00 | Usuário<br>ADMINISTRADOR DO SISTEMA | Data de Inclusão<br>10/03/2021 21:47:20 | 🗎 Excluir       |
| RELATÓRIO                             |                                           |                               |                        |                                     |                                         |                 |
| 🆽 Gestão 🗸 🗸                          |                                           |                               |                        |                                     |                                         |                 |
| DENÚNCIAS                             |                                           |                               |                        |                                     |                                         |                 |
| III Gestão 🗸                          |                                           |                               |                        |                                     |                                         |                 |
| MONITORAMENTO                         |                                           |                               |                        |                                     |                                         |                 |

**Importante:** Caso queira excluir uma nota de empenho cadastrada, basta acionar o botão **excluir**.

### Como incluir uma nota de liquidação?

Para incluir uma **nota de liquidação**, acesse a listagem de convênios, e em seguida clique no número do convênio desejado.

Na visualização de cadastro do convênio, acione o botão NL, na aba execução.

| G Conv@TO                   | E ADETUC - & ADMINISTRADOR -                                                              |
|-----------------------------|-------------------------------------------------------------------------------------------|
| Bem-vindo,<br>ADMINISTRADOR | Convênio > Visualizar                                                                     |
| $\sim$                      | Número Data de Abertura Situação                                                          |
| EMENDA                      | 10820.000004/2021 19/02/2021 22:34:03 CONVÉNIO APROVADO                                   |
| 🆽 Gestão 🗸 🗸                | Órgão Concedente                                                                          |
|                             | AGÊNCIA DO DESENVOLVIMENTO DO TURISMO, CULTURA E ECONOMIA CRIATIVA                        |
| PROGRAMA                    | Convenente                                                                                |
| 🆽 Gestão 🗸 🗸                | 10 273 789/0001-08 - INSTITUTO CIDADANIA AMAZÔNIA                                         |
|                             | Objeto                                                                                    |
| PROJETO                     | TESTE                                                                                     |
| 🆽 Gestão 🗸 🗸                | Acão Orcamentária                                                                         |
|                             | 4336 - FOMENTO À PRODUCÃO CIRCUI ACÃO E PROMOCÃO DA ARTE DA CULTURA E DO TURISMO CULTURAL |
| CONVÊNIO                    |                                                                                           |
|                             | Data de Vigência         Valor do Convênio         Valor Atualizado                       |
| 🆽 Gestão 💙                  | 21/05/2020 - 17/02/2021 (272 dias) R\$98.500,00 R\$98.500,00                              |
|                             |                                                                                           |
| RELATÓRIO                   | Arquivo Digital Distribuir Fiscais Visualizar Voltar                                      |
|                             |                                                                                           |
| III Gestao 🗸                |                                                                                           |
|                             | Celebração Execução Prestação de Contas Histórico                                         |
| DENUNCIAS                   |                                                                                           |
| III Gestão 🗸 🗸              | DD NE NL PD OB Contrapartida Processos de Compras Relatório de Execução Rendimentos       |
|                             | Aplicação do Plano de Trabalho Prorrogação de Oficio Termos Aditivos                      |

Em seguida você deverá informar os campos **número da nota de liquidação**, a **data de emissão**, e o **valor** da NL. Após o preenchimento dos campos você deverá acionar o botão **incluir**.

| Conv@TO                     | =                              |                 |               |                          | ADETUC ~            | ADMINISTRADO |
|-----------------------------|--------------------------------|-----------------|---------------|--------------------------|---------------------|--------------|
| Bem-vindo,<br>ADMINISTRADOR | Convênios > Nota de Liquidaçã  | ão              |               |                          |                     |              |
| EMENDA                      | Convênio<br>10820.000005/2021  |                 |               |                          |                     |              |
| 🆽 Gestão 🛛 🗸                | DADOS DA NOTA DE LIQUIDAÇÃO    |                 |               |                          |                     |              |
| PROGRAMA                    | Número da Nota de Liquidação * | Data            | de Emissão *  | Valor *                  |                     |              |
| 🆽 Gestão 🗸 🗸                |                                |                 |               |                          |                     |              |
| PROJETO                     | Incluir Voltar                 |                 |               |                          |                     |              |
| 🆽 Gestão 🛛 🗸                | Nota de Liquidação             |                 |               |                          |                     |              |
| CONVÊNIO                    | Número da Nota de Liquidação   | Data de Emissão | Valor         | Usuário                  | Data de Inclusão    |              |
| 🆽 Gestão 🛛 🗸                | 2021NL000001                   | 10/03/2021      | R\$ 50.000,00 | ADMINISTRADOR DO SISTEMA | 10/03/2021 21:48:25 | I Excluir    |
| RELATÓRIO                   |                                |                 |               |                          |                     |              |
| 🆽 Gestão 🗸 🗸                |                                |                 |               |                          |                     |              |
| DENÚNCIAS                   |                                |                 |               |                          |                     |              |
| ⊞ Gestão 🗸 🗸                |                                |                 |               |                          |                     |              |
| MONITORAMENTO               |                                |                 |               |                          |                     |              |

**Importante:** Caso queira excluir uma nota de liquidação cadastrada, basta acionar o botão **excluir**.

### Como incluir um programa de desembolso?

Para incluir um **programa de desembolso**, acesse a listagem de convênios, e em seguida clique no número do convênio desejado.

Na visualização de cadastro do convênio, acione o botão PD, na aba execução.

| G Conv@TO                   | =                                                    |                                         | ADETUC 🗸 🌡 ADMINISTRADOR 🗸 |
|-----------------------------|------------------------------------------------------|-----------------------------------------|----------------------------|
| Bem-vindo,<br>ADMINISTRADOR | Convênio > Visualizar                                |                                         |                            |
|                             | Número Data                                          | de Abertura                             | Situação                   |
| EMENDA                      | 10820.000004/2021 19/0                               | 2/2021 22:34:03                         | CONVÊNIO APROVADO          |
| 🌐 Gestão 🗸 🗸                | Órgão Concedente                                     |                                         |                            |
|                             | AGÊNCIA DO DESENVOLVIMENTO DO TURISMO, CULTURA E ECO | NOMIA CRIATIVA                          |                            |
| PROGRAMA                    | Convenente                                           |                                         |                            |
| 🆽 Gestão 🗸 🗸                | 10.273.789/0001-08 - INSTITUTO CIDADANIA AMAZÔNIA    |                                         |                            |
|                             | Objeto                                               |                                         |                            |
| PROJETO                     | TESTE                                                |                                         |                            |
| 🆽 Gestão 🗸 🗸                |                                                      |                                         |                            |
|                             | Ação Urçamentaria                                    |                                         |                            |
| CONVENIO                    | 4330 - FOMENTO A PRODUÇÃO, CIRCULAÇÃO E PROMOÇÃO DA  | ANTE, DA COLIONA E DO TONISMO COLIONAL. |                            |
| 00002000                    | Data de Vigência Valo                                | r do Convênio                           | Valor Atualizado           |
| 🆽 Gestão 🗸 🗸                | 21/05/2020 - 17/02/2021 (272 dias) R\$9              | 3.500,00                                | R\$98.500,00               |
|                             |                                                      |                                         |                            |
| RELATÓRIO                   | Arquius Digital Distribuic Eisopia Vieualizar        | Velter                                  |                            |
|                             | Arquivo Digitar Distribuir Fiscais Visualizar        | Voital                                  |                            |
| 🆽 Gestão 💙                  |                                                      |                                         |                            |
|                             | Celebração Execução Prestação de Contas              | Histórico                               |                            |
| DENÚNCIAS                   |                                                      |                                         |                            |
|                             | DD NE NL PD OB Contrapartida                         | Processos de Compras Relatório de Execu | ção Rendimentos            |
|                             | Aplicação do Plano de Trabalho Prorrogação de Ofici  | Termos Aditivos                         |                            |
|                             | Apricação do Frano de Trabalho                       | Termos Aditivos                         |                            |

Em seguida você deverá informar os campos **número do programa de desembolso**, a **data de emissão**, e o **valor** da PD. Após o preenchimento dos campos você deverá acionar o botão **incluir**.

| Conv@TO       | =                                  |                 |               |                          | ADETUC -            | ADMINISTRADO |
|---------------|------------------------------------|-----------------|---------------|--------------------------|---------------------|--------------|
|               | Convênios > Programa de Desemi     | oolso           |               |                          |                     |              |
| EMENDA        | Convênio<br>10820.000005/2021      |                 |               |                          |                     |              |
| 🆽 Gestão 🗸 🗸  | DADOS DO PROGRAMA DE DESEMBOLSO    |                 |               |                          |                     |              |
| PROGRAMA      | Número do Programa de Desembolso * | Data de En      | nissão *      | Valor *                  |                     |              |
| 🆽 Gestão 🗸 🗸  |                                    |                 |               |                          |                     |              |
| PROJETO       | Incluir Voltar                     |                 |               |                          |                     |              |
| 🆽 Gestão 💙    | Programa de Desembolso             |                 |               |                          |                     |              |
| CONVÊNIO      | Número do Programa de Desembolso   | Data de Emissão | Valor         | Usuário                  | Data de Inclusão    |              |
| 🆽 Gestão 🗸 🗸  | 2021PD000001                       | 10/03/2021      | R\$ 50.000,00 | ADMINISTRADOR DO SISTEMA | 10/03/2021 21:49:07 | 🗎 Excluir    |
| RELATÓRIO     |                                    |                 |               |                          |                     |              |
| 🆽 Gestão 🗸 🗸  |                                    |                 |               |                          |                     |              |
| DENÚNCIAS     |                                    |                 |               |                          |                     |              |
| III Gestão 🗸  |                                    |                 |               |                          |                     |              |
| MONITORAMENTO |                                    |                 |               |                          |                     |              |

**Importante:** Caso queira excluir um programa de desembolso cadastrado, basta acionar o botão **excluir**.

### Como incluir uma ordem bancária?

Para incluir uma ordem bancária, acesse a listagem de convênios, e em seguida clique no número do convênio desejado.

Na visualização de cadastro do convênio, acione o botão **OB**, na aba **execução**.

| G Conv@TO                     | E ADETUC - & ADMINISTRADOR -                                                                                        |
|-------------------------------|----------------------------------------------------------------------------------------------------|
| Bem-vindo,<br>ADMINISTRADOR   | Convênio > Visualizar                                                                                               |
| $\mathbf{\tilde{\mathbf{v}}}$ | Número Data de Abertura Situação                                                                                    |
| EMENDA                        | 10820.000004/2021 19/02/2021 22:34:03 CONVÉNIO APROVADO                                                             |
| 🆽 Gestão 🗸 🗸                  | Órgão Concedente                                                                                                    |
|                               | AGÊNCIA DO DESENVOLVIMENTO DO TURISMO, CULTURA E ECONOMIA CRIATIVA                                                  |
| PROGRAMA                      |                                                                                                    |
|                               | Convenente                                                                                                    |
| 🆽 Gestão 🗸 🗸                  | 10.273.789/0001-05 - INSTITUTO CIUADANIA AMAZUNIA                                                                   |
|                               | Objeto                                                                                                    |
| PROJETO                       | TESTE                                                                                                    |
| 🆽 Gestão 🗸 🗸                  |                                                                                                    |
|                               | Ação organemaria<br>Ação - contextro à peoplição depoila ação e peomoção da apre da cultura e po trubismo durtura a |
| CONVÊNIO                      | 430 - POMENTO A PRODUÇÃO, CINCULAÇÃO E PROMOÇÃO DA ARTE, DA CUELORA E DO TORISMO COLLORAL.                          |
|                               | Data de Vigência Valor do Convênio Valor Atualizado                                                                 |
| 🆽 Gestão 🗸 🗸                  | 21/05/2020 - 17/02/2021 (272 dias) R\$98.500,00 R\$98.500,00                                                        |
|                               |                                                                                                    |
| RELATÓRIO                     | Annulus Dishibit Dishibitis Financia Minus Barra Malan                                                              |
|                               | Arquivo Digitali Distribulii Priscais Visualizati Vonali                                                            |
| 🆽 Gestão 🛛 💙                  |                                                                                                    |
|                               | Celebração Execução Prestação de Contas Histórico                                                                   |
| DENÚNCIAS                     |                                                                                                    |
|                               | DD NE NL PD 08 Contrapartida Processos de Compras Relatório de Execução Rendimentos                                 |
| 🌐 Gestão 🛛 🗸 🗸                |                                                                                                    |
|                               | Aplicação do Plano de Trabalho Prorrogação de Ulicio Termos Aditivos                                                |

Em seguida você deverá informar os campos **número da ordem bancária**, a **data de emissão**, e o **valor** da OB. Após o preenchimento dos campos você deverá acionar o botão **incluir**.

| Conv@TO                     | =                             |                 |                 |                          | ADETUC 🗸            |           |
|-----------------------------|-------------------------------|-----------------|-----------------|--------------------------|---------------------|-----------|
| Bem-vindo,<br>ADMINISTRADOR | Convênios > Ordem Bancári     | а               |                 |                          |                     |           |
| EMENDA                      | Convênio<br>10820.000005/2021 |                 |                 |                          |                     |           |
| 🆽 Gestão 🛛 💙                | DADOS DA ORDEM BANCÁRIA       |                 |                 |                          |                     |           |
| PROGRAMA                    | Número da Ordem Bancária •    | Dat             | ta de Emissão * | Valor *                  |                     |           |
| 🆽 Gestão 🛛 🗸                |                               |                 |                 | =                        |                     |           |
| PROJETO                     | Incluir Voltar                |                 |                 |                          |                     |           |
| ⊞ Gestão 🗸 🗸                | Ordem Bancária                |                 |                 |                          |                     |           |
| CONVÊNIO                    | Número da Ordem Bancária      | Data de Emissão | Valor           | Usuário                  | Data de Inclusão    |           |
| 🆽 Gestão 🗸 🗸                | 2021OB000001                  | 10/03/2021      | R\$ 50.000,00   | ADMINISTRADOR DO SISTEMA | 10/03/2021 21:49:52 | Excluir 🗎 |
| RELATÓRIO                   |                               |                 |                 |                          |                     |           |
| 🆽 Gestão 🗸 🗸                |                               |                 |                 |                          |                     |           |
| DENÚNCIAS                   |                               |                 |                 |                          |                     |           |
| III Gestão 🗸 🗸              |                               |                 |                 |                          |                     |           |
| MONITORAMENTO               |                               |                 |                 |                          |                     |           |

**Importante:** Caso queira excluir uma ordem bancária cadastrada, basta acionar o botão **excluir**.

# Como aditivar o convênio?

Para aditivar o convênio, sendo aditivo de **vigência** ou **valor**, acesse a listagem de convênios, e em seguida clique no número do convênio desejado.

Na visualização de cadastro do convênio, acione o botão termos aditivos, na aba execução.

| Conv@TO        | =                                      |                                               | ADETUC V ADMINISTRADOR V          |
|----------------|----------------------------------------|-----------------------------------------------|-----------------------------------|
|                | Convênio > Visualizar                  |                                               |                                   |
|                | Número                                 | Data de Abertura                              | Situação                          |
| EMENDA         | 10820.000004/2021                      | 19/02/2021 22:34:03                           | CONVÊNIO APROVADO                 |
| 🆽 Gestão 🛛 🗸   | Órgão Concedente                       |                                               |                                   |
|                | AGÊNCIA DO DESENVOLVIMENTO DO TURIS    | MO, CULTURA E ECONOMIA CRIATIVA               |                                   |
| PROGRAMA       | Convenente                             |                                               |                                   |
| 🆽 Gestão 🗸 🗸   | 10.273.789/0001-08 - INSTITUTO CIDADAN | IA AMAZÔNIA                                   |                                   |
|                | Objeto                                 |                                               |                                   |
| PROJETO        | TESTE                                  |                                               |                                   |
| III Gestão 🗸 🗸 | Ação Orçamentária                      |                                               |                                   |
|                | 4336 - FOMENTO À PRODUÇÃO, CIRCULAÇÃ   | O E PROMOÇÃO DA ARTE, DA CULTURA E DO TURISMO | CULTURAL.                         |
| CONVÊNIO       |                                        |                                               |                                   |
|                | Data de Vigencia                       | Valor do Convenio                             | Valor Atualizado                  |
| 🖽 Gestão 🔹 💙   | 21/05/2020 - 11/02/2021 (212 dias)     | N\$96.500,00                                  | N996.300,00                       |
| RELATÓRIO      | Arguivo Digital Dietribuir Fied        | aie Vieualizar Voltar                         |                                   |
|                |                                        | YIGUNZU                                       |                                   |
| 🆽 Gestão 💙     |                                        |                                               |                                   |
|                | Celebração Execução                    | Prestação de Contas Histórico                 |                                   |
| DENÚNCIAS      |                                        |                                               |                                   |
| III Gestão 🗸 🗸 | DD NE NL PD OB                         | Contrapartida Processos de Compras I          | Relatório de Execução Rendimentos |
|                | Aplicação do Plano de Trabalho P       | rorrogação de Ofício                          |                                   |

Em seguida você deverá informar os campos tipo de aditivo, a data final da **vigência** do convênio, quando o tipo de aditivo for vigência, o **valor do aditivo**, quando o tipo de aditivo for valor, a **data da assinatura**, a **data da publicação**, e documento do termo aditivo, em **arquivo digital**. Após o preenchimento dos campos você deverá acionar o botão salvar.

| Conv@TO                     | ADETUC - ADMINISTRADOR -                       |
|-----------------------------|------------------------------------------------|
| Bem-vindo,<br>ADMINISTRADOR | Convênios > Aditivos                           |
| EMENDA                      | Convénio<br>10820.000005/2021                  |
| ⊞ Gestão 🗸 🗸                | Tipo de Aditivo ∗<br>☑ Vigência ☑ Valor        |
| PROGRAMA                    | Vigència •                                     |
| III Gestão 🗸 🗸              | 25/02/2021 <b>a</b> A <b>a</b>                 |
| PROJETO                     |                                                |
| IIII Gestão 🗸 🗸             | Data da Assinatura • Data da Publicação •      |
| CONVÊNIO                    |                                                |
| III Gestão 🗸 🗸              | Arquivo Digital                                |
| RELATÓRIO                   | Esconner arquivo rreinium arquivo selectionado |
| III Gestão 🗸 🗸              | Salvar Voltar                                  |
| DENÚNCIAS                   | Aditivos Anexos                                |
| UII Gestão 🗸 🗸              |                                                |
| MONITORAMENTO               |                                                |

# Como realizar a prorrogação do convênio por ofício?

Para realizar a **prorrogação de ofício** do convênio, acesse a listagem de convênios, e em seguida clique no número do convênio desejado.

Na visualização de cadastro do convênio, acione o botão prorrogação de ofício, na aba execução.

| Conv@TO      | =                                      |                                               | ADETUC - Administrador -          |
|--------------|----------------------------------------|-----------------------------------------------|-----------------------------------|
|              | Convênio > Visualizar                  |                                               |                                   |
|              | Número                                 | Data de Abertura                              | Situação                          |
| EMENDA       | 10820.000004/2021                      | 19/02/2021 22:34:03                           | CONVÊNIO APROVADO                 |
| 🆽 Gestão 🛛 🗸 | Órgão Concedente                       |                                               |                                   |
|              | AGÊNCIA DO DESENVOLVIMENTO DO TURIS    | MO, CULTURA E ECONOMIA CRIATIVA               |                                   |
| PROGRAMA     | Convenente                             |                                               |                                   |
| 🆽 Gestão 🗸 🗸 | 10.273.789/0001-08 - INSTITUTO CIDADAN | IA AMAZÔNIA                                   |                                   |
|              | Objeto                                 |                                               |                                   |
| PROJETO      | TESTE                                  |                                               |                                   |
| 🆽 Gestão 🛛 🗸 | Ação Orçamentária                      |                                               |                                   |
|              | 4336 - FOMENTO À PRODUÇÃO, CIRCULAÇÃ   | O E PROMOÇÃO DA ARTE, DA CULTURA E DO TURISMO | CULTURAL.                         |
| CONVÊNIO     | Date de Michaele                       | Value de Constânia                            | Malan Atom Kanada                 |
|              | 21/05/2020 - 17/02/2021 (272 dise)     | P\$98,500,00                                  | Valor Atualizado                  |
| 🎟 Gestao 🔹 👻 | 21/03/2020 - 11/02/2021 (212 0183)     | 11950.000,00                                  | 1030.000,00                       |
| RELATÓRIO    | Araujua Dinital Diatribuir Fien        | ain Viewelizer Valter                         |                                   |
|              | Arquivo Digitar Distribuir Fisc        | Vital                                         |                                   |
| 🆽 Gestão 💙   |                                        |                                               |                                   |
|              | Celebração Execução F                  | Prestação de Contas Histórico                 |                                   |
| DENÚNCIAS    |                                        |                                               |                                   |
| 🆽 Gestão 🗸 🗸 | DD NE NL PD OB                         | Contrapartida Processos de Compras F          | Relatório de Execução Rendimentos |
|              | Aplicação do Plano de Trabalho         | rorrogação de Ofício Termos Aditivos          |                                   |

Em seguida você deverá informar a data de prorrogação da **vigência** do convênio, e o documento da prorrogação, em **arquivo digital**. Após o preenchimento dos campos você deverá acionar o botão salvar.

**Atenção:** A **prorrogação da vigência** só será efetivada quando o registro cadastrado for homologado pelo **ordenador de despesa**.

# Como realizar a avaliação dos relatórios de execução?

Após o cadastro do **relatório de execução**, é necessário que o órgão concedente realize a avaliação do mesmo.

Para **avaliar** o relatório cadastrado, acesse a listagem de convênios, e em seguida clique no número do convênio desejado.

Na visualização de cadastro do convênio, acione o botão relatório de execução, na aba execução.

| Conv@TO                     | =                                                   |                                         | ADETUC V ADMINISTRADOR V |
|-----------------------------|-----------------------------------------------------|-----------------------------------------|--------------------------|
| Bem-vindo,<br>ADMINISTRADOR | Convênio > Visualizar                               |                                         |                          |
|                             | Número Dat                                          | a de Abertura                           | Situação                 |
| EMENDA                      | 10820.000004/2021 19/                               | 12/2021 22:34:03                        | CONVÊNIO APROVADO        |
| 🆽 Gestão 🗸 🗸                | Órgão Concedente                                    |                                         |                          |
|                             | AGÊNCIA DO DESENVOLVIMENTO DO TURISMO, CULTURA E EC | NOMIA CRIATIVA                          |                          |
| PROGRAMA                    | Convenente                                          |                                         |                          |
| 🆽 Gestão 🗸 🗸                | 10.273.789/0001-08 - INSTITUTO CIDADANIA AMAZÔNIA   |                                         |                          |
|                             | Objeto                                              |                                         |                          |
| PROJETO                     | TESTE                                               |                                         |                          |
| 🆽 Gestão 🗸 🗸                | Ação Orçamentária                                   |                                         |                          |
| constitute                  | 4336 - FOMENTO A PRODUÇÃO, CIRCULAÇÃO E PROMOÇÃO DA | ARTE, DA CULTURA E DO TURISMO CULTURAL. |                          |
| CONVENIO                    | Data de Vigência Val                                | r do Convênio                           | Valor Atualizado         |
| 🆽 Gestão 🛛 💙                | 21/05/2020 - 17/02/2021 (272 dias) R\$              | 8.500,00                                | R\$98.500,00             |
| RELATÓRIO                   | Arquivo Digital Distribuir Fiscais Visualiza        | Voltar                                  |                          |
|                             |                                                     |                                         |                          |
| uiii Gestao 🗸               |                                                     |                                         |                          |
|                             | Celebração Execução Prestação de Conta              | Histórico                               |                          |
| DENUNCIAS                   |                                                     |                                         |                          |
| 🆽 Gestão 🗸 🗸                | DD NE NL PD OB Contrapartida                        | Processos de Compras Relatório de Execu | ção Rendimentos          |
|                             | Aplicação do Plano de Trabalho Prorrogação de Ofic  | o Termos Aditivos                       |                          |

Em seguida você deverá informar a situação da avaliação para cada relatório cadastrado no campo **avaliação**. Após o preenchimento do campo você deverá acionar o botão **avaliar**.

| G Conv@TO                   | E ADETUC - ADETUC - ADMINISTRADOR -                                                                 |
|-----------------------------|----------------------------------------------------------------------------------------------------|
| Bem-vindo,<br>ADMINISTRADOR | Convênios > Relatório de Execução                                                                   |
| EMENDA                      | Convênio<br>10820.00005/2021                                                                        |
| 🆽 Gestão 🗸 🗸                | Tipo de Relatório •                                                                                 |
| PROGRAMA                    | · · · · · · · · · · · · · · · · · · ·                                                               |
| 🆽 Gestão 🗸 🗸                | Descrição •                                                                                         |
| PROJETO                     |                                                                                                    |
| 🆽 Gestão 🗸 🗸                |                                                                                                    |
| CONVÊNIO                    |                                                                                                    |
| 🆽 Gestão 🛛 🗸                | Arquivo Digital + Escolher arquivo   Nenhum arquivo selecionado                                     |
| RELATÓRIO                   |                                                                                                    |
| 🆽 Gestão 🛛 🗸                | Salvar Voltar                                                                                       |
| DENÚNCIAS                   | Tipo de Descrição Data de Usuário APROVADA aliado Avaliado Arquivo Digital Ativo DiLIGENCIA por Em  |
| ⊞ Gestão 🗸 🗸                | CONCILAÇÃO DESCRIÇÃO DO 10/03/2021 ADMINISTRADOR<br>BANCÁRIA RELATÓRIO DE 22.24.31 DO SISTEMA SIGNA |
| MONITORAMENTO               | EXECUÇÃO                                                                                            |
| III Gestão 🗸 🗸              | Notificar                                                                                           |
| ADMINISTRAÇÃO               |                                                                                                    |

Se porventura a situação da avalição seja diligenciada ou rejeitada, você deverá acionar o botão **notificar**, para que, a instituição proponente tenha

conhecimento das ações a serem tomadas, no que tange as correções nos relatórios avaliados.

Quando acionado o botão **notificar**, você deverá informar no campo **alerta**, a avaliação realizada nos relatórios, e selecionar e-mails dos usuários representantes da instituição proponente. Após o preenchimento dos campos você deverá acionar o botão **notificar**.

|               |   |                         | Convênio > Notificar                                   |                                 | × |                              |       |                     |
|---------------|---|-------------------------|--------------------------------------------------------|---------------------------------|---|------------------------------|-------|---------------------|
|               | ~ |                         | Número                                                 | Conveniado                      |   |                              |       |                     |
|               |   | Assurius Disitel a      | Alerta •                                               | PREFEITURA MUNICIPAL DE LAJEADO |   |                              |       |                     |
|               | ~ | Escolher arq            |                                                        |                                 |   |                              |       |                     |
|               |   |                         |                                                        |                                 |   |                              |       |                     |
|               | ~ | Salvar Vo               | drasassessoria@gmail.com                               |                                 |   |                              |       |                     |
|               |   | Tipo de<br>Relatório    | □ drasassessoria@gmail.com<br>□ leniziacosta@gmail.com |                                 |   | Arquivo Digital              | Ativo |                     |
|               | ~ | CONCILIAÇÃO<br>BANCÁRIA |                                                        | Notifions - Facher              |   | 2484f691e6fe25d89c716c7d.pdf | SIM   | Inativar<br>Avaliar |
|               |   |                         |                                                        | Notificar                       | _ |                              |       |                     |
|               | ~ | Notificar               |                                                        |                                 |   |                              |       |                     |
|               |   |                         |                                                        |                                 |   |                              |       |                     |
|               | ~ |                         |                                                        |                                 |   |                              |       |                     |
|               | ~ |                         |                                                        |                                 |   |                              |       |                     |
|               | ~ |                         |                                                        |                                 |   |                              |       |                     |
| III Convônion |   |                         |                                                        |                                 |   |                              |       |                     |

**Importante:** Quando confirmado a operação, o sistema irá notificar encaminhar uma notificação para os e-mails selecionados, dos representantes da instituição proponente.

# Módulo de Convênios Processos de Compras

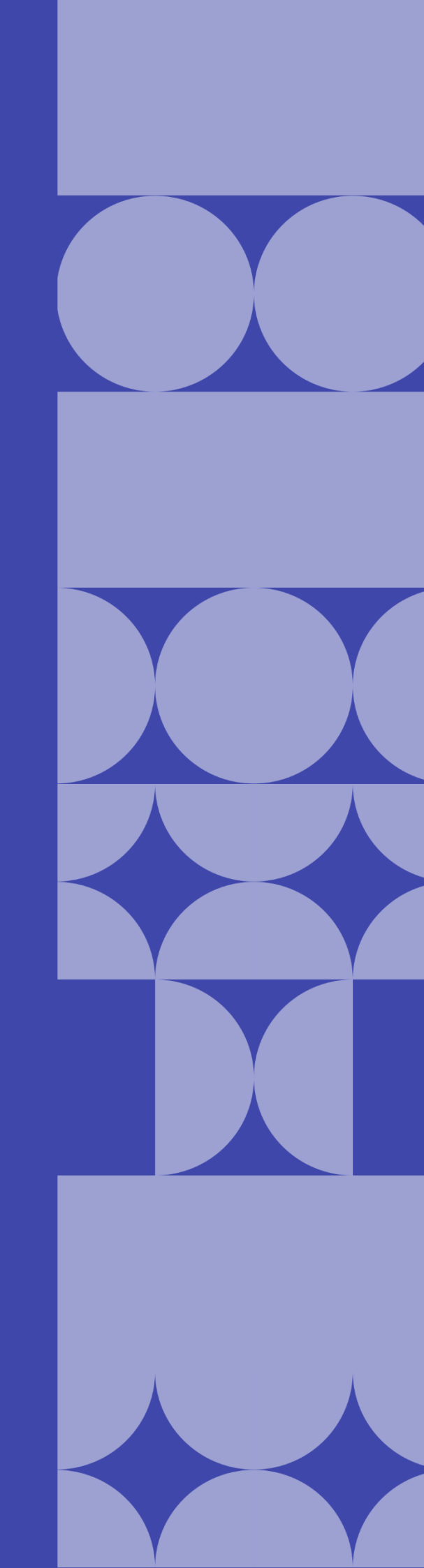

### Como listar os processos de compras cadastrados?

Após a geração do processo de compra, os usuários deverão iniciar um novo fluxo de ações a partir da funcionalidade processo de compra.

Os processos de compras cadastrados poderão ser listados através do **Módulo Convênios**, por meio da funcionalidade **Processos de Compras**.

| Conv@TO                                  |     | =               |                     |                      |                   | ADETUC            | ADMINISTRADOR V |
|------------------------------------------|-----|-----------------|---------------------|----------------------|-------------------|-------------------|-----------------|
| Bem-vindo,<br>ADMINISTRAT                | DOB | Convênios > Pro | ocessos de Compras  |                      |                   |                   |                 |
| EMENDA                                   |     |                 |                     |                      |                   |                   | PESQUISAR       |
| ⊞ Gestão                                 | ~   | Número          | Data de Abertura    | Modalidade de Compra | Valor do Processo | Convênio          | Situação        |
| 000001111                                |     | 000001/2021     | 17/02/2021 11:34:52 | PREGÃO PRESENCIAL    | R\$ 80.000,00     | 10820.000002/2020 | EM ANDAMENTO    |
| PROGRAMA                                 |     | 000002/2021     | 16/03/2021 09:55:30 | PRÁTICA DE MERCADO   | R\$ 50.000,00     | 10820.000009/2021 | EM ANDAMENTO    |
| III Gestão                               | ~   |                 |                     |                      |                   |                   |                 |
| PROJETO                                  |     |                 |                     |                      |                   |                   |                 |
| III Gestão                               | ~   |                 |                     |                      |                   |                   |                 |
| CONVÊNIO                                 |     |                 |                     |                      |                   |                   |                 |
| ⊞ Gestão                                 | ~   |                 |                     |                      |                   |                   |                 |
| <ul> <li>Convênios</li> </ul>            |     |                 |                     |                      |                   |                   |                 |
| <ul> <li>Processos de Compras</li> </ul> |     |                 |                     |                      |                   |                   |                 |
| <ul> <li>Contratos</li> </ul>            |     |                 |                     |                      |                   |                   |                 |
| <ul> <li>Prestação de Contas</li> </ul>  |     |                 |                     |                      |                   |                   |                 |
| RELATÓRIO                                |     |                 |                     |                      |                   |                   |                 |
| ⊞ Gestão                                 | *   |                 |                     |                      |                   |                   |                 |

Na listagem de processos de compras, o sistema irá apresentar a você os campos: número do processo, que é gerado automaticamente pelo sistema, a data de abertura, a modalidade de compra do processo, o valor do processo, o número do convênio, a qual o processo está vinculado, e a situação.

| Conv@TO                       | =               |                     |                      |                   | ADETUC            |              |
|-------------------------------|-----------------|---------------------|----------------------|-------------------|-------------------|--------------|
| Bem-vindo,<br>ADMINISTRADOR   | Convênios > Pro | ocessos de Compras  |                      |                   |                   |              |
| EMENDA                        |                 |                     |                      |                   |                   | PESQUISAR    |
| 🆽 Gestão 🛛 🗸                  | Número          | Data de Abertura    | Modalidade de Compra | Valor do Processo | Convênio          | Situação     |
|                               | 000001/2021     | 17/02/2021 11:34:52 | PREGÃO PRESENCIAL    | R\$ 80.000,00     | 10820.000002/2020 | EM ANDAMENTO |
| PROGRAMA                      | 000002/2021     | 16/03/2021 09:55:30 | PRÁTICA DE MERCADO   | R\$ 50.000,00     | 10820.000009/2021 | EM ANDAMENTO |
| 🆽 Gestão 🛛 💙                  |                 |                     |                      |                   |                   |              |
| PROJETO                       |                 |                     |                      |                   |                   |              |
| 🆽 Gestão 🛛 🗸                  |                 |                     |                      |                   |                   |              |
| CONVÊNIO                      |                 |                     |                      |                   |                   |              |
| 🆽 Gestão 🗸 🗸                  |                 |                     |                      |                   |                   |              |
| • Convênios                   |                 |                     |                      |                   |                   |              |
| Processos de Compras          |                 |                     |                      |                   |                   |              |
| <ul> <li>Contratos</li> </ul> |                 |                     |                      |                   |                   |              |

**Importante:** No campo de **pesquisa** você poderá filtrar a listagem pesquisando por parâmetros textuais a partir do **número** do processo, da **modalidade de compra**, do **valor** do processo e da **situação**.

# Como visualizar os dados de cadastro do processo de compra?

Para visualizar os dados cadastrais, acesse a listagem de processo de compra, e em seguida clique no número do processo desejado.

| Conv@TO                                 | =               |                     |                      |                   | ADETUC            |              |
|-----------------------------------------|-----------------|---------------------|----------------------|-------------------|-------------------|--------------|
| Bem-vindo,<br>ADMINISTRADOR             | Convênios > Pro | ocessos de Compras  |                      |                   |                   |              |
| EMENDA                                  |                 |                     |                      |                   |                   | PESQUISAR    |
| 🆽 Gestão 🗸 🗸                            | Número          | Data de Abertura    | Modalidade de Compra | Valor do Processo | Convênio          | Situação     |
| CONVÊNIO                                | 000001/2021     | 17/02/2021 11:34:52 | PREGÃO PRESENCIAL    | R\$ 80.000,00     | 10820.000002/2020 | EM ANDAMENTO |
| ⊞ Gestão 🗸                              | 000002/2021     | 16/03/2021 09:55:30 | PRÁTICA DE MERCADO   | R\$ 50.000,00     | 10820.000009/2021 | EM ANDAMENTO |
| - Convênios                             |                 |                     |                      |                   |                   |              |
| Processos de Compras                    |                 |                     |                      |                   |                   |              |
| <ul> <li>Contratos</li> </ul>           |                 |                     |                      |                   |                   |              |
| <ul> <li>Prestação de Contas</li> </ul> |                 |                     |                      |                   |                   |              |

Em seguida o sistema irá apresentar a visualização de cadastro do processo de compra.

| Conv@TO                     | =                                                        |                                           |                                   | A                        | DETUC 🗸        | <b>1</b> •        | DMINISTRADOR     |
|-----------------------------|----------------------------------------------------------|-------------------------------------------|-----------------------------------|--------------------------|----------------|-------------------|------------------|
| Bem-vindo,<br>ADMINISTRADOR | Convênios > Processo de Compra                           | > Visualizar                              |                                   |                          |                |                   |                  |
| EMENDA                      | Número do Processo<br>000002/2021                        | Data de Abertura<br>16/03/2021 09:55      |                                   | Situação<br>EM ANDAMENTO | )              |                   |                  |
| ⊞ Gestão 🗸 🗸                | Modalidade<br>PRÁTICA DE MERCADO                         | Valor do Processo<br>R\$ 50.000,00        |                                   |                          |                |                   |                  |
| PROGRAMA<br>III Gestão 💙    | Objeto<br>DESCRIÇÃO DO OBJETO DO PROCESSO DE CO          | MPRA.                                     |                                   |                          |                |                   |                  |
| PROJETO                     | Justificativa<br>DESCRIÇÃO DA JUSTIFICATIVA              |                                           |                                   |                          |                |                   |                  |
| ⊞ Gestão 🗸 🗸                | Fundamentação Legal<br>DESCRIÇÃO DA FUNDAMENTAÇÃO LEGAL. |                                           |                                   |                          |                |                   |                  |
| CONVÉNIO<br>III Gestão 🗸    | Convênio<br>10820.000009/2021                            |                                           |                                   |                          |                |                   |                  |
| RELATÓRIO                   | Alterar Arquivo Digital Cancelar                         | Participantes Propostas                   | Voltar                            |                          |                |                   |                  |
| 🆽 Gestão 🛛 🗸                | Execução                                                 |                                           |                                   |                          |                |                   |                  |
| DENÚNCIAS                   | Itens                                                    |                                           |                                   |                          |                |                   |                  |
| 🎟 Gestão 🛛 🗸                | Natureza de Despesa                                      | a                                         | Natureza de Despesa Subit         | em                       | Quantidade     | Valor<br>Unitário | Valor<br>Total   |
|                             | 3.3.90.05 - OUTROS BENEFICIOS PREVIDENC<br>OU DO MILITAR | CIARIOS DO SERVIDOR 00 - OUTR<br>PELO RPS | DS BENEFÍCIOS PREVIDENCIÁRI<br>3) | OS (NÃO PAGOS            | 1,0000<br>(UN) | R\$<br>50.000,00  | R\$<br>50.000,00 |
|                             | Valor Total dos Itens                                    |                                           |                                   |                          |                |                   | R\$<br>50.000,00 |
|                             | Destriction                                              |                                           |                                   |                          |                |                   |                  |
| 🎟 Tabelas Gerais 👻          | Participantes<br>Tipo de Participante                    | Nome                                      | CNPJ/CPF                          | Documentaçã              | io             | Situação          | Fiscal           |
| 🎟 Segurança 🛛 🗸             | Pessoa Física                                            | NOME DO PARTICIPANTE                      | 123.456.789-00                    | HABILITADO               |                | HABILIT           | ADO              |
| I Credenciamento            | Arquivos Digitais                                        |                                           |                                   |                          |                |                   |                  |
| 🎟 Convênios 🛛 🗸             | Tipo Documental                                          | Arquivo Digital                           | Usuár                             | io                       |                | Data de Inclu     | ISãO             |
|                             | PROPOSTA FINANCEIRA                                      | PROPOSTA_FINANCEIRApdf                    | ADMINISTRADOR                     | DO SISTEMA               | 16             | /03/2021 10       | :10:56           |
|                             |                                                          |                                           |                                   |                          |                |                   |                  |
|                             |                                                          |                                           |                                   |                          |                |                   |                  |
|                             |                                                          |                                           |                                   |                          |                |                   |                  |

**Atenção:** As funcionalidades apresentadas na visualização de cadastrado do processo de compra poderão variar de acordo com o perfil do usuário logado.

# Módulo de Convênios Contratos

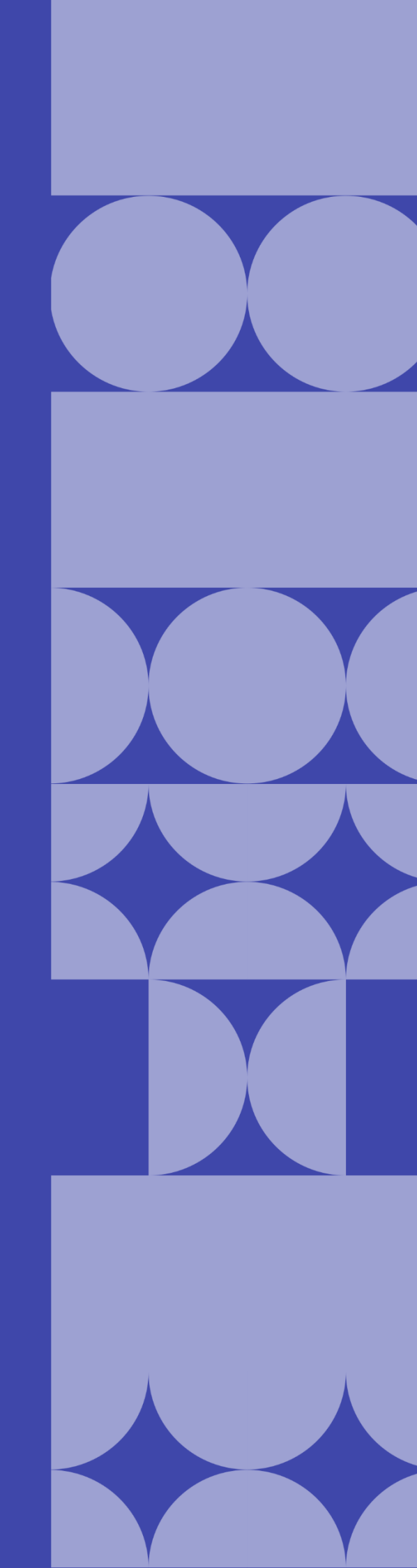

# Como listar os contratos cadastrados?

Os contratos cadastrados poderão ser listados através do Módulo Convênios, por meio da funcionalidade Contratos.

| Conv@TO                                 | =           |                     |                      |                   |                         | ADETUC ~          | ADMINISTRADO |
|-----------------------------------------|-------------|---------------------|----------------------|-------------------|-------------------------|-------------------|--------------|
| Bem-vindo,<br>ADMINISTRADOR             | Convênios > | Contratos           |                      |                   |                         |                   |              |
| EMENDA                                  |             |                     |                      |                   |                         |                   | PESQUISAR    |
| 🆽 Gestão 🗸 🗸                            | Número      | Data de Abertura    | Fornecedor           | Valor do Contrato | Vigência                | Convênio          | Situação     |
| PROCRAMA                                | 000001/2021 | 17/02/2021 11:39:56 | TESTE                | R\$ 100.000,00    | 21/05/2020 - 21/08/2020 | 10820.000002/2020 | CADASTRADO   |
| PROGRAMA                                | 000002/2021 | 16/03/2021 11:03:01 | NOME DO PARTICIPANTE | R\$ 50.000,00     | 28/06/2021 - 29/06/2021 | 10820.000009/2021 | CADASTRADO   |
| III Gestão 🗸 🗸                          |             |                     |                      |                   |                         |                   |              |
| PROJETO                                 |             |                     |                      |                   |                         |                   |              |
| 🆽 Gestão 🗸 🗸                            |             |                     |                      |                   |                         |                   |              |
| CONVÊNIO                                |             |                     |                      |                   |                         |                   |              |
| ⊞ Gestão 🗸 🗸                            |             |                     |                      |                   |                         |                   |              |
| <ul> <li>Convênios</li> </ul>           |             |                     |                      |                   |                         |                   |              |
| • Processos de Compras                  |             |                     |                      |                   |                         |                   |              |
| <ul> <li>Contratos</li> </ul>           |             |                     |                      |                   |                         |                   |              |
| <ul> <li>Prestação de Contas</li> </ul> |             |                     |                      |                   |                         |                   |              |
| RELATÓRIO                               |             |                     |                      |                   |                         |                   |              |
| 🆽 Gestão 🗸 🗸                            |             |                     |                      |                   |                         |                   |              |

Na listagem de processos de compras, o sistema irá apresentar a você os campos: **número** do contrato, que é gerado automaticamente pelo sistema, a **data de abertura**, o nome do **fornecedor**, o **valor do contrato**, o número do **convênio**, a qual o contrato está vinculado, e a **situação**.

| Conv@TO                                  | =        |                          |                      |                   |                         | ADETUC 🗸          |           |
|------------------------------------------|----------|--------------------------|----------------------|-------------------|-------------------------|-------------------|-----------|
| Bem-vindo,<br>ADMINISTRADO               | Convên   | ios > Contratos          |                      |                   |                         |                   |           |
| EMENDA                                   |          |                          |                      |                   |                         |                   | PESQUISA  |
| ⊞ Gestão                                 | V Núm    | ero Data de Abertura     | Fornecedor           | Valor do Contrato | Vigência                | Convênio          | Situação  |
| <b>PRO001111</b>                         | 000001/  | 2021 17/02/2021 11:39:56 | TESTE                | R\$ 100.000,00    | 21/05/2020 - 21/08/2020 | 10820.000002/2020 | CADASTRAD |
| PROGRAMA                                 | 000002/  | 2021 16/03/2021 11:03:01 | NOME DO PARTICIPANTE | R\$ 50.000,00     | 28/06/2021 - 29/06/2021 | 10820.000009/2021 | CADASTRAD |
| ⊞ Gestão<br>CONVÊNIO                     | ~        |                          |                      |                   |                         |                   |           |
| ⊞ Gestão                                 | <b>*</b> |                          |                      |                   |                         |                   |           |
| Convênios                                |          |                          |                      |                   |                         |                   |           |
| <ul> <li>Processos de Compras</li> </ul> |          |                          |                      |                   |                         |                   |           |
| <ul> <li>Contratos</li> </ul>            |          |                          |                      |                   |                         |                   |           |
| <ul> <li>Prestação de Contas</li> </ul>  |          |                          |                      |                   |                         |                   |           |
| RELATÓRIO                                |          |                          |                      |                   |                         |                   |           |
| E Castão                                 | <b>~</b> |                          |                      |                   |                         |                   |           |

**Importante:** No campo de **pesquisa** você poderá filtrar a listagem pesquisando por parâmetros textuais a partir do **número** do contrato, do nome do **fornecedor**, do **valor** do contrato e da **situação**.

# Como visualizar os dados de cadastro do contrato?

Para visualizar os dados cadastrais, acesse a listagem de contratos, e em seguida clique no número do contrato desejado.

| Conv@TC                                | )              | =           |                     |                      |                   |                         | ADETUC ~          | ADMINISTRADOR ~ |
|----------------------------------------|----------------|-------------|---------------------|----------------------|-------------------|-------------------------|-------------------|-----------------|
| Bem-vind<br>ADMINIS                    | Io,<br>STRADOR | Convênios > | Contratos           |                      |                   |                         |                   |                 |
| EMENDA                                 |                |             |                     |                      |                   |                         |                   | PESQUISAR       |
| 🆽 Gestão                               |                | Número      | Data de Abertura    | Fornecedor           | Valor do Contrato | Vigência                | Convênio          | Situação        |
| 22222                                  |                | 000001/2021 | 17/02/2021 11:39:56 | TESTE                | R\$ 100.000,00    | 21/05/2020 - 21/08/2020 | 10820.000002/2020 | CADASTRADO      |
| PROGRAMA                               |                | 000002/2021 | 16/03/2021 11:03:01 | NOME DO PARTICIPANTE | R\$ 50.000,00     | 28/06/2021 - 29/06/2021 | 10820.000009/2021 | CADASTRADO      |
| ⊞ Gestão                               |                |             |                     |                      |                   |                         |                   |                 |
| PROJETO                                |                |             |                     |                      |                   |                         |                   |                 |
| III Gestão                             |                |             |                     |                      |                   |                         |                   |                 |
| CONVÊNIO                               |                |             |                     |                      |                   |                         |                   |                 |
| ⊞ Gestão                               |                |             |                     |                      |                   |                         |                   |                 |
| Convênios                              |                |             |                     |                      |                   |                         |                   |                 |
| <ul> <li>Processos de Com</li> </ul>   | pras           |             |                     |                      |                   |                         |                   |                 |
| <ul> <li>Contratos</li> </ul>          |                |             |                     |                      |                   |                         |                   |                 |
| <ul> <li>Prestação de Conti</li> </ul> | as             |             |                     |                      |                   |                         |                   |                 |

Em seguida o sistema irá apresentar a visualização de cadastro do contrato.

| Conv@TO                  |     | =                                  |                 |                  |                     |                      |                                                    | ADETUC ~      |                 |  |  |
|--------------------------|-----|------------------------------------|-----------------|------------------|---------------------|----------------------|----------------------------------------------------|---------------|-----------------|--|--|
| Bem-vindo,<br>ADMINISTRA | DOR | Convênios > Contratos > Visualizar |                 |                  |                     |                      |                                                    |               |                 |  |  |
| EMENDA                   |     | Contrato                           |                 |                  | Data de Abertura    |                      | Situação                                           |               |                 |  |  |
|                          |     | 000002/2021                        |                 |                  | 16/03/2021 11:03:01 |                      | CADASTRA                                           | 100           |                 |  |  |
| III Gestão               | ~   | Número do Processo de              | e Compra        |                  | Convênio            |                      |                                                    |               |                 |  |  |
| PROGRAMA                 |     | 000002/2021                        |                 |                  | 10820.000009/2021   |                      |                                                    |               |                 |  |  |
| PROGRAMA                 |     | Fornecedor                         | re .            |                  |                     |                      |                                                    |               |                 |  |  |
| III Gestão               | ~   | NOME DO PARTICIPART                |                 |                  |                     |                      |                                                    |               |                 |  |  |
|                          |     | Objeto do Contrato                 |                 |                  |                     |                      |                                                    |               |                 |  |  |
| PROJETO                  |     | DESCRIÇÃO DO OBJETO                | DO PROCESSO L   | E COMPRA.        |                     |                      |                                                    |               |                 |  |  |
| III Gestão               | ~   | Período do Contrato                | 23              |                  | Valor do Contrato   |                      |                                                    |               |                 |  |  |
|                          |     | 28/00/2021 - 29/00/20              | 21              |                  | N3 50.000,00        |                      |                                                    |               |                 |  |  |
| CONVÊNIO                 |     | Data da Assinatura                 |                 |                  | Data da Publicação  |                      |                                                    |               |                 |  |  |
| III Gestão               | ~   | 15/03/2021                         |                 |                  | 15/03/2021          |                      |                                                    |               |                 |  |  |
|                          |     | Banco                              |                 |                  | Agencia Conta       |                      |                                                    |               |                 |  |  |
| RELATÓRIO                |     | Banco do Brasil S.A.               |                 |                  | 1234 56789          |                      |                                                    |               |                 |  |  |
| ⊞ Gestão                 | ~   |                                    |                 |                  |                     |                      |                                                    |               |                 |  |  |
|                          |     | Alterar Arquiva                    | r Arquivo Di    | gital Notas F    | iscais Pagame       | ntos Termos Aditivos | Cancelar V                                         | /oltar        |                 |  |  |
| DENÚNCIAS                |     |                                    |                 |                  |                     |                      |                                                    |               |                 |  |  |
| <b>—</b>                 |     | Fuenueão                           | Histórico       |                  |                     |                      |                                                    |               |                 |  |  |
| IIII Gestao              | Ť   | Execução                           |                 |                  |                     |                      |                                                    |               |                 |  |  |
| MONITORAMENTO            |     | Itens                              |                 |                  |                     |                      |                                                    |               |                 |  |  |
|                          |     |                                    |                 |                  | Item                |                      |                                                    |               | Quantidade      |  |  |
| ⊞ Gestão                 | ~   | 3.3.90.05.00 - OUTRO               | S BENEFÍCIOS PR | EVIDENCIÁRIOS (N | ÃO PAGOS PELO RPPS  | 5)                   |                                                    |               | 1,0000 (UN)     |  |  |
| ΑΠΜΙΝΙSTRACÃO            |     | Notas Fiscais                      |                 |                  |                     |                      |                                                    |               |                 |  |  |
|                          |     | Not                                | a Fiscal        |                  | Data                | le Emissão           |                                                    | Valor da No   | ta              |  |  |
| 🌐 Tabelas Gerais         | ~   | 100                                | 0455            |                  | Dutu                | 00/0001              | <b>P</b> <sup>(</sup> <b>c o o o o o o o o o o</b> | 200           |                 |  |  |
|                          |     | 12                                 | 3400            |                  | 15/                 | 03/2021              | R\$ 50.000,0                                       | JU            |                 |  |  |
| 🖽 Segurança              | *   | Pagamentos                         |                 |                  |                     |                      |                                                    |               |                 |  |  |
| - Andresisenste          |     | Nota Fiscal                        | Valor da Nota   | Valor Pago       | Pagamento           | Data do Pagamento    | Forma de                                           | Pagamento     | Arquivo Digital |  |  |
| uu Credenciamento        | · · | 123456 R\$                         | 50.000,00       | R\$ 25.000,00    | PARCIAL             | 16/03/2021           | TRANSFERÊN                                         | ICIA BANCÁRIA |                 |  |  |
|                          |     |                                    | ,               | ,                |                     |                      |                                                    |               |                 |  |  |

**Atenção:** As funcionalidades apresentadas na visualização de cadastrado do contrato poderão variar de acordo com o perfil do usuário logado.

# Módulo de Convênios Prestação de Contas

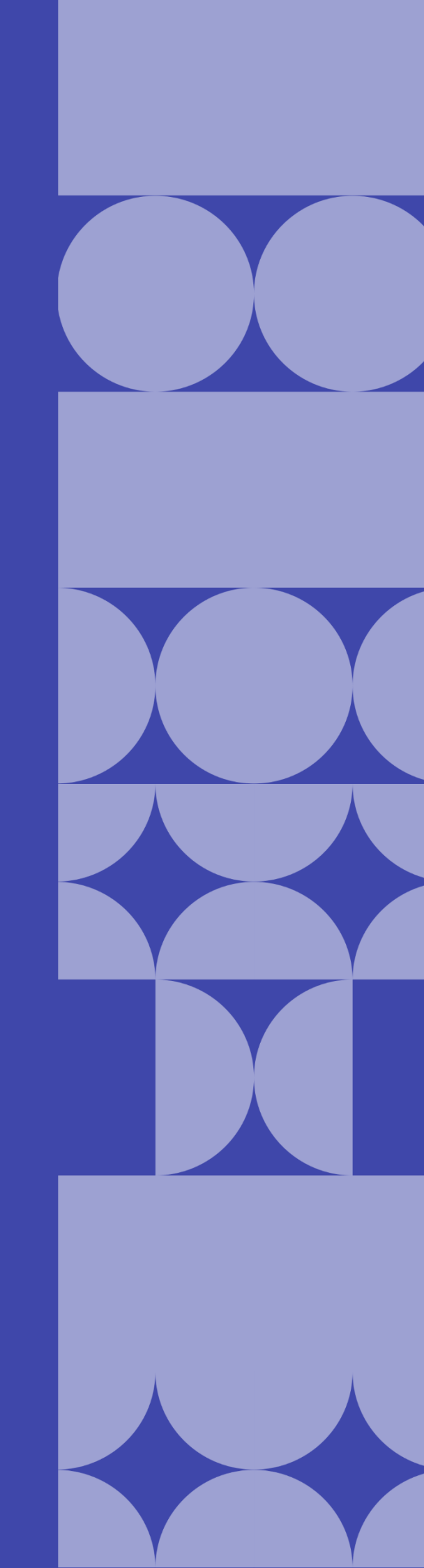
## Como listar as prestações de contas cadastradas?

As prestações de contas cadastradas poderão ser listadas através do **Módulo Convênios**, por meio da funcionalidade **Prestação de Contas**.

| Conv@TO                                 | =              |                     |                     |                   | ADETUC - ADMINISTRADO            |
|-----------------------------------------|----------------|---------------------|---------------------|-------------------|----------------------------------|
| Bem-vindo,<br>ADMINISTRADOR             | Convênios > Pr | estação de Contas   |                     |                   |                                  |
| EMENDA                                  |                |                     |                     |                   | PESQUISAR                        |
| 🆽 Gestão 🗸 🗸                            | Número         | Data de Abertura    | Tipo de Prestação   | Convênio          | Situação                         |
| PROCRAMA                                | 000001/2021    | 17/02/2021 11:43:26 | PRESTAÇÃO DE CONTAS | 10820.000002/2020 | PRESTAÇÃO DE CONTAS REGULAR      |
| PROGRAMA                                | 000003/2021    | 16/03/2021 11:49:49 | PRESTAÇÃO DE CONTAS | 10820.000009/2021 | PRESTAÇÃO DE CONTAS EM ANDAMENTO |
| ⊞ Gestão 🗸 🗸                            |                |                     |                     |                   |                                  |
| PROJETO                                 |                |                     |                     |                   |                                  |
| ⊞ Gestão 🗸 🗸                            |                |                     |                     |                   |                                  |
| CONVÊNIO                                |                |                     |                     |                   |                                  |
| 🆽 Gestão 🗸 🗸                            |                |                     |                     |                   |                                  |
| <ul> <li>Convênios</li> </ul>           |                |                     |                     |                   |                                  |
| Processos de Compras                    |                |                     |                     |                   |                                  |
| Contratos                               |                |                     |                     |                   |                                  |
| <ul> <li>Prestação de Contas</li> </ul> |                |                     |                     |                   |                                  |
| RELATÓRIO                               |                |                     |                     |                   |                                  |
| III Gestão 🗸 🗸                          |                |                     |                     |                   |                                  |

Na listagem de prestação de contas, o sistema irá apresentar a você os campos: **número** da prestação, que é gerado automaticamente pelo sistema, a **data de abertura**, o **tipo de prestação**, o número do **convênio**, a qual a prestação está vinculada, e a **situação**.

| Conv@TO                                  | E ADETUC - ADMINISTRADO                                                                               |
|------------------------------------------|----------------------------------------------------------------------------------------------------|
| Bem-vindo,<br>ADMINISTRADOR              | Convênios > Prestação de Contas                                                                       |
| EMENDA                                   | PESQUISAR                                                                                             |
| 🆽 Gestão 🗸 🗸                             | Número         Data de Abertura         Tipo de Prestação         Convênio         Situação           |
| PROCRAMA                                 | 000001/2021 17/02/2021 11:43:26 PRESTAÇÃO DE CONTAS 10820.000002/2020 PRESTAÇÃO DE CONTAS REGULAR     |
|                                          | 000003/2021 16/03/2021 11:49:49 PRESTAÇÃO DE CONTAS 10820.00009/2021 PRESTAÇÃO DE CONTAS EM ANDAMENTO |
| 🖽 Gestão 🛛 💙                             |                                                                                                    |
| PROJETO                                  |                                                                                                    |
| III Gestão 🗸 🗸                           |                                                                                                    |
| CONVÊNIO                                 |                                                                                                    |
| III Gestão 🗸 🗸                           |                                                                                                    |
| Convênios                                |                                                                                                    |
| <ul> <li>Processos de Compras</li> </ul> |                                                                                                    |
| <ul> <li>Contratos</li> </ul>            |                                                                                                    |
| <ul> <li>Prestação de Contas</li> </ul>  |                                                                                                    |
| RELATÓRIO                                |                                                                                                    |
| ⊞ Gestão 🗸 🗸                             |                                                                                                    |

**Importante:** No campo de **pesquisa** você poderá filtrar a listagem pesquisando por parâmetros textuais a partir do **número** da prestação, do **tipo de prestação**, e da **situação**.

## Como visualizar os dados de cadastro da prestação de contas?

Para visualizar os dados cadastrais, acesse a listagem de prestação de contas, e em seguida clique no número da prestação desejada.

| Conv@TO                                  | =              |                     |                     |                   | ADETUC V 2 ADMINISTRADOR V       |
|------------------------------------------|----------------|---------------------|---------------------|-------------------|----------------------------------|
| Bem-vindo,<br>ADMINISTRADOR              | Convênios > Pr | estação de Contas   |                     |                   |                                  |
| EMENDA                                   |                |                     |                     |                   | PESQUISAR                        |
| 🆽 Gestão 🗸 🗸                             | Número         | Data de Abertura    | Tipo de Prestação   | Convênio          | Situação                         |
| DDOCDAMA                                 | 000001/2021    | 17/02/2021 11:43:26 | PRESTAÇÃO DE CONTAS | 10820.000002/2020 | PRESTAÇÃO DE CONTAS REGULAR      |
| Photonama                                | 000003/2021    | 16/03/2021 11:49:49 | PRESTAÇÃO DE CONTAS | 10820.000009/2021 | PRESTAÇÃO DE CONTAS EM ANDAMENTO |
| 🆽 Gestão 🛛 💙                             |                |                     |                     |                   |                                  |
| PROJETO                                  |                |                     |                     |                   |                                  |
| ⊞ Gestão 🗸 🗸                             |                |                     |                     |                   |                                  |
| CONVÊNIO                                 |                |                     |                     |                   |                                  |
| ⊞ Gestão 🗸 🗸                             |                |                     |                     |                   |                                  |
| <ul> <li>Convênios</li> </ul>            |                |                     |                     |                   |                                  |
| <ul> <li>Processos de Compras</li> </ul> |                |                     |                     |                   |                                  |
| Contratos                                |                |                     |                     |                   |                                  |
| 🔸 Prestação de Contas 🛛 👄                |                |                     |                     |                   |                                  |
| RELATÓRIO                                |                |                     |                     |                   |                                  |
| ⊞ Gestão 🗸 🗸                             |                |                     |                     |                   |                                  |

A visualização da prestação de contas também poderá ocorrer, acessando a listagem de convênios, e em seguida clique no número do convênio desejado.

Na visualização de cadastro do convênio, acione clique no número da prestação de contas, na aba **prestação de contas**.

| Conv@TO       | =                                                                            |                                            | ADETUC - ADMINISTRADOR           |
|---------------|------------------------------------------------------------------------------|--------------------------------------------|----------------------------------|
| Bem-vindo,    | Convênio > Visualizar                                                        |                                            |                                  |
| EMENDA        | Número<br>10820.000009/2021                                                  | Data de Abertura<br>16/03/2021 09:41:14    | Situação<br>CONVÊNIO EM EXECUÇÃO |
| ⊞ Gestão 🗸 🗸  | Órgão Concedente<br>AGÊNCIA DO DESENVOLVIMENTO DO TURISMO, CULTURA E         | ECONOMIA CRIATIVA                          |                                  |
| PROGRAMA      | Convenente<br>11 379 444/0001-04 - INSTITUTO VERDE NOVO DE DESENV            | OI VIMENTO HUMANO                          |                                  |
| ⊞ Gestão 🗸 🗸  | Objeto                                                                       |                                            |                                  |
| PROJETO       | DESCRIÇÃO DO OBJETO DO PROJETO.                                              |                                            |                                  |
| ⊞ Gestão 🗸 🗸  | <b>Ação Orçamentária</b><br>4336 - FOMENTO À PRODUÇÃO, CIRCULAÇÃO E PROMOÇÃO | DA ARTE, DA CULTURA E DO TURISMO CULTURAL. |                                  |
| CONVÊNIO      | Data de Vigência                                                             | Valor do Convênio                          | Valor Atualizado                 |
| 🆽 Gestão 🗸 🗸  |                                                                              | 10 00.000,00                               | 10 00.000,00                     |
| RELATÓRIO     | Arquivo Digital Distribuir Fiscais Visual                                    | Voltar                                     |                                  |
| ⊞ Gestão 🗸 🗸  | Celebração Execução Prestação de Co                                          | ntas Histórico                             |                                  |
| DENÚNCIAS     | Número Data de Abertura                                                      | Tipo de Execução Prazo de Prestação        | Situação                         |
| 🆽 Gestão 🗸 🗸  | 000003/2021 16/03/2021 11:49:49                                              | ADIANTAMENTO 29/07/2021                    | PRESTAÇÃO DE CONTAS EM ANDAMENTO |
| MONITORAMENTO | OBSERVAÇÃO: DESCRIÇÃO DA OBSERVAÇÃO                                          |                                            |                                  |

Em seguida o sistema irá apresentar a visualização de cadastro da prestação de contas.

| Conv@TO              | =                                                                                                    | ADETUC 🗸 🎍 ADMINISTRADOR 🗸   |
|----------------------|----------------------------------------------------------------------------------------------------|------------------------------|
|                      | Convênio > Prestação de Contas > Visualizar                                                                               |                              |
|                      | Prestação de Contas         Prazo da Prestação         Situação           000003/2021         29/07/2021         PRESTAÇÃ | O DE CONTAS EM               |
| 🆽 Gestão 🔸           | ANDAMEN<br>Convênio Tipo de Execução                                                                                      | ro                           |
| PROGRAMA             | 10820.000009/2021 ADIANTAMENTO                                                                                            |                              |
| 🌐 Gestão 🗸 🗸         | Objeto do Convênio<br>DESCRIÇÃO DO OBJETO DO PROJETO.                                                                     |                              |
| PROJETO              | Ações Executadas<br>DESCRIÇÃO DAS AÇÕES EXECUTADAS.                                                                       |                              |
| 🆽 Gestão 🛛 💙         | Metas Executadas                                                                                                    |                              |
| CONVÊNIO             | DESCRIÇÃO DAS METAS EXECUTADAS                                                                                            |                              |
| 🆽 Gestão 🗸 🗸         | INTEGRALMENTE                                                                                                    |                              |
| RELATÓRIO            | Beneficios Alcançados<br>DESCRIÇÃO DOS BENEFÍCIOS ALCANÇADOS                                                              |                              |
| 🌐 Gestão 🗸 🗸         | Dificuldades Encontradas<br>DESCRIGÃO DAS DIFICULDADES ENCONTRADAS.                                                       |                              |
| DENÚNCIAS            | Observação                                                                                                    |                              |
| 🆽 Gestão 🗸 🗸         | DESCRIÇÃO DA OBSERVAÇÃO                                                                                                   |                              |
| MONITORAMENTO        | Alterar Arquivo Digital Submeter Recomendações Prorrogar Prestação                                                        | Voltar                       |
| III Gestão 🗸 🗸       | Históricos                                                                                                    |                              |
| ADMINISTRAÇÃO        | Arquivos Digitais                                                                                                    |                              |
| 🌐 Tabelas Gerais 🛛 🗸 | NÃO HÁ REGISTROS CADASTRADOS.                                                                                             |                              |
| 🌐 Segurança 🗸 🗸      | Relatório de Execução<br>NãO HÁ REGISTROS CADASTRADOS.                                                                    |                              |
| 🆽 Credenciamento 🛛 🗸 | Pareceres<br>NÃO HÁ REGISTROS CADASTRADOS.                                                                                |                              |
| m Convênios 🛛 👻      | Distribuição                                                                                                    |                              |
|                      | NAO HA REDISTROS CADASTRADOS.                                                                                             |                              |
|                      | NÃO HÁ REGISTROS CADASTRADOS.                                                                                             |                              |
|                      | Histórico                                                                                                    | Haufain Annuine Democratical |
|                      | struação         Data           001         PRESTAÇÃO DE CONTAS EM ANDAMENTO         16/03/2021 11:49:49                  | ADMINISTRADOR DO SISTEMA     |
|                      |                                                                                                    | ····                         |

**Atenção:** As funcionalidades apresentadas na visualização de cadastrado da prestação de contas poderão variar de acordo com o perfil do usuário logado.

## Como inserir documentos na prestação de contas?

Para inserir **arquivo digital** na prestação de contas, acesse a listagem de prestação de contas, e em seguida clique no número da prestação desejada.

Na visualização de cadastro da prestação de contas, acione o botão **arquivo** digital.

| G Conv@TO     | E ADETUC - & ADMINISTRADOR -                                                                                                    |
|---------------|----------------------------------------------------------------------------------------------------|
|               | Convênio > Prestação de Contas > Visualizar                                                                                             |
| EMENDA        | Prestação de Contas         Prazo da Prestação         Situação           000003/2021         29/07/2021         PRESTAÇÃO DE CONTAS EM |
| 🆽 Gestão 🛛 💙  | Convênio Tipo de Execução                                                                                                    |
| PROGRAMA      | 10820.00009/2021 ADIANTAMENTO                                                                                                    |
| 🆽 Gestão 🛛 🗸  | Objeto do Convênio<br>DESCRIÇÃO DO OBJETO DO PROJETO.                                                                                   |
| PROJETO       | Ações Executadas<br>DESCRIÇÃO DAS AÇÕES EXECUTADAS.                                                                                     |
| 🆽 Gestão 💙    | Metas Executadas                                                                                                    |
| CONVÊNIO      | DESCRIÇÃO DAS METAS EXECUTADAS O objeto foi alcançado?                                                                                  |
| 🆽 Gestão 🗸 🗸  | INTEGRALMENTE                                                                                                    |
| RELATÓRIO     | Beneficios Alcançados<br>DESCRIÇÃO DOS BENEFÍCIOS ALCANÇADOS                                                                            |
| 🆽 Gestão 🛛 💙  | Dificuldades Encontradas<br>DESCRIÇÃO DAS DIFICULDADES ENCONTRADAS.                                                                     |
| DENÚNCIAS     | Observação                                                                                                    |
| III Gestão 🗸  | DESCRIÇÃO DA OBS                                                                                                    |
| MONITORAMENTO | Alterar Arquivo Digital Submeter Recomendações Prorrogar Prestação Voltar                                                               |

Em seguida você deverá selecionar o **tipo documental** a ser incluído, bem como selecionar o **arquivo digital** do mesmo. Após o preenchimento dos campos você deverá acionar o botão salvar.

| Conv@TO                     | =                                  |                                      |                            | ADETUC ~            | ADMINISTRADOR ~ |
|-----------------------------|------------------------------------|--------------------------------------|----------------------------|---------------------|-----------------|
| Bem-vindo,<br>ADMINISTRADOR | Convênios > Prestação de           | Contas > Arquivo Digital             |                            |                     |                 |
| EMENDA                      | Prestação de Contas<br>000003/2021 | C.<br>11                             | onvênio<br>0820.00009/2021 |                     |                 |
| ⊞ Gestão 🗸 🗸                | Tipo Documental *                  | Arquivo Digital •                    | iopada                     |                     |                 |
| PROGRAMA                    |                                    | Esconer arquivo riennum arquivo sere | JUIIduo                    |                     |                 |
| 🆽 Gestão 🛛 💙                | Salvar Voltar                      |                                      |                            |                     |                 |
| PROJETO                     | Arquivos Digitais                  |                                      |                            |                     |                 |
| ⊞ Gestão 🗸 🗸                | Tipo Documental                    | Arquivo Digital                      | Usuário                    | Data de Inclusão    |                 |
| CONVÊNIO                    | ANEXOS COMPLEMENTARES              | 7eba41612484f691e6fe25d89c716c7d.pdf | ADMINISTRADOR DO SISTEMA   | 16/03/2021 14:52:41 | 1 Excluir       |
| 🆽 Gestão 🗸 🗸                |                                    |                                      |                            |                     |                 |
| RELATÓRIO                   |                                    |                                      |                            |                     |                 |
| 🆽 Gestão 🛛 🗸                |                                    |                                      |                            |                     |                 |
| DENÚNCIAS                   |                                    |                                      |                            |                     |                 |
| III Gestão 🗸                |                                    |                                      |                            |                     |                 |
| MONITORAMENTO               |                                    |                                      |                            |                     |                 |

**Importante:** Os arquivos digitais a serem incluídos deverão estar no formato **PDF** e o seu tamanho não poderá ser superior a **2MB**.

## Como inserir recomendações na prestação de contas?

As recomendações na prestação de contas são realizadas pelo órgão de controle do estado.

Para inserir **recomendações** na prestação de contas, acesse a listagem de prestação de contas, e em seguida clique no número da prestação desejada.

Na visualização de cadastro da prestação de contas, acione o botão recomendações.

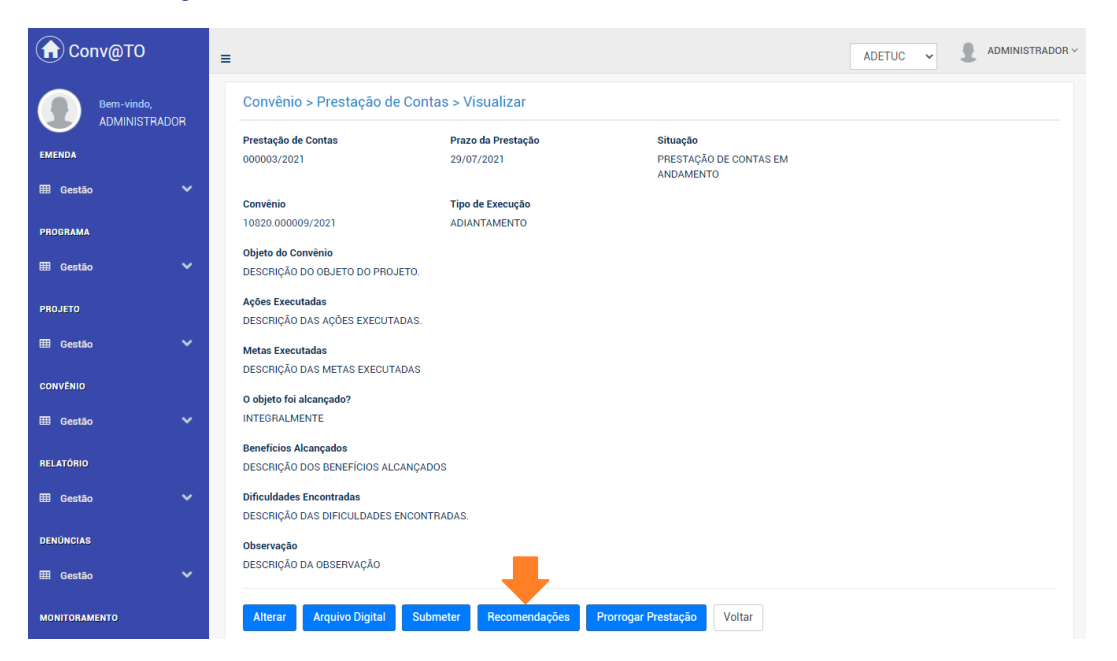

Em seguida você deverá informar o campo **descrição**, a qual recomendação deverá ser realizada. Após o preenchimento do campo você deverá acionar o botão **salvar**.

| Conv@TO                     | =                                                      |                               | AD                     | DETUC -                | ADMINISTRADOR |
|-----------------------------|--------------------------------------------------------|-------------------------------|------------------------|------------------------|---------------|
| Bem-vindo,<br>ADMINISTRADOR | Convênios > Prestação de Contas > Recomendações da CGE |                               |                        |                        |               |
| EMENDA                      | Prestação de Contas<br>000003/2021                     | Convênio<br>10820.000009/2021 |                        |                        |               |
| 🆽 Gestão 🗸 🗸                | Descrição •                                            |                               |                        |                        |               |
| PROGRAMA                    |                                                        |                               |                        |                        |               |
| 🆽 Gestão 🖌 🗸                |                                                        |                               |                        |                        |               |
| PROJETO                     |                                                        |                               |                        | 11                     |               |
| ⊞ Gestão 🗸 🗸                | Column Voltor                                          |                               |                        |                        |               |
| CONVÊNIO                    |                                                        |                               |                        |                        |               |
| III Gestão 🗸 🗸              | Recomendações da CGE<br>Recomendação                   | Usuário                       | Data                   | Situação               |               |
| RELATÓRIO                   | DESCRIÇÃO DA RECOMENDAÇÃO.                             | ADMINISTRADOR DO<br>SISTEMA   | 16/03/2021<br>14:58:12 | AGUARDANDO<br>RESPOSTA | Excluir       |

**Importante:** Caso queira excluir uma recomendação cadastrada, basta acionar o botão **excluir**.

### Como responder uma recomendação da CGE?

Para **responder** uma recomendação da CGE, acesse a listagem de prestação de contas, e em seguida clique no número da prestação desejada.

Na visualização de cadastro da prestação de contas, acione o botão **responder**, disponível no histórico **recomendações CGE**.

| MONITORAMENTO                                                                                                    |   | Alterar Arquivo Digital Su                             | bmeter Recomendaç | ões Prorrogar I     | Prestação      | Voltar            |                        |                        |                |
|----------------------------------------------------------------------------------------------------|---|--------------------------------------------------------|-------------------|---------------------|----------------|-------------------|------------------------|------------------------|----------------|
| ⊞ Gestão                                                                                                    | ~ | Históricos                                             |                   |                     |                |                   |                        |                        |                |
| ADMINISTRAÇÃO                                                                                                    |   | Arquivos Digitais                                      |                   |                     |                |                   |                        |                        |                |
| 🌐 Tabelas Gerais                                                                                                    | ~ | Tipo Documental                                        | Arc               | quivo Digital       |                |                   | Usuário                | Dat                    | a de Inclusão  |
| Comunication of the second second sec |   | ANEXOS COMPLEMENTARES                                  | 🖄 7eba41612484f   | f691e6fe25d89c716c7 | 7d.pdf         | ADMINI            | STRADOR DO SISTE       | MA 16/03               | /2021 14:52:41 |
| u Segurança                                                                                                    | Ť |                                                        |                   |                     |                |                   |                        |                        |                |
| E Credenciamento                                                                                                    | ~ | Relatório de Execução<br>NÃO HÁ REGISTROS CADASTRADOS. |                   |                     |                |                   |                        |                        |                |
| 🖽 Convênios                                                                                                    | ~ | Pareceres<br>NÃO HÁ REGISTROS CADASTRADOS.             |                   |                     |                |                   |                        |                        |                |
|                                                                                                    |   | <b>Distribuição</b><br>NÃO HÁ REGISTROS CADASTRADOS.   |                   |                     |                |                   |                        |                        |                |
|                                                                                                    |   | Recomendações CGE                                      |                   |                     |                |                   |                        |                        |                |
|                                                                                                    |   | Re                                                     | comendação        |                     | Us             | uário             | Data                   | Situação               |                |
|                                                                                                    |   | DESCRIÇÃO                                              | DA RECOMENDAÇÃO.  |                     | ADMINIS<br>SIS | TRADOR DO<br>TEMA | 16/03/2021<br>14:58:12 | AGUARDANDO<br>RESPOSTA | Responder      |
|                                                                                                    |   | Histórico                                              |                   |                     |                |                   |                        |                        |                |
|                                                                                                    |   | # Situaç                                               | āo                | Data                |                | 1                 | Usuário                | Arquivo                | Permanência    |
|                                                                                                    |   | 001 PRESTAÇÃO DE CONTA                                 | AS EM ANDAMENTO   | 16/03/2021 14:4     | 13:49          | ADMINISTR         | ADOR DO SISTEMA        |                        | 0              |

Em seguida você deverá informar o campo **responder**, informando a resposta para a recomendação cadastrada. Após o preenchimento do campo você deverá acionar o botão **salvar**.

|   | Histó                      | Prestação de Contas > Recomend   | lações          |                             | ×                      |                        |               |
|---|----------------------------|----------------------------------|-----------------|-----------------------------|------------------------|------------------------|---------------|
|   | Arquivos Dig               | itais<br>Recomendação            |                 |                             |                        |                        |               |
| Ť |                            | DESCRIÇÃO DA RECOMENDAÇÃO.       |                 |                             | Usuario                | Data                   | de Inclusão   |
| ~ | ANEXC                      | Responder                        |                 |                             | ADOR DO SISTEM         | MA 16/03/              | 2021 14:52:41 |
| ~ | Relatório de<br>NÃO HÁ REG | Execi                            |                 |                             |                        |                        |               |
| ~ | Pareceres                  | 1070                             |                 |                             |                        |                        |               |
|   | NAU HA REG                 | 1510                             |                 |                             |                        |                        |               |
|   | Distribuição<br>NÃO HÁ REG | ISTR                             |                 |                             |                        |                        |               |
|   | Recomendad                 | tões (                           |                 | Salvar                      |                        |                        |               |
|   |                            | Recomendação                     |                 | Usuário                     | Data                   | Situação               |               |
|   |                            | DESCRIÇÃO DA RECOMENDAÇÃO.       |                 | ADMINISTRADOR DO<br>SISTEMA | 16/03/2021<br>14:58:12 | AGUARDANDO<br>RESPOSTA | Responder     |
|   |                            |                                  |                 |                             |                        |                        |               |
|   | Histórico                  |                                  |                 |                             |                        |                        |               |
|   | #                          | Situação                         | Data            |                             | Usuário                | Arquivo                | Permanência   |
|   | 001                        | PRESTAÇÃO DE CONTAS EM ANDAMENTO | 16/03/2021 14:4 | 3:49 ADMINIST               | TRADOR DO SISTEMA      |                        | 0             |
|   |                            |                                  |                 |                             |                        |                        |               |
|   |                            |                                  |                 |                             |                        |                        |               |
|   |                            |                                  |                 |                             |                        |                        |               |

**Atenção:** Esta ação só poderá ser realizada se houver uma recomendação da CGE cadastrada.

Caso você queira visualizar as respostas cadastradas para as recomendações da CGE, basta acionar o botão visualizar, disponível no histórico recomendações CGE.

| MONITORAMENTO      |   | Alterar Arquivo Digital                             | Submeter Recomenda    | ações Prorrogar F    | Prestação  | Voltar                  |                        |         |                |
|--------------------|---|-----------------------------------------------------|-----------------------|----------------------|------------|-------------------------|------------------------|---------|----------------|
| ⊞ Gestão           | ~ | Históricos                                          |                       |                      |            |                         |                        |         |                |
| ADMINISTRAÇÃO      |   | Arquivos Digitais                                   |                       |                      |            |                         |                        |         |                |
| III Tabelas Gerais | ~ | Tipo Documental                                     | Α                     | Arquivo Digital      |            | U                       | suário                 | Dat     | a de Inclusão  |
| III Seguranca      | ~ | ANEXOS COMPLEMENTARE                                | 5 🔑 7eba4161248       | 4f691e6fe25d89c716c7 | 7d.pdf     | ADMINISTRA              | DOR DO SISTEMA         | 16/03   | /2021 14:52:41 |
| - Seguranya        |   |                                                     |                       |                      |            |                         |                        |         |                |
| E Credenciamento   | ~ | Relatório de Execução<br>NÃO HÁ REGISTROS CADASTRAD | DS.                   |                      |            |                         |                        |         |                |
| 🖽 Convênios        | ~ | Pareceres<br>NÃO HÁ REGISTROS CADASTRAD             | DS.                   |                      |            |                         |                        |         |                |
|                    |   | <b>Distribuição</b><br>NÃO HÁ REGISTROS CADASTRAD   | DS.                   |                      |            |                         |                        |         |                |
|                    |   | Recomendações CGE                                   |                       |                      |            |                         |                        |         |                |
|                    |   |                                                     | Recomendação          |                      |            | Usuário                 | Data                   | Situaçã | •              |
|                    |   | DESCF                                               | IÇÃO DA RECOMENDAÇÃO. |                      | ADMIN<br>S | IISTRADOR DO<br>SISTEMA | 16/03/2021<br>14:58:12 | RESPOND | IDA Visualizar |
|                    |   | Histórico                                           |                       |                      |            |                         |                        |         |                |
|                    |   | #                                                   | lituação              | Data                 |            | Usuá                    | rio                    | Arquivo | Permanência    |
|                    |   | 001 PRESTAÇÃO DE C                                  | ONTAS EM ANDAMENTO    | 16/03/2021 14:4      | 13:49      | ADMINISTRADOF           | R DO SISTEMA           |         | 0              |

Em seguida o sistema irá apresentar o modal de visualização da resposta cadastrada.

|   | DESCRIÇÃO DOS BENEFICIOS A                                                                                                    | ILCANÇADUS                                                                           |                                                    |                |                |           |          |
|---|----------------------------------------------------------------------------------------------------|--------------------------------------------------------------------------------------|----------------------------------------------------|----------------|----------------|-----------|----------|
| ~ | Dificuldades Enco Prestaç                                                                                                    | ão de Contas > Recomeno                                                              | lações                                             | ×              |                |           |          |
| ~ | Observação<br>DESCRIÇÃO DA O<br>DESCRIÇÃO DA O<br>DESCRIÇÃO DA O<br>Respondid<br>Alterar<br>A<br>ADMINIST<br>Respota<br>DESCRIÇÃ | ação<br>Da Recomendação.<br>9 Por<br>Iador do Sistema<br>D da Resposta da Recomendaç | <b>Respondido Em</b><br>16/03/2021 14:58:12<br>ÃO. | 2              |                |           |          |
|   | Arquivos Digitais                                                                                                    |                                                                                      |                                                    | Fechar         |                |           |          |
| ~ | Tipo L                                                                                                    |                                                                                      | · • · · · · · · · · · · · · · · · · · ·            |                | suário         | Data de I | nclusão  |
| ~ | ANEXOS COMPLEMENTA                                                                                                    | RES 🔀 7eba41612484                                                                   | 4f691e6fe25d89c716c7d.                             | pdf ADMINISTRA | DOR DO SISTEMA | 16/03/202 | 14:52:41 |
| ~ | Relatório de Execução<br>NÃO HÁ REGISTROS CADASTR                                                                                | ADOS.                                                                                |                                                    |                |                |           |          |
| ~ | Pareceres<br>NÃO HÁ REGISTROS CADASTR                                                                                            | ADOS.                                                                                |                                                    |                |                |           |          |
|   | Distribuição<br>NÃO HÁ REGISTROS CADASTR                                                                                         | ADOS.                                                                                |                                                    |                |                |           |          |
|   | Distribuição<br>NÃO HÁ REGISTROS CADASTR<br>Recomendações CGE                                                                    | ADOS.                                                                                |                                                    |                |                |           |          |
|   | Distribuição<br>NÃO HÁ REGISTROS CADASTR<br>Recomendações CGE                                                                    | ADOS.<br>Recomendação                                                                |                                                    | Usuário        | Data           | Situação  |          |

**Atenção:** O botão **visualizar** só estará disponível quando houver uma resposta cadastrada.

## Como prorrogar a prestação de contas?

Para prorrogar o prazo da prestação de contas, acesse a listagem de prestação de contas, e em seguida clique no número da prestação desejada.

Na visualização de cadastro da prestação de contas, acione o botão prorrogar prestação.

| Conv@TO       | =                                                                         |                             |                                                 | ADETUC 🗸 |  |
|---------------|---------------------------------------------------------------------------|-----------------------------|-------------------------------------------------|----------|--|
|               | Convênio > Prestação de Contas > Vis                                      | ualizar                     |                                                 |          |  |
| EMENDA        | Prestação de Contas         Prazo d           000003/2021         29/07/3 | <b>la Prestação</b><br>2021 | Situação<br>PRESTAÇÃO DE CONTAS EM<br>ANDAMENTO |          |  |
| 🆽 Gestão 🛛 💙  | Convênio Tipo de                                                          | Execução                    |                                                 |          |  |
| PROGRAMA      | Objete de Convênie                                                        | AMENTO                      |                                                 |          |  |
| 🆽 Gestão 🛛 🗸  | DESCRIÇÃO DO OBJETO DO PROJETO.                                           |                             |                                                 |          |  |
| PROJETO       | Ações Executadas<br>DESCRIÇÃO DAS AÇÕES EXECUTADAS.                       |                             |                                                 |          |  |
| 🆽 Gestão 🗸 🗸  | Metas Executadas                                                          |                             |                                                 |          |  |
| CONVÊNIO      | DESCRIÇÃO DAS METAS EXECUTADAS                                            |                             |                                                 |          |  |
| 🆽 Gestão 🗸 🗸  | INTEGRALMENTE                                                             |                             |                                                 |          |  |
| RELATÓRIO     | Beneficios Alcançados<br>DESCRIÇÃO DOS BENEFÍCIOS ALCANÇADOS              |                             |                                                 |          |  |
| 🆽 Gestão 🗸 🗸  | Dificuldades Encontradas<br>DESCRIÇÃO DAS DIFICULDADES ENCONTRADAS.       |                             |                                                 |          |  |
| DENÚNCIAS     | Observação                                                                |                             |                                                 |          |  |
| ⊞ Gestão 🗸 🗸  | DESCRIÇÃO DA OBSERVAÇÃO                                                   |                             |                                                 |          |  |
| MONITORAMENTO | Alterar Arquivo Digital Submeter                                          | Recomendações Prorrogar P   | restação Voltar                                 |          |  |

Em seguida o sistema irá apresentar uma mensagem de confirmação, quando acionado o botão **prorrogar prestação**. Você deverá confirmar na mensagem apresentada para que o prazo da prestação de contas seja prorrogado por mais 30 dias, uma vez que, a prorrogação do prazo não poderá ser desfeita.

| Conv@TO       | =                                                       |                       |                                     | ADETUC Y ADMINISTRADOR Y<br>PRESTAÇÃO DE CONTAS                         |
|---------------|---------------------------------------------------------|-----------------------|-------------------------------------|-------------------------------------------------------------------------|
| Bem-vindo,    | Convênio > Prestação d                                  | e Contas > Visualizar |                                     | DESEJA PRORROGAR O PRAZO DESTA<br>PRESTAÇÃO DE CONTAS POR MAIS 30 DIAS? |
| ADMINISTRADUR | Prestação de Contas                                     | Prazo da Prestação    | Situação                            | SIM NÃO                                                                 |
| EMENDA        | 000003/2021                                             | 29/07/2021            | PRESTAÇÃO DE CONTAS EM<br>ANDAMENTO |                                                                         |
| 🆽 Gestão 🗸 🗸  | Convênio                                                | Tipo de Execução      |                                     |                                                                         |
| PROGRAMA      | 10820.000009/2021                                       | ADIANTAMENTO          |                                     |                                                                         |
| 🆽 Gestão 🛛 💙  | Objeto do Convênio<br>DESCRIÇÃO DO OBJETO DO PRO        | JETO.                 |                                     |                                                                         |
| PROJETO       | Ações Executadas<br>DESCRIÇÃO DAS AÇÕES EXECUT          | ADAS                  |                                     |                                                                         |
| 🆽 Gestão 🛛 💙  | Metas Executadas                                        |                       |                                     |                                                                         |
| CONVÊNIO      | O objeto foi alcancado?                                 | ADAS                  |                                     |                                                                         |
| 🆽 Gestão 🗸 🗸  | INTEGRALMENTE                                           |                       |                                     |                                                                         |
| RELATÓRIO     | Beneficios Alcançados<br>DESCRIÇÃO DOS BENEFÍCIOS AL    | CANÇADOS              |                                     |                                                                         |
| 🆽 Gestão 🖌 🗸  | Dificuldades Encontradas<br>DESCRIÇÃO DAS DIFICULDADE E | NCONTRADAS            |                                     |                                                                         |

**Atenção:** Esta ação só poderá ser realizada se o prazo atual da prestação de contas for menor que a data atual.

## Como designar a prestação a um servidor de estado?

Para atribuir a prestação de contas a um servidor do estado é necessário **distribuir** a mesma, para isso, acesse a listagem de prestação de contas, e em seguida clique no número da prestação desejada.

Na visualização de cadastro da prestação de contas, acione o botão distribuir.

| Conv@TO       | E ADETUC - ADETUC - ADMINISTRADOR -                                                                                                    |
|---------------|----------------------------------------------------------------------------------------------------|
|               | Convênio > Prestação de Contas > Visualizar                                                                                                    |
| EMENDA        | Prestação de Contas         Prazo da Prestação         Situação           000003/2021         29/07/2021         PRESTAÇÃO DE CONTAS EM ANÁLISE |
| 🆽 Gestão 🗸 🗸  | Convênio         Tipo de Execução           10820.00009/2021         ADIANTAMENTO                                                               |
| PROGRAMA      | Objeto do Convênio                                                                                                    |
| 🆽 Gestão 🗸 🗸  | DESCRIÇÃO DO OBJETO DO PROJETO.                                                                                                    |
| PROJETO       | Ações Executadas<br>DESCRIÇÃO DAS AÇÕES EXECUTADAS                                                                                              |
| ⊞ Gestão 🗸 🗸  | Metas Executadas<br>DESCRIÇÃO DAS METAS EXECUTADAS                                                                                              |
| CONVÊNIO      | O objeto foi alcançado?                                                                                                    |
| 🆽 Gestão 🗸 🗸  | Beneficios Alcançados                                                                                                    |
| RELATÓRIO     | DESCRIÇÃO DOS BENEFICIOS ALCANÇADOS                                                                                                    |
| 🆽 Gestão 🗸 🗸  | Discusses encontradas<br>Descrição das dificuldade encontradas                                                                                  |
| DENÚNCIAS     | Observação<br>DESCRIÇÃO DA OBSERVAT                                                                                                    |
| 🆽 Gestão 🛛 🗸  |                                                                                                    |
| MONITORAMENTO | Arquivo Digital Distribuir Parecer Recomendações Promogar Prestação Voltar                                                                      |

Em seguida você deverá informar o nome do **usuário**, a qual a prestação será designada, bem como o **motivo** da distribuição. Após o preenchimento dos campos você deverá acionar o botão **distribuir**.

| G Conv@TO                   | =                                                                                    | ADETUC 🗸 💄 ADMINISTRADOR ~ |
|-----------------------------|--------------------------------------------------------------------------------------|----------------------------|
| Bem-vindo,<br>ADMINISTRADOR | Convênios > Prestação de Contas > Distribuir                                         |                            |
| EMENDA                      | Prestação de Contas         Convênio           000003/2021         10820.000009/2021 |                            |
| ⊞ Gestão 🗸 🗸                | Usuário •                                                                            |                            |
| PROGRAMA                    | Motivo •                                                                             |                            |
| PROJETO                     |                                                                                      |                            |
| III Gestão 🗸                |                                                                                      |                            |
| CONVÊNIO                    |                                                                                      |                            |
| 🆽 Gestão 🛛 🗸                | Distribuir Voltar                                                                    |                            |
| RELATÓRIO                   | Histórico de Distribuição                                                            |                            |
| E Gestão V                  |                                                                                      |                            |
| ⊞ Gestão ✓                  |                                                                                      |                            |
| MONITORAMENTO               |                                                                                      |                            |

## Como analisar a prestação de contas?

A análise da prestação de contas é constituída por três pareceres, sendo eles parecer técnico, parecer financeiro, e parecer conclusivo.

Para incluir um **parecer**, acesse a listagem de prestação de contas, e em seguida clique no número da prestação desejada.

Na visualização de cadastro da prestação de contas, acione o botão parecer.

| CONVÊNIO      |   | O objeto foi alcançado?                                                     |
|---------------|---|-----------------------------------------------------------------------------|
| ⊞ Gestão      | ~ | INTEGRALMENTE<br>Beneficios Alcançados                                      |
| RELATÓRIO     |   | DESCRIÇÃO DOS BENEFÍCIOS ALCANÇADOS                                         |
| ⊞ Gestão      | ~ | Dificuldades Encontradas<br>DESCRIÇÃO DAS DIFICULDADE ENCONTRADAS           |
| DENÚNCIAS     |   | Observação<br>DESCRIÇÃO DA OBSERVAÇÃO                                       |
| III Gestão    | ~ |                                                                             |
| MONITORAMENTO |   | Arquivo Digital Distribuir Parecer Recomendações Prorrogar Prestação Voltar |

Em seguida você deverá informar os campos tipo de parecer, a descrição do parecer, a situação, e o documento/relatório do parecer, em arquivo digital. Após o preenchido dos campos você deverá acionar o botão salvar.

| Conv@TO                | =                                  |                                 |                     |                          | ADETUC ~            | ADMINISTRADOR |
|------------------------|------------------------------------|---------------------------------|---------------------|--------------------------|---------------------|---------------|
|                        | Convênios > Prestaç                | ão de Contas > Pareceres        |                     |                          |                     |               |
| EMENDA                 | Prestação de Contas<br>000003/2021 |                                 | Convêr<br>10820.    | io<br>000009/2021        |                     |               |
| III Gestão 🗸 🗸         | Tipo de Parecer •                  |                                 |                     |                          |                     |               |
| PROGRAMA               |                                    |                                 |                     |                          | ~                   |               |
| III Gestão 🗸 🗸         | Parecer *                          |                                 |                     |                          |                     |               |
| PROJETO                |                                    |                                 |                     |                          |                     |               |
| 🆽 Gestão 🗸 🗸           |                                    |                                 |                     |                          |                     |               |
| CONVÊNIO               |                                    |                                 |                     |                          | ĥ                   |               |
| III Gestão 🗸 🗸         | Situação *                         |                                 |                     |                          | ~                   |               |
| RELATÓRIO              | Arquivo Digital *                  |                                 |                     |                          |                     |               |
| III Gestão 🗸 🗸         | Escolher arquivo Nen               | hum arquivo selecionado         |                     |                          |                     |               |
| DENÚNCIAS              |                                    |                                 |                     |                          |                     |               |
| III Gestão 🗸 🗸         | Salvar Voltar                      |                                 |                     |                          |                     |               |
| MONITORAMENTO          | Pareceres<br>Tipo de Parecer       | Parecer                         | Situação            | Heuário                  | Data                |               |
| ⊞ Gestão 🗸 🗸           | PARECER CONCLUSIVO                 | descrição do parecer conclusivo | REGULAR             | ADMINISTRADOR DO SISTEMA | 16/03/2021 15:20:29 | 🗎 Excluir     |
| ADMINISTRAÇÃO          | PARECER FINANCEIRO                 | descrição do parecer financeiro | PARA PROSSEGUIMENTO | ADMINISTRADOR DO SISTEMA | 16/03/2021 15:20:14 | 🗎 Excluir     |
| III Tabelas Gerais 🗸 🗸 | PARECER TÉCNICO                    | descrição do parecer técnico    | PARA PROSSEGUIMENTO | ADMINISTRADOR DO SISTEMA | 16/03/2021 15:20:01 | 🛱 Excluir     |

**Atenção:** O **parecer conclusivo** só poderá ser cadastrado quando a prestação de contas já possuir o **parecer técnico** e **financeiro**.

**Importante:** Caso queira excluir um parecer cadastrado, basta acionar o botão **excluir**.

## Como certificar a prestação de contas?

Após a inclusão dos pareceres, cabe ao ordenador de despesa certificar a prestação de contas.

Para emitir a **certificação** da prestação de contas, acesse a listagem de prestação de contas, e em seguida clique no número da prestação desejada.

Na visualização de cadastro da prestação de contas, acione o botão certificação.

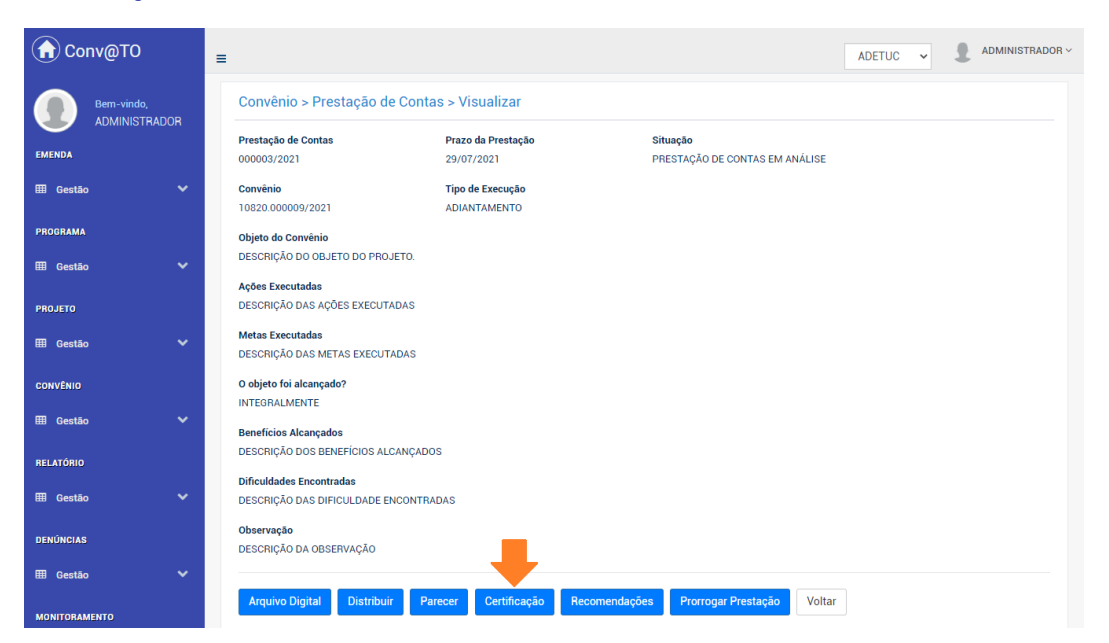

Em seguida você deverá informar a situação da certificação da prestação de contas. Após o preenchimento do campo você deverá acionar o botão salvar.

| Conv@TO      | =                                              | ADETUC V 2 ADMINISTRADOR V      |
|--------------|------------------------------------------------|---------------------------------|
|              | Convênios > Prestação de Contas > Certificação |                                 |
| EMENDA       | Prestação de Contas<br>000003/2021             | Convênio<br>10820.000009/2021   |
| 🆽 Gestão 🛛 💙 | CERTIFICO COMO ~                               | A PRESENTE PRESTAÇÃO DE CONTAS. |
| PROGRAMA     |                                                |                                 |
| 🆽 Gestão 🗸 🗸 | Salvar Voltar                                  |                                 |
| PROJETO      |                                                |                                 |
| ⊞ Gestão 🗸 🗸 |                                                |                                 |

Após a emissão da certificação da prestação de contas, o sistema encerrará as ações do convênio, a qual a prestação está vinculada, alterando a situação para **convênio finalizado**.

## Credenciamento Módulo de

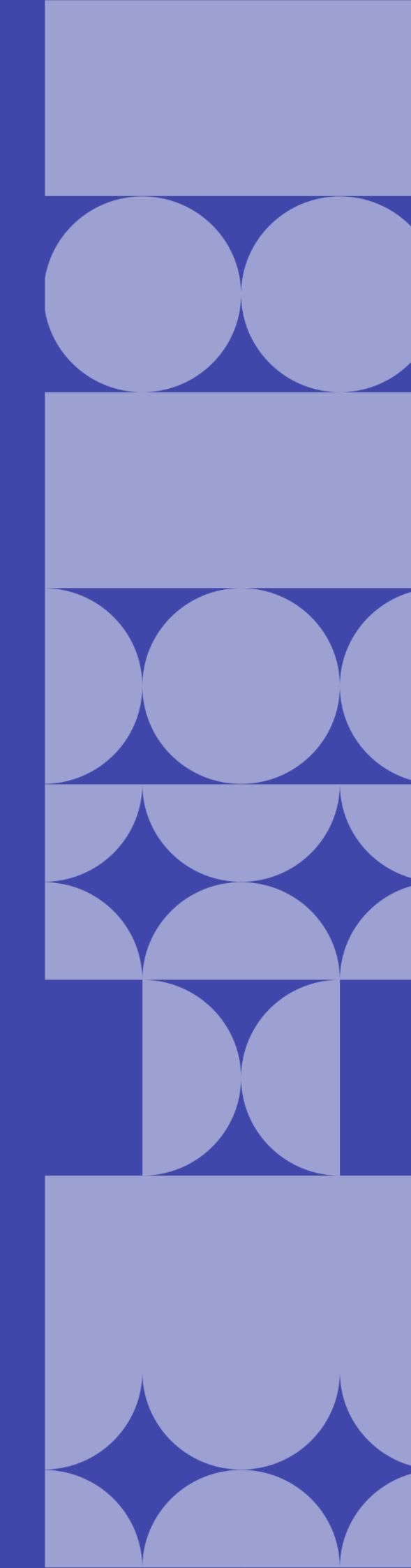

## Como listar as instituições credenciadas?

As instituições credenciadas poderão ser listadas através do Módulo Administração, por meio da funcionalidade Credenciados, do submódulo Credenciamento.

| Conv@TO              | =                  |                                                                | ADETUC ~                       | <b>1</b> | DMINISTRADOR V |
|----------------------|--------------------|----------------------------------------------------------------|--------------------------------|----------|----------------|
|                      | Credenciamentos    | 3                                                              |                                |          |                |
|                      |                    |                                                                |                                | P        | ESQUISAR       |
| ADMINISTRAÇAU        | CNPJ               | Razão Social                                                   | Tipo de Instituição            | Usuários | Situação       |
| 🖽 Segurança 🛛 🗸 🗸    | 02.903.682/0001-79 | AGÊNCIA DE DEFESA AGROPECUÁRIA DO ESTADO DO TOCANTINS - ADAPEC | ADMINISTRAÇÃO PÚBLICA ESTADUAL | 3        | REGULAR        |
| III Credenciamento 🗸 |                    |                                                                |                                |          |                |
| Credenciados         |                    |                                                                |                                |          |                |
|                      |                    |                                                                |                                |          |                |
|                      |                    |                                                                |                                |          |                |
|                      |                    |                                                                |                                |          |                |
|                      |                    |                                                                |                                |          |                |
|                      |                    |                                                                |                                |          |                |
|                      |                    |                                                                |                                |          |                |
|                      |                    |                                                                |                                |          |                |
|                      |                    |                                                                |                                |          |                |
|                      |                    |                                                                |                                |          |                |
|                      |                    |                                                                |                                |          |                |

Na listagem de credenciados, o sistema irá apresentar a você os campos: o número **CNPJ** da instituição, a **razão social**, o **tipo de instituição**, quantidade de **usuários** que possuir perfil associada a mesma, e a **situação** cadastral do credenciamento.

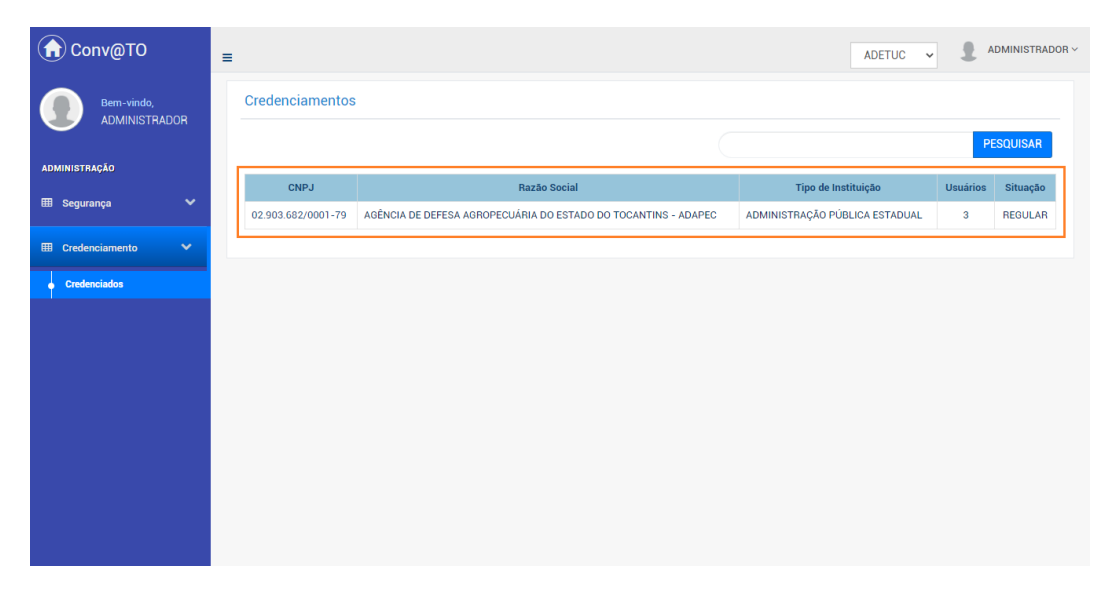

**Importante:** No campo de **pesquisa** você poderá filtrar a listagem pesquisando por parâmetros textuais a partir do número **CNPJ** da instituição, da **razão social**, do **tipo de instituição** e da **situação**.

## Como visualizar os dados de cadastro do credenciamento?

Para visualizar os dados cadastrais, acesse a listagem de credenciados, e em seguida clique no número do CNPJ da instituição desejada.

| G Conv@TO            | ≡                  |                                                                | ADETUC 🗸                       | <b>1</b> A | DMINISTRADOR ~ |
|----------------------|--------------------|----------------------------------------------------------------|--------------------------------|------------|----------------|
|                      | Credenciamentos    |                                                                |                                |            |                |
|                      |                    |                                                                |                                | P          |                |
| administração        | CNPJ               | Razão Social                                                   | Tipo de Instituição            | Usuários   | Situação       |
| 🎟 Segurança 🔹 💙      | 02.903.682/0001-79 | AGÊNCIA DE DEFESA AGROPECUÁRIA DO ESTADO DO TOCANTINS - ADAPEC | ADMINISTRAÇÃO PÚBLICA ESTADUAL | 3          | REGULAR        |
| III Credenciamento 🗸 |                    |                                                                |                                |            |                |
| Credenciados         |                    |                                                                |                                |            |                |
|                      |                    |                                                                |                                |            |                |
|                      |                    |                                                                |                                |            |                |
|                      |                    |                                                                |                                |            |                |
|                      |                    |                                                                |                                |            |                |
|                      |                    |                                                                |                                |            |                |
|                      |                    |                                                                |                                |            |                |
|                      |                    |                                                                |                                |            |                |
|                      |                    |                                                                |                                |            |                |
|                      |                    |                                                                |                                |            |                |
|                      |                    |                                                                |                                |            |                |

Em seguida o sistema irá apresentar a visualização de cadastro do projeto.

| G Conv@TO                   | =                                                                                        |                                                       | ADETUC ~   | ADMINISTRADOR ~ |
|-----------------------------|------------------------------------------------------------------------------------------|-------------------------------------------------------|------------|-----------------|
| Bem-vindo,<br>ADMINISTRADOR | Credenciamento > Visualizar                                                              |                                                       |            |                 |
| EMENDA                      | Instituição<br>AGÊNCIA DE DEFESA AGROPECUÁRIA DO ESTADO DO TOCANTINS - ADAPEC            | Tipo de Instituição<br>ADMINISTRAÇÃO PÚBLICA ESTADUAL |            |                 |
| 🖽 Gestão 🗸 🗸                | CNPJ<br>02 903.682/0001-79                                                               |                                                       |            |                 |
| PROGRAMA                    | Endereço<br>QUADRA 104 SUL, RUA SE 11, LOTE 23, PLANO DIRETOR SUL - CENTRO - PLANO DIRET | 'OR SUL - Palmas - 77020-026 - Tocantins -            | Brasil     |                 |
| ⊞ Gestão 🗸 🗸                | E-mail                                                                                   | Telefone                                              |            |                 |
| PROJETO                     | gabineteadapec@gmail.com                                                                 | (63) 3218-2134                                        |            |                 |
| 🆽 Gestão 🗸 🗸                | Situação Cadastral<br>REGULAR                                                            | Certidão de Regularidade<br>ADIMPLENTE                |            |                 |
| CONVÊNIO                    |                                                                                          |                                                       |            |                 |
| 🆽 Gestão 🗸 🗸                | Alterar Analisar Documentos Notificar Representantes                                     | Certificado de Regularidade Voltar                    |            |                 |
| RELATÓRIO                   | Documentação                                                                             |                                                       |            |                 |
| 🆽 Gestão 🛛 🗸                |                                                                                          |                                                       |            | _               |
|                             | Tipo de Documento                                                                        |                                                       | Vencimento | Situação        |
| DENUNCIAS                   | 🕒 Comprovante de Endereço do Prefeito ou Gestor                                          | de Entidade                                           | 31/12/2022 | APROVADO        |
| 🎟 Gestão 🛛 🗸                | 🔀 Cópia de Ato de Posse do Prefeito ou Gestor d                                          | e Entidade                                            | 31/12/2022 | APROVADO        |
|                             | 🖹 Cópia do documento de Cadastro de Pessoas Físicas - CPF do P                           | refeito ou Gestor de Entidade                         | 31/12/2022 | APROVADO        |
| MONITORAMENTO               | 🗋 Cópia do documento de identificação do Prefeito ou Gestor de E                         | intidade Municipal com foto                           | 31/12/2022 | APROVADO        |
| III Gestão 🗸 🗸              | 凸 Cartão do CNPJ                                                                         |                                                       | 31/12/2022 | APROVADO        |
| ADMINISTRAÇÃO               |                                                                                          |                                                       |            |                 |

**Atenção:** As funcionalidades apresentadas na visualização de cadastrado do convênio poderão variar de acordo com o perfil do usuário logado.

## Como alterar o credenciamento?

Para **alterar** o credenciamento, acesse a listagem de credenciados, e em seguida clique no número do CNPJ da instituição desejada.

🔂 Conv@TO ADETUC - ADMINISTRADOR -= Credenciamento > Visualizar Bem-vindo, ADMINISTRADOR Instituição Tipo de Instituição AGÊNCIA DE DEFESA AGROPECUÁRIA DO ESTADO DO TOCANTINS - ADAPEC ADMINISTRAÇÃO PÚBLICA ESTADUAL CNPJ III Gestão 02.903.682/0001-79 PROGRAMA Endereço QUADRA 104 SUL, RUA SE 11, LOTE 23, PLANO DIRETOR SUL - CENTRO - PLANO DIRETOR SUL - Palmas - 77020-026 - Tocantins - Brasil E-mail gabineteadapec@gmail.com (63) 3218-2134 PROJETO Situação Cadastral Certidão de Regularidade III Gestão ADIMPLENTE REGULAR CONVÊNIO Alterar Analisar Documentos Notificar Representantes Certificado de Regularidade Voltar

Na visualização de cadastro do credenciamento, acione o botão alterar.

Em seguida você deverá informar os campos **razão social**, o **endereço**, o **complemento**, o **bairro**, o **CEP**, a **cidade**, o **e-mail** e o **telefone** de contato. Após o preenchimento dos campos você deverá acionar o botão **salvar**.

| Conv@TO                     | =                                                     |                            | ADETUC 🗸 🌡 ADMINISTRADOR 🗸 |
|-----------------------------|-------------------------------------------------------|----------------------------|----------------------------|
| Bem-vindo,<br>ADMINISTRADOR | Credenciamento > Alterar                              |                            |                            |
| EMENDA                      | Tipo de Instituição<br>ADMINISTRAÇÃO PÚBLICA ESTADUAL | CNPJ<br>02.903.682/0001-79 |                            |
| 🆽 Gestão 🗸 🗸                | Razão Social *                                        |                            |                            |
| <b>PR0074114</b>            | AGÊNCIA DE DEFESA AGROPECUÁRIA DO ESTADO              | DO TOCANTINS - ADAPEC      |                            |
| PRUGRAMA                    |                                                       |                            |                            |
| 🆽 Gestão 🛛 💙                | Endereço *                                            |                            |                            |
| PROJETO                     | QUADRA TU4 SUL, RUA SE TT, LUTE 23, PLANU DI          | RETOR SUL                  |                            |
| ⊞ Gestão 🗸 🗸                | Complemento                                           | Bairro                     | CEP •                      |
|                             | CENTRO                                                | PLANO DIRETOR SUL          | 77020-026                  |
| CONVENIO                    |                                                       |                            |                            |
| 🆽 Gestão 🛛 💙                | Cidade *                                              |                            |                            |
| RELATÓRIO                   | Palmas                                                |                            |                            |
| III Castin M                | E-mail •                                              |                            | Telefone •                 |
|                             | gabineteadapec@gmail.com                              | ×                          | (63) 3218-2134             |
| DENÚNCIAS                   | · · · · · · · · · · · · · · · · · · ·                 |                            |                            |
| ⊞ Gestão 🗸 🗸                | Salvar Voltar                                         |                            |                            |
| MONITORAMENTO               |                                                       |                            |                            |

## Como analisar a documentação do credenciamento?

Para **analisar** os documentos inseridos no credenciamento, acesse a listagem de credenciados, e em seguida clique no número do CNPJ da instituição desejada.

Na visualização de cadastro do credenciamento, acione o botão analisar.

| Conv@TO      | ADETUC V & ADMINISTRADOR V                                                                                                   |
|--------------|----------------------------------------------------------------------------------------------------|
|              | Credenciamento > Visualizar                                                                                                  |
|              | Instituição Tipo de Instituição                                                                                              |
| EMENDA       | AGÊNCIA DE DEFESA AGROPECUÁRIA DO ESTADO DO TOCANTINS - ADAPEC ADMINISTRAÇÃO PÚBLICA ESTADUAL                                |
| 🎟 Gestão 💙   | CNP1                                                                                                    |
|              | 02 903.682/0001-79                                                                                                    |
| PROGRAMA     | Enderson                                                                                                    |
|              |                                                                                                    |
| 🆽 Gestão 💙   | QUADHA TOA SUL, KUA SE TT, LUTE 23, PLANO DIRETOR SUL - CENTRO - PLANO DIRETOR SUL - Paimas - (1020-026 - Tocantins - Brasil |
|              | E-mail Telefone                                                                                                    |
| PROJETO      | gabineteadapec@gmail.com (63) 3218-2134                                                                                      |
|              | Situação Cadastral Certidão de Regularidade                                                                                  |
| 🌐 Gestão 🛛 💙 | REGULAR ADIMPLENTE                                                                                                    |
|              |                                                                                                    |
| CONVÊNIO     |                                                                                                    |
| ⊞ Gestão 🗸 🗸 | Alterar Analisar Documentos Notificar Representantes Certificado de Regularidade Voltar                                      |
| ⊞ Gestão 🗸   | Alterar Analisar Documentos Notificar Representantes Certificado de Regularidade Voltar                                      |

Em seguida o sistema irá listar os documentos **pendentes** de análise, e então você deverá selecionar os documentos de acordo com a situação da análise, podendo ser aprovado, aprovado com ressalva o rejeitado.

Caso a análise seja aprovar com ressalva ou rejeitar, você deverá informar uma justificativa. Após o preenchimento do campo você deverá acionar o botão salvar.

| Conv@TO      | =                                     |                                                                      |                  | ADETUC - ADMINISTRADOR   |  |  |
|--------------|---------------------------------------|----------------------------------------------------------------------|------------------|--------------------------|--|--|
|              | Credenciamento > Analisar             |                                                                      |                  |                          |  |  |
| EMENDA       | CNPJ<br>02.903.682/0001-79            | Razão Social<br>AGÊNCIA DE DEFESA AGROPECUÁRIA<br>TOCANTINS - ADAPEC | DO ESTADO DO     |                          |  |  |
| 🆽 Gestão 🛛 💙 | DOCUMENTOS PENDENTES                  | DOCUMENTOS PENDENTES                                                 |                  |                          |  |  |
| PROGRAMA     | Tipo Documental                       | Vencimento Situação                                                  | Data da Inclusão | Usuário                  |  |  |
| 🎟 Gestão 🛛 🗸 | ANEXOS COMPLEMENTARES                 | 31/12/2021 PENDENTE                                                  | 17/03/2021 15:53 | ADMINISTRADOR DO SISTEMA |  |  |
| PROJETO      | Aprovar Aprovar com Ressalva Rejeitar | Voltar                                                               |                  |                          |  |  |
| 🆽 Gestão 💙   |                                       |                                                                      |                  |                          |  |  |
| CONVÊNIO     | Justificativa *                       |                                                                      |                  |                          |  |  |
| 🆽 Gestão 🛛 🗸 |                                       |                                                                      |                  |                          |  |  |
| RELATÓRIO    |                                       |                                                                      |                  |                          |  |  |
| ⊞ Gestão 🗸 🗸 |                                       |                                                                      | le               |                          |  |  |
| DENÚNCIAS    | Salvar                                |                                                                      |                  |                          |  |  |

**Atenção:** Quando o credenciamento possuir um documento com a situação **pendente** de análise nenhum outro documento poderá ser incluído e/ou excluído até que a análise pelo órgão responsável seja concluída.

Caso você queira visualizar a justificativa de um documento rejeitado ou aprovado com ressalva, basta acionar o botão visualizar, disponível no histórico documentos analisados.

| Conv@TO                  | =                                                                                           |                                     | ADETUC - ADMINISTRADOR                   |
|--------------------------|---------------------------------------------------------------------------------------------|-------------------------------------|------------------------------------------|
|                          | Credenciamento > Analisar                                                                   |                                     |                                          |
| EMENDA                   | CNPJ Razão Social<br>02.903.682/0001-79 AOÉNCIA DE DEFE<br>TOCANTINS - ADA                  | SA AGROPECUÁRIA DO ESTADO DO<br>PEC |                                          |
| III Gestão 💙             | DOCUMENTOS PENDENTES                                                                        |                                     |                                          |
| PROGRAMA                 | Tipo Documental Vencimento                                                                  | Situação Data da Inclusão           | Usuário                                  |
| III Gestão 🗸 🗸           | ANEXOS COMPLEMENTARES 31/12/2021                                                            | PENDENTE 17/03/2021 15:53           | ADMINISTRADOR DO SISTEMA                 |
| PROJETO<br>IIII Gestão 🗸 | Aprovar Aprovar com Ressalva Rejeitar Voltar DOCUMENTOS ANALISADOS                          |                                     |                                          |
| CONVÊNIO                 | Tipo Documental                                                                             | Vencimento Situação Dat<br>Incl     | a da Usuário Análise<br>usão             |
| 🖽 Gestão 🛛 🗸             | 🖹 Comprovante de Endereço do Prefeito ou Gestor de Entidade                                 | 31/12/2022 APROVADO 21/02<br>14     | 2/2020 CARMEM LÚCIA MATTJE<br>1:44 FERES |
| RELATÓRIO                | 🖹 Comprovante de Endereço do Prefeito ou Gestor de Entidade                                 | 31/12/2022 <b>REJEITADO</b> 20/02   | 2/2020 VIVIAN DIAS DINIZ Visualizar      |
| 🖽 Gestao 🗸 🗸             | 🖹 Cópia de Ato de Posse do Prefeito ou Gestor de Entidade                                   | 31/12/2022 APROVADO 20/02<br>13     | 2/2020 VIVIAN DIAS DINIZ<br>1:36         |
| DENUNCIAS                | Cópia do documento de Cadastro de Pessoas Físicas - CPF do Prefeito o<br>Gestor de Entidade | ou 31/12/2022 APROVADO 20/02<br>13  | 2/2020 VIVIAN DIAS DINIZ<br>:36          |
| MONITORAMENTO            | Cópia do documento de identificação do Prefeito ou Gestor de Entidad<br>Municipal com foto  | e 31/12/2022 APROVADO 20/02         | 2/2020 VIVIAN DIAS DINIZ<br>1:36         |

Em seguida o sistema irá apresentar o modal de visualização da justificativa da análise.

|  | DOCUMENTOS PENDENTES                                                                        |            |           |                     |                              |            |
|--|---------------------------------------------------------------------------------------------|------------|-----------|---------------------|------------------------------|------------|
|  | Justificativa                                                                               |            |           |                     | × Usuário                    |            |
|  | ATUALIZAR DOCUMENTAÇÃO (ENDEREÇO)                                                           |            |           |                     | TRADOR DO S                  | ISTEMA     |
|  |                                                                                             |            |           |                     | Fechar                       |            |
|  |                                                                                             | _          | _         |                     |                              |            |
|  | DOCUMENTOS ANALISADOS                                                                       |            |           |                     |                              |            |
|  | Tipo Documental                                                                             | Vencimento | Situação  | Data da<br>Inclusão | Usuário                      | Análise    |
|  | 🕒 Comprovante de Endereço do Prefeito ou Gestor de Entidade                                 | 31/12/2022 | APROVADO  | 21/02/2020<br>14:44 | CARMEM LÚCIA MATTJE<br>FERES |            |
|  | Comprovante de Endereço do Prefeito ou Gestor de Entidade                                   | 31/12/2022 | REJEITADO | 20/02/2020<br>13:36 | VIVIAN DIAS DINIZ            | Visualizar |
|  | 🖹 Cópia de Ato de Posse do Prefeito ou Gestor de Entidade                                   | 31/12/2022 | APROVADO  | 20/02/2020<br>13:36 | VIVIAN DIAS DINIZ            |            |
|  | Cópia do documento de Cadastro de Pessoas Físicas - CPF do Prefeito ou Gestor de Entidade   | 31/12/2022 | APROVADO  | 20/02/2020<br>13:36 | VIVIAN DIAS DINIZ            |            |
|  | Cópia do documento de identificação do Prefeito ou Gestor de Entidade<br>Municipal com foto | 31/12/2022 | APROVADO  | 20/02/2020<br>13:36 | VIVIAN DIAS DINIZ            |            |
|  | 🔁 Cartão do CNPJ                                                                            | 31/12/2022 | APROVADO  | 20/02/2020<br>13:36 | VIVIAN DIAS DINIZ            |            |
|  |                                                                                             |            |           |                     |                              |            |
|  |                                                                                             |            |           |                     |                              |            |
|  |                                                                                             |            |           |                     |                              |            |

**Atenção:** O botão **visualizar** só estará disponível quando houver a situação da análise for **aprovar com ressalva** ou **rejeitar**.

## Como notificar os usuários da instituição credenciada?

Para **notificar** os representantes da instituição credenciada, acesse a listagem de credenciados, e em seguida clique no número do CNPJ da instituição desejada.

Na visualização de cadastro do credenciamento, acione o botão notificar.

| Conv@TO      | ADETUC - ADMINISTRADOR -                                                                                                    |
|--------------|----------------------------------------------------------------------------------------------------|
|              | Credenciamento > Visualizar                                                                                                  |
| EMENDA       | Instituição Tipo de Instituição Agêopecuária do estado do tocantins - Adapec Administração pública estadual                  |
| ⊞ Gestão 🗸 🗸 | CNFJ<br>02.903.682/0001-79                                                                                                   |
| PROGRAMA     | Endereço                                                                                                    |
| 🆽 Gestão 🗸 🗸 | QUADRA 104 SUL, RUA SE 11, LOTE 23, PLANO DIRETOR SUL - CENTRO - PLANO DIRETOR SUL - Palmas - 77020-026 - Tocantins - Brasil |
|              | E-mail Telefone                                                                                                    |
| PROJETO      | gabineteadapec@gmail.com (63) 3218-2134                                                                                      |
| 🖽 Gestão 🛛 🗸 | Situação Cadastral Certidão de Regularidade REGULAR ADIMPLENTE                                                               |
| CONVÊNIO     |                                                                                                    |
| III Gestão 🗸 | Alterar Analisar Documentos Notificar Representantes Certificado de Regularidade Voltar                                      |

Em seguida você deverá informar os campos **notificação**, **alterar situação** do credenciamento, e selecionar os e-mails que serão notificados. Após o preenchimento dos campos você deverá acionar o botão **incluir**.

| Conv@TO                     | =                                                | ADETUC 🗸 💄 ADMINISTRADOR 🗸                                                                  |
|-----------------------------|--------------------------------------------------|---------------------------------------------------------------------------------------------|
| Bem-vindo,<br>ADMINISTRADOR | Credenciamento > Notificação                     |                                                                                             |
| EMENDA                      | CNPJ<br>02.903.682/0001-79                       | Razão Social<br>A GÉNCIA DE DEFESA AGROPECUÁRIA DO ESTADO DO<br>TOCANTINS - AGAGEN          |
| ⊞ Gestão 🗸 🗸                | Notificação *                                    |                                                                                             |
| PROGRAMA                    |                                                  |                                                                                             |
| PROJETO                     |                                                  |                                                                                             |
| ⊞ Gestão 🗸 🗸                | Alterar Situação                                 | Å                                                                                           |
| CONVÊNIO                    |                                                  | v                                                                                           |
| 🖽 Gestão 🛛 🗸                | Notificar alberto.fatima@yahoo.com.br            |                                                                                             |
| RELATÓRIO                   | ✓ ramos.vet19@gmail.com<br>✓ fsmelo7@hotmail.com |                                                                                             |
|                             | voitar                                           |                                                                                             |
|                             | Data Usuário                                     | Notificação                                                                                 |
|                             | 20/02/2020 17:33 VIVIAN DIAS DIN                 | Z COMPROVANTE DE ENDEREÇO EM NOME DE OUTRA PESSOA. FAVOR ANEXAR DOCUMENTO DO REPRESENTANTE. |
| MONITOBAMENTO               |                                                  |                                                                                             |

## Como listar os representantes da instituição credenciada?

O acesso a listagem de **representantes** da instituição credenciada está restrito ao gestor responsável da instituição, para isso você deverá acessar a listagem de credenciados, e em seguida clique no número do CNPJ da instituição desejada.

Na visualização de cadastro do credenciamento, acione o botão representantes.

| Conv@TO      | =                                                                             | ADETUC 🗸 🌒 ADMINISTRADOR 🗸                                   |
|--------------|-------------------------------------------------------------------------------|--------------------------------------------------------------|
|              | Credenciamento > Visualizar                                                   |                                                              |
| EMENDA       | Instituição<br>Agência de defesa Agropecuária do estado do tocantins - Adapec | <b>Tipo de Instituição</b><br>Administração pública estadual |
| ⊞ Gestão 🗸 🗸 | CNPJ<br>02.903.682/0001-79                                                    |                                                              |
| PROGRAMA     | Endereço                                                                      |                                                              |
| 🆽 Gestão 🛛 🗸 | QUADRA 104 SUL, RUA SE 11, LOTE 23, PLANO DIRETOR SUL - CENTRO - PLANO DIRETO | R SUL - Palmas - 77020-026 - Tocantins - Brasil              |
|              | E-mail                                                                        | Telefone                                                     |
| PROJETO      | gabineteadapec@gmail.com                                                      | (63) 3218-2134                                               |
| 🎹 Gestão 🗸 🗸 | Situação Cadastral                                                            | Certidão de Regularidade                                     |
|              | REGULAR                                                                       | ADIMPLENTE                                                   |
| CONVÊNIO     |                                                                               |                                                              |
| ⊞ Gestão 🗸 🗸 | Alterar Analisar Documentos Notificar Representantes O                        | Certificado de Regularidade Voltar                           |

Na listagem de representantes, o sistema irá apresentar a você os campos: o **nome** do representante, o **CPF**, o **e-mail**, o **cargo**, o **perfil**, o **telefone** de contato, e a situação da vinculação com a instituição, podendo o mesmo estar **ativo** sim ou não.

| Conv@TO                   |    | =                          |                |                                        |          |         |                |       | ADETUC    | - 1          | ADMINISTRADOR ~ |
|---------------------------|----|----------------------------|----------------|----------------------------------------|----------|---------|----------------|-------|-----------|--------------|-----------------|
| Bem-vindo,<br>ADMINISTRAD | OR | Credenciamento > Repre     | sentantes      |                                        |          |         |                |       |           |              |                 |
| EMENDA                    |    | Incluir                    |                |                                        |          |         |                |       |           |              |                 |
| ⊞ Gestão                  | *  | CNPJ<br>02.903.682/0001-79 |                | Razão Social<br>AGÊNCIA DE DEFESA AGRO | IPECUÁRI | A DO ES | TADO DO        |       |           |              |                 |
| PROGRAMA                  |    | REPRESENTANTES ADICIONADOS |                | TOCANTINS - ADAPEC                     |          |         |                |       |           |              |                 |
| ⊞ Gestão                  | *  | Nome                       | CPF            | E-mail                                 | Cargo    | Perfil  | Telefone       | Ativo |           |              |                 |
| PROJETO                   |    | ALBERTO MENDES DA ROCHA    | 260.000.671-00 | alberto.fatima@yahoo.com.br            |          |         | (63) 3218-2134 | SIM   | Atualizar | Enviar senha | 🗎 Inativar      |
| III Gestão                | ~  | FRANCISCO PEREIRA RAMOS    | 124.450.293-68 | ramos.vet19@gmail.com                  |          |         | (63) 3218-2134 | SIM   | Atualizar | Enviar senha | 📋 Inativar      |
| CONVÊNIO                  |    | FLAVIA DA SILVA MELO       | 599.570.931-34 | fsmelo7@hotmail.com                    |          |         | (63) 3218-2179 | SIM   | Atualizar | Enviar senha | 🗎 Inativar      |
| ⊞ Gestão                  | ~  | Voltar                     |                |                                        |          |         |                |       |           |              |                 |

**Importante:** Caso queira inativar o acesso de um representante cadastrado, basta acionar o botão **inativar**.

## Como visualizar a certificado de regularidade da instituição credenciada?

Para visualizar a **certificado de regularidade** da instituição credenciada, acesse a listagem de credenciados, e em seguida clique no número do CNPJ da instituição desejada.

Na visualização de cadastro do credenciamento, acione o botão **certificado de regularidade**.

| Conv@TO      | =                                                                                      | ADETUC - & ADMINISTRADOR -             |
|--------------|----------------------------------------------------------------------------------------|----------------------------------------|
|              | Credenciamento > Visualizar                                                            |                                        |
|              | Instituição Tipo de                                                                    | Instituição                            |
| EMENDA       | AGÊNCIA DE DEFESA AGROPECUÁRIA DO ESTADO DO TOCANTINS - ADAPEC ADMINIS                 | STRAÇÃO PÚBLICA ESTADUAL               |
| 🎟 Gestão 🗸 🗸 | CNPJ                                                                                   |                                        |
|              | 02.903.682/0001-79                                                                     |                                        |
| PROGRAMA     | Endereço                                                                               |                                        |
| 🎟 Gestão 🗸 🗸 | QUADRA 104 SUL, RUA SE 11, LOTE 23, PLANO DIRETOR SUL - CENTRO - PLANO DIRETOR SUL - P | almas - 77020-026 - Tocantins - Brasil |
|              | E-mail Telefone                                                                        |                                        |
| PROJETO      | gabineteadapec@gmail.com (63) 321                                                      | 8-2134                                 |
|              | Situação Cadastral Certidão                                                            | o de Regularidade                      |
| uu Gestao 👻  | REGULAR ADIMPL                                                                         | ENTE                                   |
| CONVÊNIO     |                                                                                        |                                        |
|              |                                                                                        |                                        |
| ⊞ Gestão 🗸 🗸 | Alterar Analisar Documentos Notificar Representantes Certificado                       | o de Regularidade Voltar               |

Em seguida o sistema irá apresentar a situação atual do certificado de regularidade da instituição credenciada, bem como toda a documentação cadastrada, e a prestação de contas dos convênios celebrados.

| Conv@TO        | =                                                                                                    | ADETUC 🗸   |          |
|----------------|----------------------------------------------------------------------------------------------------|------------|----------|
|                | Credenciamento > Certificado de Regularidade                                                                              |            |          |
|                | Instituição Situação<br>02.903.682/0001-79 - AGÊNCIA DE DEFESA ADIMPLENTE<br>AGROPECUÁRIA DO ESTADO DO TOCANTINS - ADAPEC |            |          |
| 🎟 Gestão 🗸 🗸   | Obrigações de Adimplência Cadastral                                                                                       |            |          |
| PROGRAMA       | Tipo de Documento                                                                                                    | Vencimento | Situação |
| ⊞ Gestão 🗸 🗸   | ANEXOS COMPLEMENTARES                                                                                                    | 31/12/2021 | APROVADO |
|                | Comprovante de Endereço do Prefeito ou Gestor de Entidade                                                                 | 31/12/2022 | APROVADO |
| PROJETO        | 🖄 Cópia de Ato de Posse do Prefeito ou Gestor de Entidade                                                                 | 31/12/2022 | APROVADO |
| 🆽 Gestão 🛛 💙   | 🖄 Cópia do documento de Cadastro de Pessoas Físicas - CPF do Prefeito ou Gestor de Entidade                               | 31/12/2022 | APROVADO |
| CONVÊNIO       | Cópia do documento de identificação do Prefeito ou Gestor de Entidade Municipal com foto                                  | 31/12/2022 | APROVADO |
| ⊞ Gestão 🗸 🗸   | Cartão do CNPJ                                                                                                    | 31/12/2022 | APROVADO |
| RELATÓRIO      | Adimplemento na Prestação de Contas                                                                                       |            |          |
| 🆽 Gestão 🛛 🗸   | NÃO HÁ NENHUMA INADIMPLÊNCIA QUANTO A PRESTAÇÃO DE CONTAS ASSOCIADA A ESTA INSTITUIÇÃO.                                   |            |          |
| DENÚNCIAS      | Voltar                                                                                                    |            |          |
| III Gestão 🗸 🗸 |                                                                                                    |            |          |
| MONITORAMENTO  |                                                                                                    |            |          |

# Acesso Livre

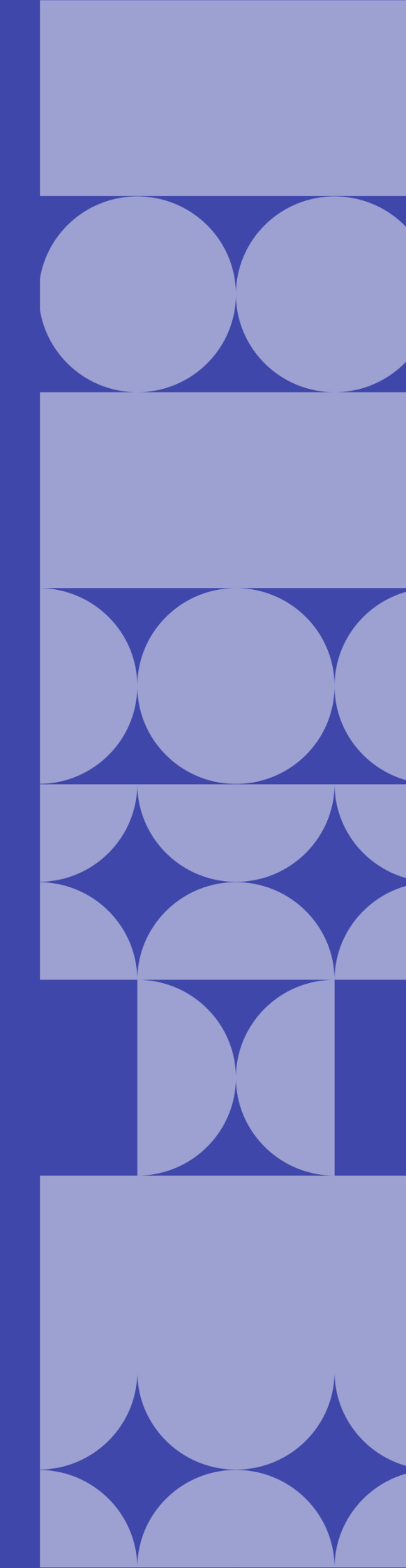

O Acesso Livre possibilita o acesso a informações geradas no sistema CONV@TO sem a necessidade de possuir uma credencial de acesso. No acesso livre você pode realizar consulta dos convênios e parcerias celebrados pelo Governo do Estado do Tocantins, bem como o acompanhamento de emendas destinadas e projetos cadastrados, consultar todas as instituições credenciadas, verificar autenticidade de documentos assinados eletronicamente, e registrar uma denúncia e/ou reclamação.

| Ac | esso Livre                      |
|----|---------------------------------|
| C  | Consultar Emendas               |
| C  | Consultar Projetos              |
| C  | Consultar Convênios & Parcerias |
| C  | Consultar Ente & Entidades      |
| D  | enúncias & Reclamações          |
| V  | /erificar Assinaturas           |

- Consultar emendas permite a consulta das emendas destinadas pelos deputados;
- Consultar projetos permite a consulta dos projetos cadastrados;
- Consultar convênios e parcerias permite a consulta de convênios e parcerias celebrados;
- **Consultar ente e entidades** permite a consulta de ente e entidades cadastradas no sistema;
- **Denúncias e reclamações** permite que você registre uma denúncia e/ou reclamação;
- Verificar assinaturas permite que você verifique a autenticidade dos documentos assinados pelo sistema de convênios.

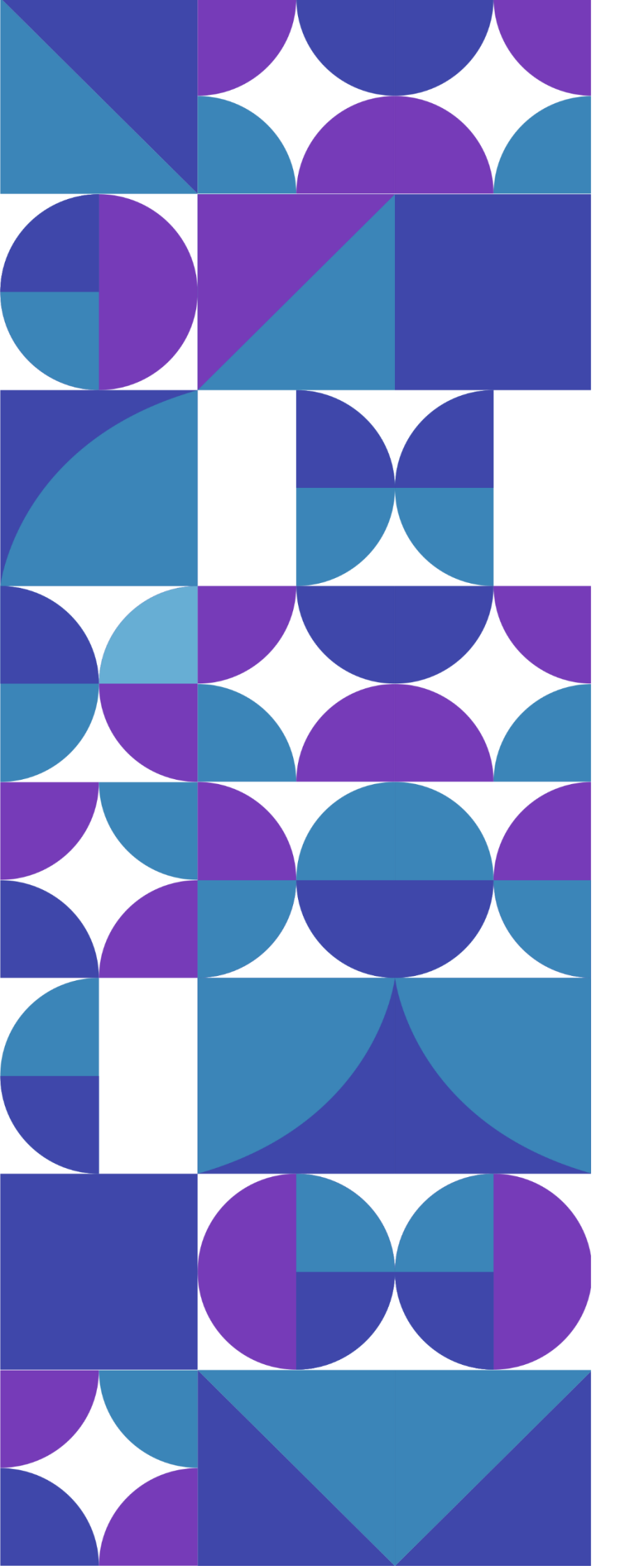

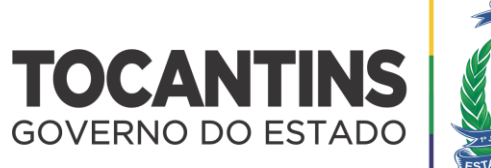

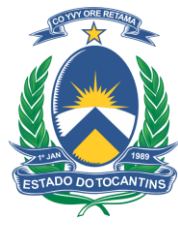